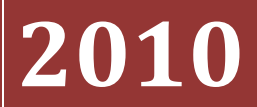

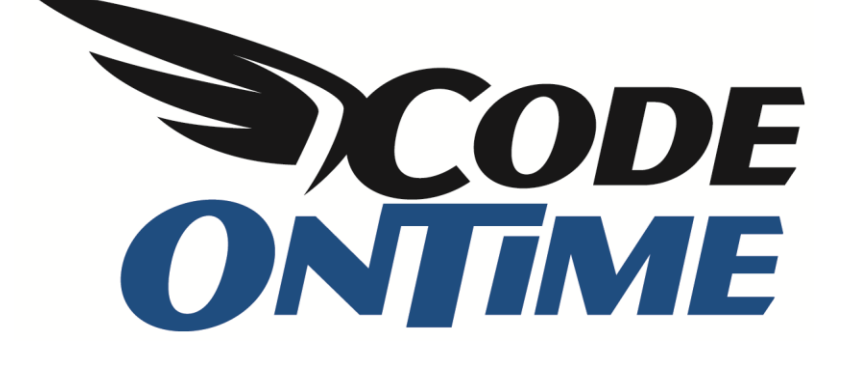

# **END USER GUIDE**

Code OnTime Generator: Intelligent code generation software for Microsoft ASP.NET

# **Table of Contents**

| Preface                                 | 4  |
|-----------------------------------------|----|
| About This Book                         | 4  |
| Intended Audience                       |    |
| Desktop-Like User Interface             | 5  |
| Working with Data Records               | 5  |
| Inserting                               | 5  |
| Updating                                | 6  |
| Deleting                                | 7  |
| Data Summary                            | 9  |
| Page Layouts                            |    |
| Simple                                  |    |
| Tabbed                                  |    |
| Classic                                 |    |
| Inline                                  |    |
| Stacked                                 |    |
| Finding Your Data                       |    |
| Sorting and Paging                      |    |
| Sorting                                 |    |
| Paging                                  |    |
| Adaptive Filtering                      |    |
| Quick Find with Multiple Words          |    |
| Data Lookups                            | 20 |
| Working with Dynamic Lookups            | 20 |
| Lookup Styles                           | 22 |
| Multi-Field Lookup                      | 25 |
| Reverse (Implicit) Lookup               | 26 |
| Advanced Data Operations                | 27 |
| Multiple Row Selection                  | 27 |
| Batch Editing                           | 27 |
| Global Annotations                      |    |
| Data Reporting, Exporting, and Analysis |    |

| Aggregates                 |  |
|----------------------------|--|
| Automatic Reports          |  |
| CSV Export                 |  |
| RSS Data Feeds             |  |
| Live Export to Spreadsheet |  |

# Preface

# **About This Book**

This book introduces you to your web application. It will teach you the basics of navigation and record manipulation, as well as advanced features such as batch editing and data analysis. It will prepare you to efficiently use your web application.

This book refers to an application, which is similar to your own. The application database contains the sales data for a fictitious company called *Northwind Traders*, which imports and exports specialty foods from around the world. This guide will help illustrate the user interface features of your application, and shows common situations that you may encounter. The illustrations are referring to *Northwind Traders* application pages.

## **Intended Audience**

This book focuses on the user interface features of your application, and can easily be read and understood by anyone from an end user, to a business user, to a professional developer.

Use the following URLs to try the samples described in the guide:

- <u>http://dev.codeontime.com/demo/WebSiteFactory1/</u> An application with simple layout.
- <u>http://dev.codeontime.com/demo/WebSiteFactory3/</u> An example of tabbed layout.
- <u>http://dev.codeontime.com/demo/WebSiteFactory4/</u> An application showing inline layout.
- <u>http://dev.codeontime.com/demo/WebSiteFactory5/</u> This is stacked layout.
- <u>http://dev.codeontime.com/demo/WebSiteFactory6/</u> This is the classic layout.
- <u>http://dev.codeontime.com/demo/Annotations/</u> An example of global annotations.
- <u>http://dev.codeontime.com/demo/BatchEdit/</u> An example of batch editing.

If you are looking for an in-depth coverage of programming techniques with Code OnTime products, then refer to *Getting Started with Web Site Factory* guide.

If you are building applications with Code OnTime Designer and Designer Spreadsheet, then refer to *Code OnTime Designer Reference* guide.

# **Desktop-Like User Interface**

Your web application acts much like a traditional desktop application. It is very responsive and fluid. The pages rarely need to refresh, and actions performed are much smoother, without having to wait for the browser to respond.

#### Working with Data Records

Your application allows for simple and quick insertion, modification, and deletion of records. Below, you can see the *Customers* page of our sample application, which we will use for examples.

| 瓣 MyCompany                               | 🗱 MyCompany    |                                       |                       |                         |                                  |                      |        |                |           |                    |  |  |
|-------------------------------------------|----------------|---------------------------------------|-----------------------|-------------------------|----------------------------------|----------------------|--------|----------------|-----------|--------------------|--|--|
| Home Customers - Er                       | mployees 🝷     | Categories   Customer E               | emographics R         | egion 🔻                 |                                  |                      |        |                |           | Site Actions -     |  |  |
| Home > Customers<br>Customers             |                |                                       |                       |                         |                                  |                      |        |                |           |                    |  |  |
| About                                     | This is a list | t of customers.                       |                       |                         |                                  |                      |        |                |           |                    |  |  |
| This page allows<br>customers management. | Quick Find     | nt 🔎 🔂 New Cu:                        | stomers Action        | s • Report •            |                                  |                      |        |                | View: C   | ustomers 🔹         |  |  |
| See Also                                  | Customer#      | Company Name                          | Contact Name          | Contact Title           | Address                          | City                 | Region | Postal<br>Code | Country   | Phone              |  |  |
| Home     Customers                        | ALFKI          | Alfreds Futterkiste                   | Maria Anders          | Sales<br>Representative | Obere Str. 57                    | Berlin               | n/a    | 12209          | Germany   | 030-0074321        |  |  |
| Employees     Categories                  | ANATR          | Ana Trujillo Emparedados y<br>helados | Ana Trujillo          | Owner                   | Avda. de la Constitución<br>2222 | México<br>D.F.       | n/a    | 05021          | Mexico    | (5) 555-4729       |  |  |
| Customer Demographics                     | ANTON          | Antonio Moreno Taquería               | Antonio Moreno        | Owner                   | Mataderos 2312                   | México<br>D.F.       | n/a    | 05023          | Mexico    | (5) 555-3932       |  |  |
| • Region                                  | AROUT          | Around the Horn                       | Thomas Hardy          | Sales<br>Representative | 120 Hanover Sq.                  | London               | n/a    | WA1 1DP        | UK        | (171) 555-<br>7788 |  |  |
|                                           | BERGS          | Berglunds snabbköp                    | Christina<br>Berglund | Order<br>Administrator  | Berguvsvägen 8                   | Luleå                | n/a    | S-958 22       | Sweden    | 0921-12 34 65      |  |  |
|                                           | BLAUS          | Blauer See Delikatessen               | Hanna Moos            | Sales<br>Representative | Forsterstr. 57                   | Mannheim             | n/a    | 68306          | Germany   | 0621-08460         |  |  |
|                                           | BLONP          | Blondesddsl père et fils              | Frédérique<br>Citeaux | Marketing Manager       | 24, place Kléber                 | Strasbourg           | n/a    | 67000          | France    | 88.60.15.31        |  |  |
|                                           | BOLID          | Bólido Comidas preparadas             | Martín Sommer         | Owner                   | C/ Araquil, 67                   | Madrid               | n/a    | 28023          | Spain     | (91) 555 22<br>82  |  |  |
|                                           | BONAP          | Bon app'                              | Laurence<br>Lebihan   | Owner                   | 12, rue des Bouchers             | Marseille            | n/a    | 13008          | France    | 91.24.45.40        |  |  |
|                                           | воттм          | Bottom-Dollar Markets                 | Elizabeth Lincoln     | Accounting<br>Manager   | 23 Tsawassen Blvd.               | Tsawassen            | BC     | T2F 8M4        | Canada    | (604) 555-<br>4729 |  |  |
|                                           | « Previous     | Page: 1 2 3 4 5 6 7 8                 | 9 10   Next »         |                         | Items per p                      | age: <b>10</b> , 15, | 20, 25 | Showing 1      | -10 of 91 | items   Refresh    |  |  |

#### Inserting

There are many methods to inserting a record. The easiest is to press the *New [Record Type]* button on the action bar at the top of the list. In our example, the button is *New Customers*, and can be seen in the image above. This will take you to the *new* record detail view.

| <b>#</b> MyCompany                                                                   |                                                                                                    |                       |
|--------------------------------------------------------------------------------------|----------------------------------------------------------------------------------------------------|-----------------------|
| Home Customers -                                                                     | Employees  Categories  Customer Demographics Region                                                                            | Site Actions -        |
|                                                                                      | Home > Customers<br>Customers                                                                                                  |                       |
| About                                                                                | Please fill this form and dick OK button to create a new customers record. Click Cancel to return to the previous screen.      |                       |
| This page allows<br>customers management.                                            | Record -                                                                                                    | View: New Customers • |
| See Also                                                                             | * - indicates a required field                                                                                                 | OK Cancel             |
| Home     Customers     Employees     Categories     Customer Demographics     Region | New Customers Complete the form. Make sure to enter all required fields. Customer #  Company Name * Contact Name Contact Title |                       |
|                                                                                      | Address City Region Postal Code Country Phone Fax                                                                              |                       |
|                                                                                      | * - indicates a required field                                                                                                 | OK Cancel             |

Here, you will specify details of the new record. Those fields marked with asterisk (\*) are required. To save your new record, press *Ok*. You can also click on the *Record* menu in the top left corner, and select *Save*. To go back without saving, press *Cancel* above or below the fields, or *Cancel* on the *Record* menu

on the action bar, or select *Customers* view in the view selector, at the top on the right-hand side of the action bar.

You can also create new records in the list view. To do this, move mouse pointer over the link in any row, which will cause a dropdown of context menu to display. Click on the dropdown arrow to open the menu options. Choose *New* menu option in the context menu to create a new record. An empty row will appear

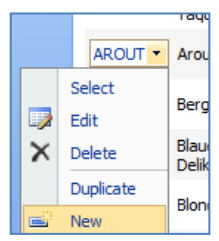

below the record. Fill in these fields and press *Insert* to save the new record, or press *Cancel* to go back. Note that, as some pages do not display every field available, invisible fields will be left blank when persisted. You can edit the record later in detail view to enter more information.

| <b>MyCompany</b>                               |                   |                                          |                       |                         |                                  |             |        |                |         |                |  |  |
|------------------------------------------------|-------------------|------------------------------------------|-----------------------|-------------------------|----------------------------------|-------------|--------|----------------|---------|----------------|--|--|
| Home Customers •                               | Employees • Ca    | ategories 🔹 Custo                        | mer Demographi        | cs Region •             |                                  |             |        |                |         | Site Actions * |  |  |
| Home > Customers<br>Customers                  |                   |                                          |                       |                         |                                  |             |        |                |         |                |  |  |
| About                                          | This is a list of | customers.                               |                       |                         |                                  |             |        |                |         |                |  |  |
| This page allows<br>customers management.      | Quick Find        | P Record                                 | ł <del>•</del>        |                         |                                  |             |        |                | View:   | Customers •    |  |  |
| See Also                                       | Customer#         | Company Name                             | Contact Name          | Contact Title           | Address                          | City        | Region | Postal<br>Code | Country | Phone          |  |  |
| Home     Customers                             | ALFKI             | Alfreds Futterkiste                      | Maria Anders          | Sales<br>Representative | Obere Str. 57                    | Berlin      | n/a    | 12209          | Germany | 030-0074321    |  |  |
| <ul><li>Employees</li><li>Categories</li></ul> | ANATR             | Ana Trujillo<br>Emparedados y<br>helados | Ana Trujillo          | Owner                   | Avda. de la<br>Constitución 2222 | México D.F. | n/a    | 05021          | Mexico  | (5) 555-4729   |  |  |
| Customer Demographics     Region               | ANTON             | Antonio Moreno<br>Taquería               | Antonio<br>Moreno     | Owner                   | Mataderos 2312                   | México D.F. | n/a    | 05023          | Mexico  | (5) 555-3932   |  |  |
|                                                | AROUT             | Around the Horn                          | Thomas Hardy          | Sales<br>Representative | 120 Hanover Sq.                  | London      | n/a    | WA1 1DP        | UK      | (171) 555-7788 |  |  |
|                                                | BERGS             | Berglunds<br>snabbköp                    | Christina<br>Berglund | Order<br>Administrator  | er Berguvsvägen 8<br>inistrator  |             | n/a    | S-958 22       | Sweden  | 0921-12 34 65  |  |  |
|                                                |                   |                                          |                       |                         |                                  |             |        |                |         |                |  |  |
|                                                | Insert            | Cancel                                   |                       |                         |                                  |             |        |                |         |                |  |  |
|                                                | BLAUS             | Blauer See<br>Delikatessen               | Hanna Moos            | Sales<br>Representative | Forsterstr. 57                   | Mannheim    | n/a    | 68306          | Germany | 0621-08460     |  |  |
|                                                | BLONP             | Blondesddsl père<br>et fils              | Frédérique<br>Citeaux | Marketing<br>Manager    | 24, place Kléber                 | Strasbourg  | n/a    | 67000          | France  | 88.60.15.31    |  |  |
|                                                | BOLID             | Bólido Comidas<br>preparadas             | Martín Sommer         | Owner                   | C/ Araquil, 67                   | Madrid      | n/a    | 28023          | Spain   | (91) 555 22 82 |  |  |
|                                                | BONAP             | Bon app'                                 | Laurence<br>Lebihan   | Owner                   | 12, rue des<br>Bouchers          | Marseille   | n/a    | 13008          | France  | 91.24.45.40    |  |  |
|                                                | BOTTM             | Bottom-Dollar<br>Markets                 | Elizabeth<br>Lincoln  | Accounting<br>Manager   | 23 Tsawassen<br>Blvd.            | Tsawassen   | BC     | T2F 8M4        | Canada  | (604) 555-4729 |  |  |
|                                                |                   |                                          |                       |                         |                                  |             |        |                |         | Refresh        |  |  |

Additionally, you can create new records by duplicating existing records. To do this, mouse over the link in the row of the record you would like to duplicate, click on the dropdown in the first column of the row, and press *Duplicate*. You will be taken to a detail view for a new record, but with the fields prepopulated from the duplicated record.

#### Updating

The primary method for updating a record is to first click on the link in the first column in the list view row. You will be taken to detail view. Then, click on the *Edit* button. The fields will become editable. To save your changes, press *OK*, or press *Cancel* to go back.

The next illustration shows the detail view of a record with *Edit, Delete*, and *Close* buttons.

| _      |                           |                                                                                       |                            |                   |             |
|--------|---------------------------|---------------------------------------------------------------------------------------|----------------------------|-------------------|-------------|
| н<br>( | lome > Customers          |                                                                                       |                            |                   |             |
|        | Please review customers   | s information below. Click Edit to change this record, click Delete to delete the rec | ord, or click Cancel/Close | e to return back. |             |
|        | Rew Customers             | Actions • Report •                                                                    |                            | View: Review      | Customers 🔹 |
|        |                           |                                                                                       | Edit                       | Delete            | Close       |
|        | Customers                 |                                                                                       |                            |                   |             |
|        | These are the fields of t | he customers record that can be edited.                                               |                            |                   |             |
|        | Customer#                 | BLONP                                                                                 |                            |                   |             |
|        | Company Name              | Blondesddsl père et fils                                                              |                            |                   |             |
|        | Contact Name              | Frédérique Citeaux                                                                    |                            |                   |             |
|        | Contact Title             | Marketing Manager                                                                     |                            |                   |             |
|        | Address                   | 24, place Kléber                                                                      |                            |                   |             |
|        | City                      | Strasbourg                                                                            |                            |                   |             |
|        | Region                    | N/A                                                                                   |                            |                   |             |
|        | Postal Code               | 67000                                                                                 |                            |                   |             |
|        | Country                   | France                                                                                |                            |                   |             |
|        | Phone                     | 88.60.15.31                                                                           |                            |                   |             |
|        | Fax                       | 88.60.15.32                                                                           |                            |                   |             |
|        |                           |                                                                                       |                            |                   |             |
|        |                           |                                                                                       | Edit                       | Delete            | Close       |

You can also edit records *in-place*. Mouse over the link in the first column, click on the dropdown, and choose *Edit*. The fields will become editable. To save, press the *Save* button underneath the row, or press *Cancel* to undo changes.

| 🎁 MyCompany                            |                                     |                            |                       |                         |                         |             |                       |              |                              |                   |  |
|----------------------------------------|-------------------------------------|----------------------------|-----------------------|-------------------------|-------------------------|-------------|-----------------------|--------------|------------------------------|-------------------|--|
| Home Customers • E                     | mployees 🔹 Ca                       | tegories • Custor          | ner Demograph         | ics Region -            |                         |             |                       |              |                              | Site Actions •    |  |
| Home > Customers<br>Customers          |                                     |                            |                       |                         |                         |             |                       |              |                              |                   |  |
| Summary                                | Immary This is a list of customers. |                            |                       |                         |                         |             |                       |              |                              |                   |  |
| Customer#                              | Ouick Find                          | 2 Record                   | •                     |                         |                         |             |                       |              | View:                        | Customers •       |  |
| BLONP                                  |                                     | - N                        | Contact               | a                       |                         | ~           |                       | Postal       |                              |                   |  |
| Company Name                           | Customer#                           | Company Name               | Name                  | Contact litte           | Address                 | City        | Region                | Code         | Country                      | Phone             |  |
| Contact Name                           | ALFKI                               | Alfreds Futterkiste        | Maria Anders          | Sales<br>Representative | Obere Str. 57           | Berlin      | n/a                   | 12209        | Germany                      | 030-0074321       |  |
| Frédérique Citeaux                     |                                     | Ana Trujillo               |                       |                         | Avda de la              |             |                       |              |                              |                   |  |
| Contact Title                          | ANATR                               | Emparedados y              | Ana Trujillo          | Owner                   | Constitución 2222       | México D.F. | n/a                   | 05021        | Mexico                       | (5) 555-4729      |  |
| Marketing Manager                      |                                     | Antonio Marano             | Antonio               |                         |                         |             |                       |              |                              |                   |  |
| Address                                | ANTON                               | Taquería                   | Moreno                | Owner                   | Mataderos 2312          | México D.F. | n/a                   | 05023        | Mexico                       | (5) 555-3932      |  |
| 24, place Kleber                       | AROUT                               | Around the Horn            | Thomas<br>Hardy       | Sales<br>Representative | 120 Hanover Sq.         | London      | n/a                   | WA1 1DP      | UK                           | (171) 555-7788    |  |
| This page allows customers management. | BERGS                               | Berglunds<br>snabbköp      | Christina<br>Berglund | Order<br>Administrator  | Berguvsvägen 8          | Luleå       | n/a                   | S-958 22     | Sweden                       | 0921-12 34 65     |  |
| See Also                               | BLAUS                               | Blauer See<br>Delikatessen | Hanna Moos            | Sales<br>Representative | Forsterstr. 57          | Mannheim    | n/a                   | 68306        | Germany                      | 0621-08460        |  |
| Home                                   | BLONP                               | Blondesddsl père (         | Frédérique C          | Marketing Manac         | 24, place Kléber        | Strasbourg  |                       | 67000        | France                       | 88.60.15.31       |  |
| Customers                              |                                     |                            |                       |                         |                         |             |                       |              |                              |                   |  |
| <ul> <li>Employees</li> </ul>          | Save                                | Cancel                     |                       |                         |                         |             |                       |              |                              |                   |  |
| Categories                             |                                     | Bólido Comidas             | Martín                |                         |                         |             |                       |              |                              |                   |  |
| Customer Demographics     Region       | BOLID                               | preparadas                 | Sommer                | Owner                   | C/ Araquil, 67          | Madrid      | n/a                   | 28023        | Spain                        | (91) 555 22 82    |  |
| Region                                 | BONAP                               | Bon app'                   | Laurence<br>Lebihan   | Owner                   | 12, rue des<br>Bouchers | Marseille   | n/a                   | 13008        | France                       | 91.24.45.40       |  |
|                                        | воттм                               | Bottom-Dollar<br>Markets   | Elizabeth<br>Lincoln  | Accounting<br>Manager   | 23 Tsawassen<br>Blvd.   | Tsawassen   | BC                    | T2F 8M4      | Canada                       | (604) 555-4729    |  |
|                                        | «Previous   Pa                      | age: 123456                | 78910   Ne            | ext »                   |                         | Items per p | bage: <b>10</b> , 15, | 20, 25   Sho | wing <b>1-10</b> of <b>9</b> | 1 items   Refresh |  |

#### Deleting

To delete a record, mouse over the link in the first column of the record you would like to delete, click on the dropdown, and press *Delete*. A popup will appear asking you to confirm the deletion. Press *Ok* to confirm. If the record has dependent records, the operation will be canceled, with an error message displayed at the top of the page.

| A The DE been te                           | The DELETE statement conflicted with the REFERENCE constraint "FK_Orders_Customers". The conflict occurred in database "Northwind", table "dbo.Orders", column 'CustomerID'. The statement has been terminated. |       |                                   |                                       |                       |                          |                                  |                      |                  |                |                            |                    |        |             |
|--------------------------------------------|----------------------------------------------------------------------------------------------------|-------|-----------------------------------|---------------------------------------|-----------------------|--------------------------|----------------------------------|----------------------|------------------|----------------|----------------------------|--------------------|--------|-------------|
| 🎁 Му                                       | /Compa                                                                                                    | ny    |                                   |                                       |                       |                          |                                  |                      |                  |                |                            |                    |        |             |
| Home                                       | Customers                                                                                                    | •     | Employees 🝷                       | Categories   Custome                  | Demographics Re       | egion 👻                  |                                  |                      |                  |                |                            | Site Actions 🔻     |        |             |
| Home > Customers<br>Customers              |                                                                                                    |       |                                   |                                       |                       |                          |                                  |                      |                  |                |                            |                    |        |             |
| Summa                                      | ry                                                                                                    |       | This is a list                    | of customers.                         |                       |                          |                                  |                      |                  |                |                            |                    |        |             |
| Customer                                   | #                                                                                                    |       | Quick Fina                        | / 🔎 🖃 New (                           | Customers Action      | s • Report •             |                                  |                      |                  |                | View: C                    | ustomers 🔻         |        |             |
| Company                                    | Name                                                                                                    |       | Customer#                         | Company Name                          | Contact Name          | Contact Title            | Address                          | City                 | Region           | Postal<br>Code | Country                    | Phone              |        |             |
| Antonio M<br>Contact N                     | loreno Taque<br>Name                                                                                                    | ería  | ALFKI                             | Alfreds Futterkiste                   | Maria Anders          | Sales<br>Representative  | Obere Str. 57                    | Berlin               | n/a              | 12209          | Germany                    | 030-0074321        |        |             |
| Antonio M<br>Contact T                     | 1oreno<br>Title                                                                                                    |       | ANATR                             | Ana Trujillo Emparedados y<br>helados | Ana Trujillo          | Owner                    | Avda. de la Constitución<br>2222 | México<br>D.F.       | n/a              | 05021          | Mexico                     | (5) 555-4729       |        |             |
| Owner                                      | Owner                                                                                                    |       | ANTON                             | Antonio Moreno Taquería               | Antonio Moreno        | Owner                    | Mataderos 2312                   | México<br>D.F.       | n/a              | 05023          | Mexico                     | (5) 555-3932       |        |             |
| Matadero                                   | is 2312                                                                                                    |       | AROUT -                           | AROUT  Around the Horn                |                       | Sales<br>Representative  | 120 Hanover Sq.                  | London               | n/a              | WA1 1DP        | UK                         | (171) 555-<br>7788 |        |             |
| About<br>This page                         | allows                                                                                                    |       | Select<br>Edit Berglunds snabbköp |                                       | Christina<br>Berglund | Order<br>Administrator   | Berguvsvägen 8                   | Luleå                | n/a              | S-958 22       | Sweden                     | 0921-12 34 65      |        |             |
| customers                                  | s managemer                                                                                                    | ×     | Delete                            | Blauer See Delikatessen               | Hanna Moos            | Sales<br>Representative  | Forsterstr. 57                   | Mannheim             | n/a              | 68306          | Germany                    | 0621-08460         |        |             |
| Home                                       | •                                                                                                    |       |                                   | _                                     | Duplicate<br>New      | Blondesddsl père et fils | Frédérique<br>Citeaux            | Marketing Manager    | 24, place Kléber | Strasbourg     | n/a                        | 67000              | France | 88.60.15.31 |
| <ul> <li>Custom</li> <li>Employ</li> </ul> | ees                                                                                                    |       | BOLID                             | Bólido Comidas preparadas             | Martín Sommer         | Owner                    | C/ Araquil, 67                   | Madrid               | n/a              | 28023          | Spain                      | (91) 555 22<br>82  |        |             |
| <ul> <li>Catego</li> <li>Custom</li> </ul> | ries<br>ner Demograp                                                                                                    | ohics | BONAP                             | Bon app'                              | Laurence<br>Lebihan   | Owner                    | 12, rue des Bouchers             | Marseille            | n/a              | 13008          | France                     | 91.24.45.40        |        |             |
| Region                                     |                                                                                                    |       | BOTTM                             | Bottom-Dollar Markets                 | Elizabeth Lincoln     | Accounting<br>Manager    | 23 Tsawassen Blvd.               | Tsawassen            | BC               | T2F 8M4        | Canada                     | (604) 555-<br>4729 |        |             |
|                                            |                                                                                                    |       | « Previous                        | Page: 1 2 3 4 5 6 7 8                 | 8 9 10   Next »       |                          | Items per p                      | age: <b>10</b> , 15, | 20, 25           | Showing 1      | - <b>10</b> of <b>91</b> i | tems   Refresh     |        |             |

You can also delete records from the detail view. Press the *Delete* button above or below the fields to initiate this operation. The popup will appear, asking you to confirm the operation. Press *Ok* to confirm.

| H | ome > Customers                                  |                           |                     |                                                                   |
|---|--------------------------------------------------|---------------------------|---------------------|-------------------------------------------------------------------|
|   | Please review customer<br>Cancel/Close to return | rs information b<br>back. | elow. Click Edit to | o change this record, click Delete to delete the record, or click |
|   | New Customers                                    | Actions -                 | Report -            | View: Review Customers •                                          |
|   |                                                  |                           |                     | Edit Delete Close                                                 |
|   | Customers                                        |                           |                     |                                                                   |
|   | These are the fields of                          | the customers r           | ecord that can b    | e edited.                                                         |
|   | Customer#                                        | ANATR                     |                     |                                                                   |
|   | Company Name                                     | Ana Trujillo              | Emparedados y       | Message from webpage                                              |
|   | Contact Name                                     | Ana Trujillo              |                     |                                                                   |
|   | Contact Title                                    | Owner                     |                     |                                                                   |
|   | Address                                          | Avda. de la               | a Constitución 22   | Delete?                                                           |
|   | City                                             | México D.F                |                     |                                                                   |
|   | Region                                           | XYZ                       |                     |                                                                   |
|   | Postal Code                                      | 05021                     |                     | OK Cancel                                                         |
|   | Country                                          | Mexico                    |                     |                                                                   |
|   | Phone                                            | (5) 555-47                | 29                  |                                                                   |
|   | Fax                                              | (5) 555-37                | 45                  |                                                                   |
|   |                                                  |                           |                     |                                                                   |
|   |                                                  |                           |                     | Edit Delete Close                                                 |

#### **Data Summary**

The data summary is a universal feature, available across most pages in your web application. It is a summary of the selected record in the master record list, and displays some of the fields of that record.

| 🎁 My      | yCompany        |                             |              |               |             |           |           |                     |                   |                                   |                                          |         |                   |
|-----------|-----------------|-----------------------------|--------------|---------------|-------------|-----------|-----------|---------------------|-------------------|-----------------------------------|------------------------------------------|---------|-------------------|
| Home      | Customers •     | Employees 🔹                 | Categories   | Customer D    | emographics | Region •  |           |                     |                   |                                   |                                          | s       | ite Actions 🔻     |
|           |                 | Home > Cus<br>Orders        | tomers > Ord | lers          |             |           |           |                     |                   |                                   |                                          |         |                   |
| Summa     | ry              | This is a list o            | forders.     |               |             |           |           |                     |                   |                                   |                                          |         |                   |
| Customer  | r Company Name  | Quick Find                  | Q            | 🖃 New Orde    | rs 🛛 📝 Edit | X Delete  | Actions   | Report •            |                   |                                   |                                          | View:   | Orders •          |
| Toms Spe  | ezialitäten     | Customer Co                 | moany Name   | Employee Last | Order       | Required  | Shipped   | Ship Via Compa      | ny <sub>E</sub> , | aight Ship Nama                   | Ship Address                             |         | Ship City         |
| Employee  | e Last Name     | Customer Co                 | inpurty Nume | Name          | Date        | Date      | Date      | Name                |                   | eight onip Name                   | onp Address                              |         | Ship City         |
| Order Da  | ite             | Ana Trujillo E<br>y helados | mparedados   | Buchanan      | 7/4/1996    | 8/1/1996  | 7/16/1996 | Speedy<br>Express   | \$3               | 2.38 Vins et alcools<br>Chevalier | 59 rue de l'Abbaye                       |         | Reims             |
| 7/5/1996  | Data            | Toms Spezia                 | itäten       | Suvama        | 7/5/1996    | 8/16/1996 | 7/10/1996 | Speedy              | 0 5               | 1.61 Toms Spezialitä              | ten Luisenstr. 48                        |         | Münster           |
| 8/16/199  | 6               |                             |              |               | • .,.,      | -,,       | .,,       | Express             | • •               |                                   |                                          |         |                   |
| Shipped [ | Date            | Hanari Carne                | es           | Peacock       | 7/8/1996    | 8/5/1996  | 7/12/1996 | United Package      | \$6               | 5.83 Hanari Carnes                | Rua do Paço, 67                          |         | Rio de<br>Janeiro |
| 7/10/199  | 6               | Victuailles er              | stock        | Leverling     | 7/8/1996    | 8/5/1996  | 7/15/1996 | Speedy<br>Express   | \$-               | 1.34 Victuailles en st            | ock 2, rue du Commerce                   |         | Lyon              |
| This page | e allows orders | Suprêmes de                 | lices        | Peacock       | 7/9/1996    | 8/6/1996  | 7/11/1996 | United Package      | \$                | 1.30 Suprêmes délice              | s Boulevard Tirou, 255                   |         | Charleroi         |
| managem   | nent.           | Hanari Carne                | 25           | Leverling     | 7/10/1996   | 7/24/1996 | 7/16/1996 | United Package      | \$                | 8.17 Hanari Carnes                | Rua do Paço, 67                          |         | Rio de<br>Janeiro |
| Custon    | o<br>ner Demo   | Chop-suey C                 | Chinese      | Buchanan      | 7/11/1996   | 8/8/1996  | 7/23/1996 | United Package      | \$3               | 2.98 Chop-suey<br>Chinese         | Hauptstr. 31                             |         | Bern              |
| Order I   | Details         | Richter Supe                | rmarkt       | Dodsworth     | 7/12/1996   | 8/9/1996  | 7/15/1996 | Federal<br>Shipping | \$14              | 18.33 Richter<br>Supermarkt       | Starenweg 5                              |         | Genève            |
|           |                 | Wellington Ir               | nportadora   | Leverling     | 7/15/1996   | 8/12/1996 | 7/17/1996 | United Package      | \$                | 13.97 Wellington<br>Importadora   | Rua do Mercado, 12                       |         | Resende           |
|           |                 | HILARION-A                  | bastos       | Peacock       | 7/16/1996   | 8/13/1996 | 7/22/1996 | Federal<br>Shipping | \$                | 1.91 HILARION-<br>Abastos         | Carrera 22 con Ave. C<br>Soublette #8-35 | Carlos  | San<br>Cristóbal  |
|           |                 | « Previous                  | Page: 1 2 3  | 456789        | 10   Next   | »         |           |                     | It                | ems per page: <b>10</b> , 15      | 20, 25   Showing 1-10 of                 | 831 ite | ms   Refresh      |

This summary is available even when you navigate to a different tab within the page. For example, in *Tabbed* layout, if you click on a link in the first column of a row, you will be taken to the detail view for that customer. The data summary will be visible on the left.

|                                   |                            |                                     |                                | Welcome admin, Toda                    | ay is Tuesday, June   | 01, 2010   My Acco | unt   Logout   Help |
|-----------------------------------|----------------------------|-------------------------------------|--------------------------------|----------------------------------------|-----------------------|--------------------|---------------------|
| <b>#</b> MyCompany                |                            |                                     |                                |                                        |                       |                    |                     |
| Home Customers -                  | Employees • Categori       | es   Customer Demographics          | Region - Membership            |                                        |                       |                    | Site Actions •      |
|                                   | Home > Customers Customers |                                     |                                |                                        |                       |                    |                     |
| Summary                           | Customers Order            | s Customer Demo Order De            | etails                         |                                        |                       |                    |                     |
| Customer#                         | Please review customer     | rs information below. Click Edit to | change this record, dick Delet | e to delete the record, or click Cance | el/Close to return ba | ck.                |                     |
| ANATR                             | New Customers              | Actions • Report •                  |                                |                                        |                       | View: Review       | Customers 🔹         |
| Ana Trujilo Emparedados           |                            | , , ,                               |                                |                                        |                       |                    |                     |
| y helados                         |                            |                                     |                                |                                        | Edit                  | Delete             | Close               |
| Contact Name                      | Customers                  |                                     | 1. I                           |                                        |                       |                    |                     |
| Ana Trujillo                      | These are the fields of    | the customers record that can be    | edited.                        |                                        |                       |                    |                     |
| Contact Title                     | Customer#                  | ANATR                               |                                |                                        |                       |                    |                     |
| Address                           | Company Name               | Ana Trujillo Emparedados y ł        | nelados                        |                                        |                       |                    |                     |
| Avda, de la Constitución          | Contact Name               | Ana Trujillo                        |                                |                                        |                       |                    |                     |
| 2222                              | Contact Title              | Owner                               |                                |                                        |                       |                    |                     |
| About                             | Address                    | Avda. de la Constitución 222        | 22                             |                                        |                       |                    |                     |
| This page allows                  | City                       | México D.F.                         |                                |                                        |                       |                    |                     |
| customers management.             | Region                     | N/A                                 |                                |                                        |                       |                    |                     |
| See Also                          | Postal Code                | 05021                               |                                |                                        |                       |                    |                     |
| Orders                            | Country                    | Mexico                              |                                |                                        |                       |                    |                     |
| <ul> <li>Customer Demo</li> </ul> | Phone                      | (5) 555-4729                        |                                |                                        |                       |                    |                     |
| <ul> <li>Order Details</li> </ul> | Fax                        | (5) 555-3745                        |                                |                                        |                       |                    |                     |
|                                   |                            |                                     |                                |                                        |                       |                    |                     |
|                                   |                            |                                     |                                |                                        | Edit                  | Delete             | Close               |

However, when you navigate to the *Orders* tab within the page, the data summary will still be available for the selected customer record. This way, you can always know what the master record is.

| <b>斜</b> MyCompany               |                         |              |                   |            |                      |           |                                      |                             |                 |
|----------------------------------|-------------------------|--------------|-------------------|------------|----------------------|-----------|--------------------------------------|-----------------------------|-----------------|
| Home Customers -                 | Employees - Categ       | gories 🝷 Cu  | ustomer Demograph | ics Regio  | on • Membership      |           |                                      |                             | Site Actions •  |
|                                  | Home > Customers        | 5            |                   |            |                      |           |                                      |                             |                 |
| Summary                          | Customers Ord           | ers Custom   | mer Demo Order    | Details    |                      |           |                                      |                             |                 |
| Customer#                        | This is a list of order | s.           |                   |            |                      |           |                                      |                             |                 |
| ANATR                            | Ouick Find              |              | lew Orders        | Edit 🗙     | Delete Actions •     | Repor     | •                                    | Vie                         | Orders -        |
| Company Name                     | Quict i ind             | ~            |                   | Luic M     | Delete   Actions     | Теры      |                                      |                             | orders          |
| Ana Trujillo Emparedados         | Employee Last Name      | e Order Date | Required Date Shi | ipped Date | Ship Via Company Nar | ne Freigh | t Ship Name                          | Ship Address                | Ship City       |
| y helados                        | Buchanan                | 7/4/1996     | 8/1/1996 7/2      | 16/1996    | Speedy Express       | \$32.38   | Vins et alcools Chevalier            | 59 rue de l'Abbave          | Reims           |
| Contact Name                     |                         |              |                   |            |                      |           |                                      |                             |                 |
| Ana Trujillo                     | King                    | 9/18/1996    | 10/16/1996 9/3    | 24/1996    | Federal Shipping     | \$1.6     | L Ana Trujillo Emparedados y helados | Avda. de la Constitución 22 | 22 México D.F.  |
| Contact Title                    | Leverling               | 8/8/1997     | 9/5/1997 8/3      | 14/1997    | Speedy Express       | \$43.90   | ) Ana Trujillo Emparedados y helados | Avda. de la Constitución 22 | 22 México D.F.  |
| Owner                            |                         |              |                   |            |                      |           |                                      |                             |                 |
| Address                          | Leverling               | 11/28/1997   | 12/26/1997 12     | /12/1997   | Federal Shipping     | \$11.99   | Ana Trujillo Emparedados y helados   | Avda. de la Constitución 22 | 22 México D.F.  |
| Avda. de la Constitución<br>2222 | Peacock                 | 3/4/1998     | 4/1/1998 3/3      | 11/1998    | Federal Shipping     | \$39.92   | 2 Ana Trujillo Emparedados y helados | Avda. de la Constitución 22 | 22 México D.F.  |
| About                            |                         |              |                   |            |                      |           |                                      | Showing 1-5 of 5            | items   Refresh |

If the page is long, then when you scroll down, the summary will stay in the top left corner of your screen, so that it will always be visible to you.

| Customers - Windows Internet Explorer              |                 |                                            |                      |                          |                                    |                 |                 |                   |                |                      |                |  |
|----------------------------------------------------|-----------------|--------------------------------------------|----------------------|--------------------------|------------------------------------|-----------------|-----------------|-------------------|----------------|----------------------|----------------|--|
|                                                    | v.codeontime.co | <b>m</b> /demo/WebSiteFa                   | ctory3/Page          | s/Customers.asp          | n 🕶 🔯 😽 🗙                          | 🕻 🚼 Goo         | gle             |                   |                |                      | <del>ب</del> م |  |
| 🚖 Favorites 🛛 🏀 Custor                             | mers            |                                            |                      |                          | 🏠 🔻                                | a - 🗆           | -               | <u>P</u> age      |                | r T <u>o</u> ols ▼ 🤇 | <b>)</b> • "   |  |
| Summary                                            | BSBEV           | B's Beverages                              | Victoria<br>Ashworth | Sales<br>Representative  | Fauntleroy Circus                  | London          | n/a             | EC2<br>5NT        | UK             | (171) 555-<br>1212   | ^              |  |
| ANATR                                              | CACTU           | Cactus Comidas<br>para llevar              | Patricio<br>Simpson  | Sales Agent              | Cerrito 333                        | Buenos<br>Aires | n/a             | 1010              | Argentina      | (1) 135-5555         |                |  |
| Ana Trujillo Emparedados<br>v helados              | CENTC           | Centro comercial<br>Moctezuma              | Francisco<br>Chang   | Marketing<br>Manager     | Sierras de<br>Granada 9993         | México<br>D.F.  | n/a             | 05022             | Mexico         | (5) 555-3392         |                |  |
| Contact Name                                       | CHOPS           | Chop-suey Chinese                          | Yang Wang            | Owner                    | Hauptstr. 29                       | Bern            | n/a             | 3012              | Switzerland    | 0452-<br>076545      |                |  |
| Contact Title                                      | COMMI           | Comércio Mineiro                           | Pedro<br>Afonso      | Sales Associate          | Av. dos<br>Lusíadas, 23            | Sao Paulo       | SP              | 05432-<br>043     | Brazil         | (11) 555-<br>7647    |                |  |
| Address                                            | CONSH           | Consolidated<br>Holdings                   | Elizabeth<br>Brown   | Sales<br>Representative  | Berkeley Gardens<br>12 Brewery     | London          | n/a             | WX1<br>6LT        | UK             | (171) 555-<br>2282   |                |  |
| Avda, de la Constitución<br>2222                   | DRACD           | Drachenblut<br>Delikatessen                | Sven Ottlieb         | Order<br>Administrator   | Walserweg 21                       | Aachen          | n/a             | 52066             | Germany        | 0241-<br>039123      |                |  |
| About<br>This page allows<br>customers management. | DUMON           | Du monde entier                            | Janine<br>Labrune    | Owner                    | 67, rue des<br>Cinquante<br>Otages | Nantes          | n/a             | 44000             | France         | 40.67.88.88          |                |  |
| See Also                                           | EASTC           | Eastern Connection                         | Ann Devon            | Sales Agent              | 35 King George                     | London          | n/a             | WX3<br>6FW        | UK             | (171) 555-<br>0297   |                |  |
| Orders     Customer Demo                           | ERNSH           | Ernst Handel                               | Roland<br>Mendel     | Sales Manager            | Kirchgasse 6                       | Graz            | n/a             | 8010              | Austria        | 7675-3425            |                |  |
| Order Details                                      | FAMIA           | Familia Arquibaldo                         | Aria Cruz            | Marketing<br>Assistant   | Rua Orós, 92                       | Sao Paulo       | SP              | 05442-<br>030     | Brazil         | (11) 555-<br>9857    |                |  |
|                                                    | FISSA           | FISSA Fabrica<br>Inter. Salchichas<br>S.A. | Diego Roel           | Accounting<br>Manager    | C/ Moralzarzal,<br>86              | Madrid          | n/a             | 28034             | Spain          | (91) 555 94<br>44    |                |  |
|                                                    | FOLIG           | Folies gourmandes                          | Martine<br>Rancé     | Assistant Sales<br>Agent | 184, chaussée<br>de Tournai        | Lille           | n/a             | 59000             | France         | 20.16.10.16          | E              |  |
|                                                    | FOLKO           | Folk och fä HB                             | Maria<br>Larsson     | Owner                    | Åkergatan 24                       | Bräcke          | n/a             | S-844<br>67       | Sweden         | 0695-34 67<br>21     |                |  |
|                                                    | FRANK           | Frankenversand                             | Peter<br>Franken     | Marketing<br>Manager     | Berliner Platz 43                  | München         | n/a             | 80805             | Germany        | 089-<br>0877310      |                |  |
|                                                    | «Previous   Pa  | ge: 1 2 3 4   Next                         | »                    |                          | Items per page                     | : 10, 15, 20,   | 25   Sł         | nowing <b>1</b> - | -25 of 91 iter | ns  Refresh          |                |  |
| (                                                  | © 2010 Code O   | nTime LLC. Intellig                        | ent code ge          | neration softwa          | are for ASP.NET.                   | . Visit us at   | : <u>http:/</u> | /codeor           | time.com       |                      | •              |  |
|                                                    |                 |                                            |                      |                          | 🌏 Internet   Prote                 | cted Mode       | On              |                   |                | r 🔍 100%             | •              |  |

### **Page Layouts**

The data in your application can be presented in various ways. Here we have explanations of the most common page layouts, and how to use them.

#### Simple

A simple page layout has just one master record list, and you need to navigate to another page to view any dependant record lists. However, all features are available, such as reporting, generating RSS feeds, and more.

You can access related pages using the *See Also* box, underneath the data summary or through the tabs and dropdown options of the main menu of the application.

| 🎁 MyCompany                               |        |                |                              |     |                       |                         |                   |               |                       |           |                   |                           |                    |
|-------------------------------------------|--------|----------------|------------------------------|-----|-----------------------|-------------------------|-------------------|---------------|-----------------------|-----------|-------------------|---------------------------|--------------------|
| Home Customers                            | E      | Employees 🝷    | Categories •                 | Cu  | stomer Demogr         | aphics Region           | •                 |               |                       |           |                   |                           | Site Actions 🔻     |
|                                           | +<br>( | iome > Cust    | omers<br>ners                |     |                       |                         |                   |               |                       |           |                   |                           |                    |
| Summary                                   |        | This is a list | of customers.                |     |                       |                         |                   |               |                       |           |                   |                           |                    |
| Customer#                                 |        | Quick Find     |                              | ₩ N | ew Customers          | Edit 🗙                  | Delete            | Actions •     | Report                | •         |                   | View: Cu                  | stomers 🔹          |
| BERGS                                     |        |                |                              |     | Contact               |                         |                   |               | <b>C</b> 1.           | -         | Postal            |                           |                    |
| Company Name                              |        | Customer#      | Company Name                 |     | Name                  | Contact little          | Addres            | S             | City                  | Region    | Code              | Country                   | Phone              |
| Contact Name                              |        | ALFKI          | Alfreds Futterkiste          | e   | Maria Anders          | Sales<br>Representative | Obere             | Str. 57       | Berlin                | XYZ       | 12209             | Germany                   | 030-0074321        |
| Christina Berglund                        |        |                | Ana Trujillo                 |     |                       |                         | A                 |               |                       |           |                   |                           |                    |
| Contact Title                             |        | ANATR          | Emparedados y                |     | Ana Trujillo          | Owner                   | Consti            | tución 2222   | D.F.                  | XYZ       | 05021             | Mexico                    | (5) 555-4729       |
| Order Administrator                       |        |                | Antonio Moreno               |     | Antonio               |                         |                   |               | Mévico                |           |                   |                           |                    |
| Address                                   |        | ANTON          | Taquería                     |     | Moreno                | Owner                   | Matad             | eros 2312     | D.F.                  | XYZ       | 05023             | Mexico                    | (5) 555-3932       |
| About                                     |        | AROUT          | Around the Horn              |     | Thomas<br>Hardy       | Sales<br>Representative | 120 Ha            | nover Sq.     | London                | XYZ       | WA1<br>1DP        | UK                        | (171) 555-<br>7788 |
| This page allows<br>customers management. |        | BERGS          | Berglunds snabbki            | öp  | Christina<br>Berglund | Order<br>Administrator  | Bergu             | svägen 8      | Luleå                 | XYZ       | S-958<br>22       | Sweden                    | 0921-12 34<br>65   |
| See Also                                  |        | BLAUS          | Blauer See<br>Delikatessen   |     | Hanna Moos            | Sales<br>Representative | Forste            | rstr. 57      | Mannheim              | XYZ       | 68306             | Germany                   | 0621-08460         |
| Orders     Customer Demo                  |        | BLONP          | Blondesddsl père e<br>fils   | et  | Frédérique<br>Citeaux | Marketing<br>Manager    | 24, pla           | ce Kléber     | Strasbourg            | XYZ       | 67000             | France                    | 88.60.15.31        |
| Order Details                             |        | BOLID          | Bólido Comidas<br>preparadas |     | Martín<br>Sommer      | Owner                   | C/ Ara            | quil, 67      | Madrid                | XYZ       | 28023             | Spain                     | (91) 555 22<br>82  |
|                                           |        | BONAP          | Bon app'                     |     | Laurence<br>Lebihan   | Owner                   | 12, rue<br>Bouche | e des<br>ers  | Marseille             | XYZ       | 13008             | France                    | 91.24.45.40        |
|                                           |        | воттм          | Bottom-Dollar<br>Markets     |     | Elizabeth<br>Lincoln  | Accounting<br>Manager   | 23 Tsa            | wassen Blvd.  | Tsawassen             | BC        | T2F<br>8M4        | Canada                    | (604) 555-<br>4729 |
|                                           |        | « Previous     | Page: 1 2 3 4                | 56  | 78910   N             | Vext »                  | I                 | tems per page | e: <b>10</b> , 15, 20 | , 25   Sł | nowing <b>1</b> - | <b>10</b> of <b>91</b> it | ems   Refresh      |
|                                           |        |                |                              |     |                       |                         |                   |               |                       |           |                   |                           |                    |

© 2010 Code OnTime LLC. Intelligent code generation software for ASP.NET. Visit us at http://codeontime.or

#### Tabbed

At first appearances, *Tabbed* layout looks the same as simple layout. The record list is inside of a tab, with the name of the page. Select any record by clicking on the link in the leftmost column, and new child tabs become available inside the page. These tabs allow you to view related record lists, and use the selected record to filter records relevant to that original selected record.

The following illustration shows a list of customers without a selection. You can see the *Customers* tab above the list.

| Welcome admin, Today is Wednesday, June 16, 2010   My Account   Logout   Help |                     |                                          |                       |                         |                                  |                       |                 |                 |                    |                              |  |
|-------------------------------------------------------------------------------|---------------------|------------------------------------------|-----------------------|-------------------------|----------------------------------|-----------------------|-----------------|-----------------|--------------------|------------------------------|--|
| MyCompany                                                                     |                     |                                          |                       |                         |                                  |                       |                 |                 | _                  |                              |  |
| Home Customers •                                                              | Employees • (       | Categories 🔹 Cust                        | omer Demogra          | aphics Region           | <ul> <li>Membership</li> </ul>   |                       |                 |                 |                    | Site Actions                 |  |
|                                                                               | Home > Custome      | ers                                      |                       |                         |                                  |                       |                 |                 |                    |                              |  |
| About                                                                         | Customers           | 1                                        |                       |                         |                                  |                       |                 |                 |                    |                              |  |
| This page allows                                                              | This is a list of o | customers.                               |                       |                         |                                  |                       |                 |                 |                    |                              |  |
|                                                                               | Quick Find          | P 🛋 Nev                                  | v Customers           | Actions 🝷               | Report -                         |                       |                 |                 | View: Cu           | stomers •                    |  |
| Orders                                                                        | Customer:           | # Company Name                           | Contact<br>Name       | Contact Title           | Address                          | City                  | Region          | Postal<br>Code  | Country            | Phone                        |  |
| Customer Demo     Order Details                                               | ALFKI               | Alfreds Futterkiste                      | Maria<br>Anders       | Sales<br>Representative | Obere Str. 57                    | Berlin                | n/a             | 12209           | Germany            | 030-<br>0074321              |  |
|                                                                               | ANATR               | Ana Trujillo<br>Emparedados y<br>helados | Ana Trujillo          | Owner                   | Avda. de la<br>Constitución 2222 | México<br>D.F.        | n/a             | 05021           | Mexico             | (5) 555-4729                 |  |
|                                                                               | ANTON               | Antonio Moreno<br>Taquería               | Antonio<br>Moreno     | Owner                   | Mataderos 2312                   | México<br>D.F.        | n/a             | 05023           | Mexico             | <b>(</b> 5 <b>)</b> 555-3932 |  |
|                                                                               | AROUT               | Around the Horn                          | Thomas<br>Hardy       | Sales<br>Representative | 120 Hanover Sq.                  | London                | n/a             | WA1<br>1DP      | UK                 | (171) 555-<br>7788           |  |
|                                                                               | BERGS               | Berglunds<br>snabbköp                    | Christina<br>Berglund | Order<br>Administrator  | Berguvsvägen 8                   | Luleå                 | n/a             | S-958<br>22     | Sweden             | 0921-12 34<br>65             |  |
|                                                                               | BLAUS               | Blauer See<br>Delikatessen               | Hanna Moos            | Sales<br>Representative | Forsterstr. 57                   | Mannheim              | n/a             | 68306           | Germany            | 0621-08460                   |  |
|                                                                               | BLONP               | Blondesddsl père<br>et fils              | Frédérique<br>Citeaux | Marketing<br>Manager    | 24, place Kléber                 | Strasbourg            | n/a             | 67000           | France             | 88.60.15.31                  |  |
|                                                                               | BOLID               | Bólido Comidas<br>preparadas             | Martín<br>Sommer      | Owner                   | C/ Araquil, 67                   | Madrid                | n/a             | 28023           | Spain              | (91) 555 22<br>82            |  |
|                                                                               | BONAP               | Bon app'                                 | Laurence<br>Lebihan   | Owner                   | 12, rue des<br>Bouchers          | Marseille             | n/a             | 13008           | France             | 91.24.45.40                  |  |
|                                                                               | BOTTM               | Bottom-Dollar<br>Markets                 | Elizabeth<br>Lincoln  | Accounting<br>Manager   | 23 Tsawassen<br>Blvd.            | Tsawassen             | BC              | T2F<br>8M4      | Canada             | (604) 555-<br>4729           |  |
|                                                                               | «Previous   Pa      | age: 1234567                             | 78910   N             | ext »                   | Items per page:                  | <b>10</b> , 15, 20, 2 | 5   Shov        | ving <b>1-1</b> | 0 of <b>91</b> ite | ms  Refresh                  |  |
|                                                                               |                     |                                          |                       |                         |                                  |                       |                 |                 |                    |                              |  |
|                                                                               | © 2010 Code C       | nTime LLC. Intelli                       | gent code g           | eneration softw         | ware for ASP.NET                 | . Visit us at         | t <u>http:/</u> | /codeo          | ntime.com          | <u>n</u>                     |  |

In the example below, you can see that all of the orders displayed are those from the customer "Bon app'", which was the selected *Customer* record from the original tab, as you can see on the data summary.

| Summary               | Customers Order           | rs Custome | r Demo Order  | r Details    |                       |                                 |                                      |              |
|-----------------------|---------------------------|------------|---------------|--------------|-----------------------|---------------------------------|--------------------------------------|--------------|
| Customer#             | This is a list of orders. |            |               |              |                       |                                 |                                      |              |
| BONAP<br>Company Name | Quick Find                | P 🖬 Ne     | w Orders Ac   | tions 🔹 Rep  | oort -                |                                 | View:                                | Orders •     |
| Bon app'              | Employee Last Name        | Order Date | Required Date | Shipped Date | Ship Via Company Name | Freight Ship Name               | Ship Address                         | Ship City    |
| Contact Name          | Dodsworth                 | 10/16/1996 | 11/27/1996    | 10/21/1996   | Speedy Express        | \$10.19 Bon app'                | 12, rue des Bouchers                 | s Marseille  |
| Laurence Lebihan      | Davelie                   | 10/20/1006 | 11/26/1006    | 11/9/1006    | Endoral Chipping      | \$166 21 Bon and                | 12 ruo dos Pauchor                   | a Marcoille  |
| Contact Title         | Davoilo                   | 10/29/1990 | 11/20/1990    | 11/0/1990    | rederal shipping      | \$100.31 Don app                | 12, rue des bouchers                 | s Marselle   |
| Owner                 | Leverling                 | 11/25/1996 | 12/23/1996    | 11/28/1996   | Speedy Express        | \$96.04 Bon app'                | 12, rue des Bouchers                 | s Marseille  |
| Address               | Peacock                   | 3/11/1997  | 4/8/1997      | 3/14/1997    | United Package        | \$64.56 Bon app'                | 12, rue des Bouchers                 | s Marseille  |
| 12, rue des Bouchers  | Peacock                   | 4/18/1997  | 5/16/1997     | 4/21/1997    | Federal Shipping      | \$350.64 Bon app'               | 12. rue des Bouchers                 | s Marseille  |
| About                 |                           | 1,20,2007  | 5,25,255,     | 1,22,2007    | i caciai sinpping     | çosoro r sonropp                | 12,102 020 00001121                  |              |
| This page allows      | Davolio                   | 5/2/1997   | 5/30/1997     | 5/23/1997    | United Package        | \$11.06 Bon app'                | 12, rue des Bouchers                 | s Marseille  |
| customers management. | Fuller                    | 9/10/1997  | 9/24/1997     | 10/3/1997    | United Package        | \$113.15 Bon app'               | 12, rue des Bouchers                 | s Marseille  |
| See Also              | Leverling                 | 10/23/1997 | 11/6/1997     | 10/29/1997   | Speedy Express        | \$63.20 Bon app'                | 12, rue des Bouchers                 | s Marseille  |
| Customer Demo         | Buchanan                  | 11/5/1997  | 12/3/1997     | 11/14/1997   | Speedy Express        | \$20.12 Bon app'                | 12, rue des Bouchers                 | s Marseille  |
| Order Details         | Leverling                 | 11/6/1997  | 12/4/1997     | 11/7/1997    | Speedy Express        | \$16.97 Bon app'                | 12, rue des Bouchers                 | s Marseille  |
|                       | «Previous   Page: 1       | 2   Next » |               |              | Items per pa          | ge: <b>10</b> , 15, 20, 25   Sh | nowing <b>1-10</b> of <b>17</b> iter | ms   Refresh |

Tabbed layout is the most compact master-detail layout that may be available in your application.

#### Classic

*Classic* page layout is presenting master-detail relationships as well. It shows the main record list at the top of the page. No child records are visible. However, when you select a record from that list, another tabbed group of lists appears underneath, showing related records. You can specify which child record list you want to bring forward by selecting a tab with the list name. With this longer page layout, the data summary is quite useful, as it stays with you if you scroll down the page.

|                                 |                       |                                          |                       | Welcome                | admin, Today i                      | s Sunday, Ju       | ine 06, 2i          | 010   M       | y Account         | Logout Help        |
|---------------------------------|-----------------------|------------------------------------------|-----------------------|------------------------|-------------------------------------|--------------------|---------------------|---------------|-------------------|--------------------|
| 瓣 MyCompany                     |                       |                                          |                       |                        |                                     |                    |                     |               |                   |                    |
| Home Customers -                | Employees • C         | ategories 🔻                              | Customer D            | emographics            | Region • Me                         | mbership           |                     |               | Si                | ite Actions 🔹      |
|                                 | Home > Customer       | s<br>Irs                                 |                       |                        |                                     |                    |                     |               |                   |                    |
| Summary                         | This is a list of c   | ustomers.                                |                       |                        |                                     |                    |                     |               |                   |                    |
| Customer#                       | Quick Find            | -# N                                     | lew Custom            | ere 🛛 🐺 Edit           | X Delete                            | Actions 🔻          | Repo                | vet 🗢 🛝       | liew: Cus         | tomers T           |
| ANTON                           |                       | P                                        | ien custom            |                        | A Delete                            | Actions -          | Кере                |               | cus               | conicis            |
| Company Name                    | Customer#             | Company                                  | Contact<br>Name       | Contact Title          | Address                             | City               | Region              | Postal        | Country           | Phone              |
| Contact Name                    | 11510                 | Alfreds                                  | Maria                 | Sales                  | ol or 57                            |                    |                     |               | -                 | 030-               |
| Antonio Moreno                  | ALFKI                 | Futterkiste                              | Anders                | Representativ          | e Obere Str. 57                     | Berlin             | XYZ                 | 12209         | Germany           | 0074321            |
| Contact Title<br>Owner          | ANATR                 | Ana Trujillo<br>Emparedados<br>y helados | Ana<br>Trujillo       | Owner                  | Avda. de la<br>Constitución<br>2222 | México<br>D.F.     | XYZ                 | 05021         | Mexico            | (5) 555-<br>4729   |
| Address<br>Mataderos 2312       | ANTON                 | Antonio<br>Moreno<br>Taquería            | Antonio<br>Moreno     | Owner                  | Mataderos<br>2312                   | México<br>D.F.     | XYZ                 | 05023         | Mexico            | (5) 555-<br>3932   |
| About<br>This page allows       | AROUT                 | Around the<br>Horn                       | Thomas<br>Hardy       | Sales<br>Representativ | 120 Hanover<br>e Sq.                | London             | XYZ                 | WA1<br>1DP    | UK                | (171) 555-<br>7788 |
| customers management.           | BERGS                 | Berglunds<br>snabbköp                    | Christina<br>Berglund | Order<br>Administrator | Berguvsvägen<br>8                   | Luleå              | XYZ                 | S-958<br>22   | Sweden            | 0921-12 34<br>65   |
| Orders                          | BLAUS                 | Blauer See<br>Delikatessen               | Hanna<br>Moos         | Sales<br>Representativ | e Forsterstr. 57                    | Mannheim           | XYZ                 | 68306         | Germany           | 0621-08460         |
| Customer Demo     Order Details | BLONP                 | Blondesddsl<br>père et fils              | Frédérique<br>Citeaux | Marketing<br>Manager   | 24, place<br>Kléber                 | Strasbourg         | XYZ                 | 67000         | France            | 88.60.15.31        |
|                                 | BOLID                 | Bólido<br>Comidas<br>preparadas          | Martín<br>Sommer      | Owner                  | C/ Araquil, 67                      | Madrid             | XYZ                 | 28023         | Spain             | (91) 555 22<br>82  |
|                                 | BONAP                 | Bon app'                                 | Laurence<br>Lebihan   | Owner                  | 12, rue des<br>Bouchers             | Marseille          | XYZ                 | 13008         | France            | 91.24.45.40        |
|                                 | BOTTM                 | Bottom-Dollar<br>Markets                 | Elizabeth<br>Lincoln  | Accounting<br>Manager  | 23 Tsawassen<br>Blvd.               | Tsawassen          | BC                  | T2F<br>8M4    | Canada            | (604) 555-<br>4729 |
|                                 | «Previous   Pag       | ge: 1 2 3 4 5                            | 567891                | 10   Next » Ite        | ems per page: 10                    | ), 15, 20, 25      | Showin              | g <b>1-10</b> | of <b>91</b> item | ıs  Refresh        |
|                                 | Orders Cus            | stomer Demo                              | Order Deta            | ils                    |                                     |                    |                     |               |                   |                    |
|                                 | This is a list of o   | rders.                                   |                       |                        | 1                                   |                    |                     |               |                   |                    |
|                                 | Quick Find            | <mark>ہ</mark> ا                         | New Order             | s Actions 🤜            | 7 Report ⊽                          |                    |                     |               | View:             | Orders •           |
|                                 | Employee Last<br>Name | Order Date D                             | equired<br>ate        | Shipped Sh<br>Date N   | hip Via Company<br>ame              | Freight Ship       | o Name              | s             | Ship Addres       | ss Ship City       |
|                                 | Leverling             | 11/27/1996 1                             | 2/25/1996             | 12/2/1996 Ui<br>Pi     | nited<br>ackage                     | \$22.00 Ant<br>Tag | onio More<br>Juería | eno M         | Mataderos<br>2312 | México<br>D.F.     |
|                                 | King                  | 4/15/1997 5                              | /13/1997              | 4/22/1997 Sp<br>Ex     | peedy<br>xpress                     | \$47.45 Ant<br>Tag | onio More<br>Juería | eno M         | Mataderos<br>2312 | México<br>D.F.     |
|                                 | Peacock               | 5/13/1997 6                              | /10/1997              | 5/21/1997 St           | peedy<br>xpress                     | \$15.64 Ant<br>Taq | onio More<br>Juería | eno M         | Mataderos<br>2312 | México<br>D.F.     |
|                                 | King                  | 6/19/1997 7                              | /17/1997              | 6/20/1997 Fe           | ederal                              | \$84.84 Ant        | conio More          | eno M         | Mataderos         | México             |

The advantage of the classic layout is that you can see a list of master records simultaneously with a list of one of the child record sets. Click on any master row without selecting a row link, and the row will become highlighted, its details will be presented on the data summary, and the visible child list will automatically refresh according to the selection.

#### Inline

Inline layout is similar to Tabbed layout, except that there is a Tasks box on the side bar instead of tabs in the main area of the page. When you select a record, you can use the Tasks box, above the data summary, to view relevant record lists. The selected master record will be used to filter the child lists. An example can be seen below, with the *Tasks* box to the upper left on the side bar.

| MyCompany                                 |                     |                               |          |                                           | Welcome admin,                 | Today is Su                 | inday, June           | ≥ 06, 2010             | My Account   I              | .ogout   He                       | elp                    |                |                    |                        |
|-------------------------------------------|---------------------|-------------------------------|----------|-------------------------------------------|--------------------------------|-----------------------------|-----------------------|------------------------|-----------------------------|-----------------------------------|------------------------|----------------|--------------------|------------------------|
| Home Customers                            | Employees • C       | ategories 👻 Cus               | stom     | er Demographics                           | Region 🔻 Memb                  | ership                      |                       |                        | Site                        | Actions                           | •                      |                |                    |                        |
|                                           | Home > Customer     | 'S                            |          |                                           |                                |                             |                       | Welcome                | admin, Today is             | Sunday, Juni                      | e 06, 2010             | My Ad          | count   Lo         | ogout   Help           |
|                                           | Custome             | ers                           |          | 辩 MyCompany                               | у                              |                             |                       |                        |                             |                                   |                        |                | -                  |                        |
| Tasks                                     | This is a list of c | ustomers.                     |          | Home Customers                            | Employees      C               | ategories 🝷                 | Customer De           | emographics            | Region • Men                | bership                           |                        |                | Site               | Actions 🔻              |
| Customers                                 | Quick Find          | P 🛋 Ne                        | ew C     |                                           | Home > Customer                | rs                          |                       |                        |                             |                                   |                        |                |                    |                        |
| Orders     Oustomer Demo                  | Customer#           | Company Name                  | Co       | Tasks                                     | This is a list of q            | istomers.                   |                       |                        |                             |                                   |                        |                |                    |                        |
| Order Details                             |                     | Alfreds                       | Na<br>Ma | Customers Cuders                          | Quick Find                     | 2                           | New Custor            | mers 🛛 🗔 Ed            | lit 🗙 Delete                | Actions -                         | Repo                   | rt • V         | iew: Cus           | tomers 🔹               |
| Summary                                   | ALFKI               | Futterkiste                   | An       | Customer Demo                             | Customer#                      | Company<br>Name             | Contact<br>Name       | Contact Title          | Address                     | City                              | Region                 | Postal<br>Code | Country            | Phone                  |
| Customer#                                 | ANATR               | Ana Trujillo<br>Emparedados v | An       | Order Details                             | ALFKI                          | Alfreds<br>Futterkiste      | Maria<br>Anders       | Sales<br>Representati  | Obere Str. 57               | Berlin                            | XYZ                    | 12209          | Germany            | 030-<br>0074321        |
| AROUT                                     |                     | helados                       |          | Customer#                                 | ANATR                          | Ana Trujillo<br>Emparedados | Ana Trujillo          | Owner                  | Avda. de la<br>Constitución | México                            | XYZ                    | 05021          | Mexico             | (5) 555-               |
| Company Name<br>Around the Horn           | ANTON               | Antonio Moreno<br>Taquería    | An<br>Mo | BERGS<br>Company Name                     |                                | y helados<br>Antonio        |                       |                        | 2222                        |                                   |                        |                |                    | (7) 555                |
| Contact Name                              | AROUT               | Around the Horn               | Th       | Berglunds snabbköp                        | ANTON                          | Moreno<br>Taquería          | Moreno                | Owner                  | 2312                        | D.F.                              | XYZ                    | 05023          | Mexico             | 3932                   |
| Thomas Hardy                              |                     | Berglunds                     | Ch       | Christina Berglund                        | AROUT                          | Around the<br>Horn          | Thomas<br>Hardy       | Sales<br>Representati  | 120 Hanover<br>ive Sq.      | London                            | XYZ                    | WA1<br>1DP     | UK                 | (171) 555-<br>7788     |
| Contact Title<br>Sales Representative     | BERGS               | snabbköp                      | Be       | Contact Title<br>Order Administrator      | BERGS                          | Berglunds<br>snabbköp       | Christina<br>Berglund | Order<br>Administrator | Berguvsväger<br>r 8         | 1 Luleå                           | XYZ                    | S-958<br>22    | Sweden             | 0921-12 34<br>65       |
| Address                                   | BLAUS               | Blauer See<br>Delikatessen    | Ha       | Address<br>Berguvsvägen 8                 | BLAUS                          | Blauer See<br>Delikatessen  | Hanna<br>Moos         | Sales<br>Representati  | Forsterstr. 57              | Mannheim                          | XYZ                    | 68306          | Germany            | 0621-08460             |
| 120 Hanover Sq.                           | BLONP               | Blondesddsl père              | Fre      | About                                     | BLONP                          | Blondesddsl<br>père et fils | Frédérique<br>Citeaux | Marketing              | 24, place<br>Kléber         | Strasbour                         | g XYZ                  | 67000          | France             | 88.60.15.31            |
| About                                     |                     | et fils<br>Bólido Comidas     | Cit      | This page allows<br>customers management. | BOLID                          | Bólido Comida               | s Martín<br>Sommer    | Owner                  | C/ Araquil, 67              | Madrid                            | XYZ                    | 28023          | Spain              | (91) 555 22            |
| This page allows<br>customers management. | BOLID               | preparadas                    | So       | See Also                                  | BONAP                          | Bon app'                    | Laurence              | Owner                  | 12, rue des                 | Marseille                         | XYZ                    | 13008          | France             | 91.24.45.40            |
| See Also                                  | BONAP               | Bon app'                      | La<br>Le | Orders     Customer Demo                  | BOTTM                          | Bottom-Dollar               | Elizabeth             | Accounting             | 23 Tsawasser                | Tsawasse                          | n BC                   | T2F            | Canada             | (604) 555-             |
| Orders                                    | BOTTM               | Bottom-Dollar                 | Elia     | Order Details                             | «Previous   Pa                 | markets<br>ge: 1 2 3 4 5    | 567891                | Manager<br>0   Next »  | Items per page:             | <b>10</b> , 15, 20, 2             | 5   Showir             | 8M4            | of <b>91</b> iten  | 4729<br>ns   Refresh   |
| Customer Demo                             | W Drowiews   Do     | Markets                       | Lin      |                                           | This is a list of o            | rders.                      |                       |                        |                             |                                   |                        |                |                    |                        |
| Order Details                             | «Previous   Pa      | ye: 1 2 3 4 3 0               | / 0      |                                           | Quick Find                     |                             | New Orders            | Shinned                | Report -                    |                                   | 4                      |                | View:              | Orders •               |
|                                           |                     |                               |          |                                           | Name                           | Order Date                  | Date                  | Date                   | Name                        | Freight S                         | Ship Name<br>Berolunds | E S            | hip Addre          | SS City                |
|                                           | © 2010 Code O       | n Time LLC, Intel             | ilige    |                                           | Callahan                       | 8/12/1996                   | 9/9/1996              | 8/16/1996              | United Package              | \$92.69                           | snabbköp               | 8              |                    | son Luleă              |
|                                           |                     |                               |          |                                           | Fuller                         | 8/14/1996                   | 9/11/1996             | 9/12/1996              | Speedy Express              | \$8.98                            | snabbköp               | 8              | lei guvsvai        | Jen Luleå              |
| Stacked                                   |                     |                               |          |                                           | Leverling                      | 12/16/1996                  | 1/13/1997             | 12/20/1996             | Federal Shipping            | \$168.64                          | snabbköp               | 8              | lerguvsva          | <sup>gen</sup> Luleå   |
| <i>Stacked</i> layout (                   | shown to tl         | he right)                     |          |                                           | Leverling                      | 2/12/1997                   | 3/12/1997             | 2/21/1997              | Federal Shipping            | \$3.50 s                          | Berglunds<br>snabbköp  | E<br>8         | lerguvsvä<br>I     | gen Luleå              |
| is similar to clas                        | sic layout, e       | except                        |          |                                           | Leverling                      | 2/13/1997                   | 3/13/1997             | 2/20/1997              | Speedy Express              | \$9.30 s                          | Berglunds<br>snabbköp  | E<br>8         | lerguvsvä<br>I     | gen Luleå              |
| that all child rec                        | ord lists are       | י<br>ב                        |          |                                           | «Previous   Pa                 | ge: 1234                    | Next »                |                        | Items per page:             | 5, 10, 15, 20                     | , 25   Sho             | wing 1-        | 5 of <b>18</b> ite | ms   Refresh           |
|                                           |                     | -<br>                         |          |                                           | Quick Find                     | p atomer demo.              | New Custor            | mer Demo A             | Actions • Rep               | ort •                             |                        | View:          | Custome            | r Demo 🔹               |
| displayed at the                          | same time           | . This                        |          |                                           | Customer Type (                | Customer Desc               |                       |                        |                             |                                   |                        |                |                    |                        |
| layout generally                          | has the lor         | ngest                         |          |                                           | No records foun                | d.                          |                       |                        |                             |                                   |                        |                |                    |                        |
| pages, as all rele                        | evant record        | d lists are                   |          |                                           |                                |                             |                       |                        |                             |                                   |                        |                |                    | Refresh                |
| displayed as soc                          | on as a mast        | ter                           |          |                                           | This is a list of o            | rder details.               |                       | 1                      |                             |                                   |                        |                | -                  |                        |
| unopidyed do ood                          | d The sist          |                               |          |                                           | Quick Find                     | P =                         | New Order             | Details Act            | ions • Repor                | • 0                               | rder Ship              | Viev           | v: Order           | Details •              |
| record is selecte                         | ea. The pict        | ure to                        |          |                                           | Order<br>Customer# <b>∀</b> Pr | oduct Name                  | Unit<br>Price Qua     | antity Discount        | Customer En<br>Company La   | der Vi<br>iployee Ci<br>st Name N | a<br>ompany            | Categ<br>Name  | ory C              | upplier<br>Jompany     |
| the right display                         | is the entire       | e page –                      |          |                                           | BERGS G                        | ula Malacca                 | \$15.50               | 16 0                   | Berglunds Ca                | llahan Ur                         | nited                  | Condir         | ments L            | eka Trading            |
| note that the ch                          | ild record l        | ists are                      |          |                                           | BERGS R                        | aclette                     | \$44.00               | 15 0                   | Berglunds                   | llahan Ur                         | nited                  | Dairy          |                    | ai pâturage            |
| filtered to matc                          | h the select        | ed                            |          |                                           | BERGS Ve                       | egie-spread                 | \$35.10               | 8 0                    | Berglunds Ca                | llahan Ur                         | nited                  | Condir         | ments P            | avlova, Ltd.           |
| narent record                             |                     |                               |          |                                           | BERGS                          | öd Kaviar                   | \$12.00               | 25 0                   | snabbköp<br>Berglunds       | llahan Ur                         | ackage<br>nited        | Seafo          | nd S               | vensk                  |
|                                           |                     |                               |          |                                           | DENGS R                        |                             |                       | 25 0                   | snabbköp                    | Pa                                | ackage                 | Jearo          | S R                | jöföda AB<br>lefrescos |
|                                           |                     |                               |          |                                           | BERGS F                        | antástica                   | \$3.60                | 12 0                   | snabbköp Fu                 | ller Sp<br>Ex                     | kpress                 | Bever          | ages A             | mericanas<br>TDA       |

«Previous | Page: 1 2 3 4 5 6 7 8 9 10 ... | Next » Items per page: 5, 10, 15, 20, 25 | Showing 1-5 of 52 items | Refresh © 2010 Code OnTime LLC. Intelligent code generation software for ASP.NET. Visit us at http://codeontime.com

When you scroll down, the data summary will stay in the upper left corner of your screen.

If no master record is selected then the page will contract and will look very much like a page with a *Simple* layout. Detail records will only be requested from the server and displayed when a master record is selected.

When you create a new master record or delete an existing one on a page with *Stacked* layout, the child record lists will disappear. This layout also features a *Tasks* box, and it can be used to automatically jump up or down to the selected list to quickly bring it into focus.

The advantage of a *Stacked* layout is that a lot more information can be presented simultaneously.

# **Finding Your Data**

In this chapter, we will teach you how to use sorting, paging, and filtering to find the data you want.

### **Sorting and Paging**

#### Sorting

Sorting helps you organize your records in a specific order. Click on the column header to sort the records alphabetically by the field in that column. If you click on the name again, it will sort in reverse alphabetical order. This can be done on any of the headers. The data is sorted according to the data type.

| Customers Orders Customer Demo Order Details |                          |                              |                              |                                |          |        |                |         |                    |  |  |  |
|----------------------------------------------|--------------------------|------------------------------|------------------------------|--------------------------------|----------|--------|----------------|---------|--------------------|--|--|--|
| This is a list (                             | of customers.            |                              |                              |                                |          |        |                |         |                    |  |  |  |
| Quick Find                                   | 🖃 New Cust               | omers Actions -              | Report -                     |                                |          |        |                | View: C | ustomers 🔹         |  |  |  |
| Customer#                                    | Company Name↓ -          | Contact Name                 | Contact Title                | Address                        | City     | Region | Postal<br>Code | Country | Phone              |  |  |  |
| WOLZA                                        | Wolski Zajaz Sort by Com | pany Name<br>Piestrzeniewicz | Owner                        | ul. Filtrowa 68                | Warszawa | n/a    | 01-012         | Poland  | (26) 642-7012      |  |  |  |
| WILMK                                        | Wilman Kala              | Matti Karttunen              | Owner/Marketing<br>Assistant | Keskuskatu 45                  | Helsinki | n/a    | 21240          | Finland | 90-224 8858        |  |  |  |
| WHITC                                        | White Clover Markets     | Karl Jablonski               | Owner                        | 305 - 14th Ave. S.<br>Suite 3B | Seattle  | WA     | 98128          | USA     | (206) 555-<br>4112 |  |  |  |

Alternatively, you can click on the dropdown next to the column name in the header row, and specify which order you want the records to be sorted in.

| This    | nis is a list of customers.                               |       |                       |                         |                                  |                     |           |                |            |                    |  |  |  |
|---------|-----------------------------------------------------------|-------|-----------------------|-------------------------|----------------------------------|---------------------|-----------|----------------|------------|--------------------|--|--|--|
| Qu      | iidk Find 🔎 🖃 New Custo                                   | me    | ers 🛛 📝 Edit 💙        | Collete Actions         | <ul> <li>Report -</li> </ul>     |                     |           |                | View:      | ustomers 🔹         |  |  |  |
| Cus     | tomer# Company Name                                       | •     | Contact Name          | Contact Title           | Address                          | City                | Region    | Postal<br>Code | Country    | Phone              |  |  |  |
| A↓      | Ascending                                                 |       | Maria Anders          | Sales<br>Representative | Obere Str. 57                    | Berlin              | n/a       | 12209          | Germany    | 030-0074321        |  |  |  |
| Ă↓<br>₩ | Clear Filter from Company Name                            |       | Ana Trujillo          | Owner                   | Avda. de la Constitución<br>2222 | México<br>D.F.      | n/a       | 05021          | Mexico     | (5) 555-4729       |  |  |  |
| Y       | Custom Filter                                             |       | Antonio Moreno        | Owner                   | Mataderos 2312                   | México<br>D.F.      | n/a       | 05023          | Mexico     | (5) 555-3932       |  |  |  |
|         | Alfreds Futterkiste<br>Ana Trujillo Emparedados y helados | *<br> | Thomas Hardy          | Sales<br>Representative | 120 Hanover Sq.                  | London              | n/a       | WA1 1DP        | UK         | (171) 555-<br>7788 |  |  |  |
|         | Antonio Moreno Taquería                                   | μ     | Christina Berglund    | Order Administrator     | Berguvsvägen 8                   | Luleå               | n/a       | S-958 22       | Sweden     | 0921-12 34 65      |  |  |  |
|         | Around the Horn<br>Berglunds snabhkön                     |       | Hanna Moos            | Sales<br>Representative | Forsterstr. 57                   | Mannheim            | n/a       | 68306          | Germany    | 0621-08460         |  |  |  |
|         | Blauer See Delikatessen                                   |       | Frédérique<br>Citeaux | Marketing Manager       | 24, place Kléber                 | Strasbourg          | n/a       | 67000          | France     | 88.60.15.31        |  |  |  |
|         | Blondesddsl père et fils                                  |       | Martín Sommer         | Owner                   | C/ Araquil, 67                   | Madrid              | n/a       | 28023          | Spain      | (91) 555 22 82     |  |  |  |
|         | Bólido Comidas preparadas                                 |       | Laurence Lebihan      | Owner                   | 12, rue des Bouchers             | Marseille           | n/a       | 13008          | France     | 91.24.45.40        |  |  |  |
|         | Bottom-Dollar Markets                                     |       | Elizabeth Lincoln     | Accounting Manager      | 23 Tsawassen Blvd.               | Tsawassen           | BC        | T2F 8M4        | Canada     | (604) 555-<br>4729 |  |  |  |
|         | B's Beverages                                             |       | Next »                |                         | Items per                        | page: <b>10</b> , 1 | 5, 20, 25 | 5   Showing 1  | l-10 of 91 | items   Refresh    |  |  |  |

#### Paging

At the bottom of the page are the paging controls. We can navigate back and forth between pages by pressing *Previous* or *Next* links, or directly go to a page by clicking on its page number. We can also specify how many items per page are displayed, and refresh the list view with the help of the links on the right side of the pager. There is a display of the total items in the list, and the range of items that are currently being viewed.

| Northwoods Cranberry  | Sauce Grandma Kelly's<br>Homestead | Condiments   | 12 - 12 oz jars  | \$40.00        | 6                      | 0                   | 0 No                         |
|-----------------------|------------------------------------|--------------|------------------|----------------|------------------------|---------------------|------------------------------|
| Mishi Kobe Niku       | Tokyo Traders                      | Meat/Poultry | 18 - 500 g pkgs. | \$97.00        | 29                     | 0                   | 0 Yes                        |
| Ikura                 | Tokyo Traders                      | Seafood      | 12 - 200 ml jars | \$31.00        | 31                     | 0                   | 0 No                         |
| «Previous   Page: 1 2 | 2 3 4 5 6 7 8   Next »             |              | It               | tems per page: | <b>10</b> , 15, 20, 25 | Showing <b>1-10</b> | of <b>77</b> items   Refresh |

#### **Adaptive Filtering**

When you mouse over the column headers, you can see a dropdown. If you click anywhere on the header besides the title text, a header context menu will appear. From here, you can select sorting options, choose a sample value filter, clear the filter, or create your own custom filter.

|                 | Home > Customers Customers                                  |                            |                              |                                |                     |        |                |            |                    |
|-----------------|-------------------------------------------------------------|----------------------------|------------------------------|--------------------------------|---------------------|--------|----------------|------------|--------------------|
| F               | Customers Orders Customer D<br>This is a list of customers, | emo Order Details          |                              |                                |                     |        |                |            |                    |
| -               | Quick Find                                                  | omers Actions -            | Report -                     |                                |                     |        |                | View: C    | ustomers 🔹         |
|                 | Customer# Company Name↓ ▼                                   | Contact Name               | Contact Title                | Address                        | City                | Region | Postal<br>Code | Country    | Phone              |
| Az↓             | Ascending                                                   | Zbyszek<br>Piestrzeniewicz | Owner                        | ul. Filtrowa 68                | Warszawa            | n/a    | 01-012         | Poland     | (26) 642-7012      |
| - <b>∠</b><br>⊼ | Clear Filter from Company Name                              | Matti Karttunen            | Owner/Marketing<br>Assistant | Keskuskatu 45                  | Helsinki            | n/a    | 21240          | Finland    | 90-224 8858        |
| Y               | Custom Filter                                               | Karl Jablonski             | Owner                        | 305 - 14th Ave. S.<br>Suite 3B | Seattle             | WA     | 98128          | USA        | (206) 555-<br>4112 |
|                 | Alfreds Futterkiste                                         | Paula Parente              | Sales Manager                | Rua do Mercado, 12             | Resende             | SP     | 08737-<br>363  | Brazil     | (14) 555-8122      |
|                 | Antonio Moreno Taquería                                     | Pirkko Koskitalo           | Accounting Manager           | Torikatu 38                    | Oulu                | n/a    | 90110          | Finland    | 981-443655         |
|                 | Around the Horn                                             | Paul Henriot               | Accounting Manager           | 59 rue de l'Abbaye             | Reims               | n/a    | 51100          | France     | 26.47.15.10        |
|                 | Berglunds snabbköp                                          | Mary Saveley               | Sales Agent                  | 2, rue du Commerce             | Lyon                | n/a    | 69004          | France     | 78.32.54.86        |
|                 | Blondesddsl père et fils                                    | Palle Ibsen                | Sales Manager                | Smagsloget 45                  | Århus               | n/a    | 8200           | Denmark    | 86 21 32 43        |
|                 | Bólido Comidas preparadas                                   | Helvetius Nagy             | Sales Associate              | 722 DaVinci Blvd.              | Kirkland            | WA     | 98034          | USA        | (206) 555-<br>8257 |
|                 | Bon app'<br>Bottom-Dollar Markets                           | Anabela Domingues          | Sales Representative         | Av. Inês de Castro,<br>414     | Sao Paulo           | SP     | 05634-<br>030  | Brazil     | (11) 555-2167      |
|                 | B's Beverages                                               | 9 10   Next »              |                              | Items per pag                  | ge: <b>10</b> , 15, | 20, 25 | Showing 1-     | 10 of 91 i | items   Refresh    |

If you select a sample value filter, the list will display all records corresponding to the value. Only the values that are physically present in the database are visible in the list. When you go to select another sample value in another column, only relevant options that are available with currently active filters will be displayed. This is called *adaptive filtering*. In the example below, only records from the country "USA" are displayed, and when we look at available filters for *Company Name*, it only shows companies from USA.

| 🎁 MyCompany                               |                 |                                                           |                          |                                   |                                   |                        |           |                |            |                    |
|-------------------------------------------|-----------------|-----------------------------------------------------------|--------------------------|-----------------------------------|-----------------------------------|------------------------|-----------|----------------|------------|--------------------|
| Home Customers •                          | Er              | mployees  Categories  Custom                              | ner Demographics         | Region 💌                          |                                   |                        |           |                |            | Site Actions *     |
|                                           | H               | ome > Customers                                           |                          |                                   |                                   |                        |           |                |            |                    |
| About                                     |                 | This is a list of customers.                              |                          |                                   |                                   |                        |           |                |            |                    |
| This page allows<br>customers management. |                 | Quick Find 🔎 🖃 New C                                      | Customers Action         | ns • Report •                     |                                   |                        |           |                | View: C    | ustomers 🔹         |
| See Also                                  | 1               | (i) A filter has been applied. Country i                  | is equal to <b>USA</b> . |                                   |                                   |                        |           |                |            | x                  |
| Orders                                    |                 | Customer# Company Name                                    | Contact Name             | Contact Title                     | Address                           | City                   | Region    | Postal<br>Code | Country 🖌  | Phone              |
| Customer Demo     Order Details           | A<br>z↓<br>z∣   | Ascending                                                 | Howard Snyder            | Marketing Manager                 | 2732 Baker Blvd.                  | Eugene                 | OR        | 97403          | USA        | (503) 555-<br>7555 |
|                                           | <b>▲</b> ♦<br>≪ | Clear Filter from Company Name                            | Yoshi Latimer            | Sales Representative              | City Center Plaza 516 Main<br>St. | Elgin                  | OR        | 97827          | USA        | (503) 555-<br>6874 |
|                                           | Y               | Custom Filter                                             | John Steel               | Marketing Manager                 | 12 Orchestra Terrace              | Walla Walla            | WA        | 99362          | USA        | (509) 555-<br>7969 |
|                                           |                 | Great Lakes Food Market<br>Hungry Covote Import Store     | Jaime Yorres             | Owner                             | 87 Polk St. Suite 5               | San<br>Francisco       | CA        | 94117          | USA        | (415) 555-<br>5938 |
|                                           |                 | Lazy K Kountry Store                                      | Fran Wilson              | Sales Manager                     | 89 Chiaroscuro Rd.                | Portland               | OR        | 97219          | USA        | (503) 555-<br>9573 |
|                                           |                 | Let's Stop N Shop<br>Lonesome Pine Restaurant             | Rene Phillips            | Sales Representative              | 2743 Bering St.                   | Anchorage              | AK        | 99508          | USA        | (907) 555-<br>7584 |
|                                           |                 | Old World Delicatessen                                    | Paula Wilson             | Assistant Sales<br>Representative | 2817 Milton Dr.                   | Albuquerque            | NM        | 87110          | USA        | (505) 555-<br>5939 |
|                                           |                 | Rattlesnake Canyon Grocery<br>Save-a-lot Markets          | Jose Pavarotti           | Sales Representative              | 187 Suffolk Ln.                   | Boise                  | ID        | 83720          | USA        | (208) 555-<br>8097 |
|                                           |                 | Split Rail Beer & Ale<br>The Big Cheese                   | Art<br>Braunschweiger    | Sales Manager                     | P.O. Box 555                      | Lander                 | WY        | 82520          | USA        | (307) 555-<br>4680 |
|                                           |                 | The Cracker Box                                           | Liz Nixon                | Marketing Manager                 | 89 Jefferson Way Suite 2          | Portland               | OR        | 97201          | USA        | (503) 555-<br>3612 |
|                                           |                 | Trail's Head Gourmet Provisioners<br>White Clover Markets |                          |                                   | Items p                           | er page: <b>10</b> , 1 | 5, 20, 25 | 5   Showing    | 1-10 of 13 | items   Refresh    |

Custom filters are an easy way to apply the exact filtering you want. You can specify several commaseparated values, or use >, <, >=, or <= operators placed before the value. For example, let's navigate to *Products* page, under *Categories*, using the tabs at the top of the page. Activate the dropdown on the *Unit Price* column by moving the mouse over it, and press *Custom Filter*. Type in "<20" and press *Ok*, and we will view a list of all products under \$20.

| Quick Find                      | New Products Actions 🔻          | Report 🝷              |                         |           |                         |    | View: Products -             |
|---------------------------------|---------------------------------|-----------------------|-------------------------|-----------|-------------------------|----|------------------------------|
|                                 |                                 |                       |                         |           |                         |    |                              |
| Chai                            | Exotic Liquids                  | Beverages             | 10 boxes x 20 bags      | \$18.00   | 39                      | 0  | 10 No                        |
| Chang                           | Exotic Liquids                  | Beverages             | 24 - 12 oz bottles      | \$19.00   | 17                      | 40 | 25 No                        |
| Aniseed Syrup                   | Exotic Liquids                  | Condiments            | 12 - 550 ml bottles     | \$10.00   | 13                      | 70 | 25 No                        |
| Chef Anton's Cajun Seasoning    | Show all rows in Products when  | e column Unit Price r | natches the following : | value(c)  | 53                      | 0  | 0 No                         |
| Chef Anton's Gumbo Mix          | You may separate multiple value | es with comma and     | use >, <, >=, or <= $($ | operators | 0                       | 0  | 0 Yes                        |
| Grandma's Boysenberry Spread    | <20                             |                       |                         |           | 120                     | 0  | 25 No                        |
| Uncle Bob's Organic Dried Pears |                                 |                       | ОК С                    | ancel     | 15                      | 0  | 10 No                        |
| Northwoods Cranberry Sauce      |                                 |                       |                         |           | 6                       | 0  | 0 No                         |
| Mishi Kobe Niku                 | Tokyo Traders                   | Meat/Poultry          | 18 - 500 g pkgs.        | \$97.00   | 29                      | 0  | 0 Yes                        |
| Ikura                           | Tokyo Traders                   | Seafood               | 12 - 200 ml jars        | \$31.00   | 31                      | 0  | 0 No                         |
| «Previous   Page: 1 2 3 4 5     | 5 6 7 8   Next »                |                       |                         |           | r page: <b>10</b> , 15, |    | g 1-10 of 77 items   Refresh |

Filters can easily be cleared by pressing the "Clear Filter" button in the dropdown list. Also, you can press the "X" at the top right corner of the grid, on the filter information panel, to clear all active filters.

#### **Quick Find with Multiple Words**

The *Quick Find* box, found in the upper left corner of the record list, can be used to easily find records that contain the parameters you search by. Here is an example: if you type in "owner" in the *quick* find field of the *Customers* page and press the *Search* icon (or hit *Enter* on your keyboard), a list of owners will appear. Use the *quick find* as you would use your favorite Internet search engine.

| This is a list | This is a list of customers.          |                     |                  |                                  |                    |                         |                |             |                     |  |
|----------------|---------------------------------------|---------------------|------------------|----------------------------------|--------------------|-------------------------|----------------|-------------|---------------------|--|
| owner          | 🔎 📑 New Custom                        | ers Actions -       | Report           | •                                |                    |                         |                | View:       | ustomers 🔹          |  |
| 🗼 A filter     | Type to search the records and        | d press Enter       |                  |                                  |                    |                         |                |             | x                   |  |
| Customer#      | Company Name                          | Contact Name        | Contact<br>Title | Address                          | City               | Region                  | Postal<br>Code | Country     | Phone               |  |
| ANATR          | Ana Trujillo Emparedados y<br>helados | Ana Trujillo        | Owner            | Avda. de la Constitución<br>2222 | México D.F.        | n/a                     | 05021          | Mexico      | (5) 555-4729        |  |
| ANTON          | Antonio Moreno Taquería               | Antonio Moreno      | Owner            | Mataderos 2312                   | México D.F.        | n/a                     | 05023          | Mexico      | <b>(5)</b> 555-3932 |  |
| BOLID          | Bólido Comidas preparadas             | Martín Sommer       | Owner            | C/ Araquil, 67                   | Madrid             | n/a                     | 28023          | Spain       | (91) 555 22 82      |  |
| BONAP          | Bon app'                              | Laurence<br>Lebihan | Owner            | 12, rue des Bouchers             | Marseille          | n/a                     | 13008          | France      | 91.24.45.40         |  |
| CHOPS          | Chop-suey Chinese                     | Yang Wang           | Owner            | Hauptstr. 29                     | Bern               | n/a                     | 3012           | Switzerland | 0452-076545         |  |
| DUMON          | Du monde entier                       | Janine Labrune      | Owner            | 67, rue des Cinquante<br>Otages  | Nantes             | n/a                     | 44000          | France      | 40.67.88.88         |  |
| FOLKO          | Folk och fä HB                        | Maria Larsson       | Owner            | Åkergatan 24                     | Bräcke             | n/a                     | S-844 67       | Sweden      | 0695-34 67 21       |  |
| GROSR          | GROSELLA-Restaurante                  | Manuel Pereira      | Owner            | 5ª Ave. Los Palos Grandes        | Caracas            | DF                      | 1081           | Venezuela   | (2) 283-2951        |  |
| LETSS          | Let's Stop N Shop                     | Jaime Yorres        | Owner            | 87 Polk St. Suite 5              | San Francisco      | CA                      | 94117          | USA         | (415) 555-<br>5938  |  |
| LINOD          | LINO-Delicateses                      | Felipe Izquierdo    | Owner            | Ave. 5 de Mayo Porlamar          | I. de<br>Margarita | Nueva<br>Esparta        | 4980           | Venezuela   | (8) 34-56-12        |  |
| « Previous     | Page: 1 2   Next »                    |                     |                  |                                  | Items per pag      | ge: <b>10</b> , 15, 20, | 25   Showing   | 1-10 of 18  | items   Refresh     |  |

You can type in any combination of words and numbers, and a search will be performed in all fields of all records. If you type in "owner ana", then you will find all records that have "owner" and "ana" somewhere in the record (but not necessarily in the same field). The order of the words does not matter, and "ana owner" will give you the same search results.

| This is a list | This is a list of customers.                                 |              |               |                               |             |        |             |         |              |  |  |
|----------------|--------------------------------------------------------------|--------------|---------------|-------------------------------|-------------|--------|-------------|---------|--------------|--|--|
| owner ana      | 🔎 🖃 New Customers                                            | Actions -    | Report -      |                               |             |        |             | View: C | ustomers 🔹   |  |  |
| 🔍 A filter     | (i) A filter has been applied. Any field contains owner ana. |              |               |                               |             |        |             |         |              |  |  |
| Customer#      | Company Name                                                 | Contact Name | Contact Title | Address                       | City        | Region | Postal Code | Country | Phone        |  |  |
| ANATR          | Ana Trujillo Emparedados y helados                           | Ana Trujillo | Owner         | Avda. de la Constitución 2222 | México D.F. | n/a    | 05021       | Mexico  | (5) 555-4729 |  |  |
|                | Showing 1-1 of 1 items   Refresh                             |              |               |                               |             |        |             |         |              |  |  |

You can also search for all the owners in Mexico, by searching with the values "owner Mexico". This will give us a list of records containing "owner" and "Mexico".

| This is a list | his is a list of customers.                                         |                      |               |                               |             |        |             |         |              |  |  |
|----------------|---------------------------------------------------------------------|----------------------|---------------|-------------------------------|-------------|--------|-------------|---------|--------------|--|--|
| owner Mex      | owner Mexico 🔎 🛋 New Customers Actions 🔹 Report 🔹 View: Customers 🔹 |                      |               |                               |             |        |             |         |              |  |  |
| 🔅 A filter     | (i) A filter has been applied. Any field contains owner Mexico.     |                      |               |                               |             |        |             |         |              |  |  |
| Customer#      | Company Name                                                        | Contact Name         | Contact Title | Address                       | City        | Region | Postal Code | Country | Phone        |  |  |
| ANATR          | Ana Trujillo Emparedados y helados                                  | Ana Trujillo         | Owner         | Avda. de la Constitución 2222 | México D.F. | n/a    | 05021       | Mexico  | (5) 555-4729 |  |  |
| ANTON          | Antonio Moreno Taquería                                             | Antonio Moreno       | Owner         | Mataderos 2312                | México D.F. | n/a    | 05023       | Mexico  | (5) 555-3932 |  |  |
| TORTU          | Tortuga Restaurante                                                 | Miguel Angel Paolino | Owner         | Avda. Azteca 123              | México D.F. | n/a    | 05033       | Mexico  | (5) 555-2933 |  |  |
|                | Showing 1-3 of 3 items   Refresh                                    |                      |               |                               |             |        |             |         |              |  |  |

# **Data Lookups**

Data lookups help you select the record you want, quickly and easily. Using it properly, you can sort, filter, and search to find the record, with a beautiful implementation.

#### Working with Dynamic Lookups

Let's say you want to edit a record. Click on the link in the leftmost column to navigate to its detail view. Then click *Edit*, and the record becomes editable. The data lookup fields turn into clickable links, as you can see below.

| Home > Categories > Products<br>Products                                                                                                    |                                                                             |  |  |  |  |  |  |  |  |
|----------------------------------------------------------------------------------------------------|-----------------------------------------------------------------------------|--|--|--|--|--|--|--|--|
| Please review products information below. Click Edit to change this record, dick Delete to delete the record, or click Cancel/Close to return back. |                                                                             |  |  |  |  |  |  |  |  |
| Record • View: Review Products •                                                                                                    |                                                                             |  |  |  |  |  |  |  |  |
| * - indicates a required field OK Delete Cancel                                                                                                    |                                                                             |  |  |  |  |  |  |  |  |
| Products<br>These are the fields of the p                                                                                                    | Products<br>These are the fields of the products record that can be edited. |  |  |  |  |  |  |  |  |
| Product Name *                                                                                                    | Chef Anton's Cajun Seasoning                                                |  |  |  |  |  |  |  |  |
| Supplier Company Name                                                                                                    | New Orleans Cajun Delights 🖉 🚔                                              |  |  |  |  |  |  |  |  |
| Category Name                                                                                                    | Condiments 🦉 🖃                                                              |  |  |  |  |  |  |  |  |
| Quantity Per Unit                                                                                                    | 48 - 6 oz jars                                                              |  |  |  |  |  |  |  |  |
| Unit Price                                                                                                    | \$22.00                                                                     |  |  |  |  |  |  |  |  |
| Units In Stock                                                                                                    | 53                                                                          |  |  |  |  |  |  |  |  |
| Units On Order                                                                                                    | 0                                                                           |  |  |  |  |  |  |  |  |
| Reorder Level                                                                                                    | 0                                                                           |  |  |  |  |  |  |  |  |
| Discontinued *                                                                                                    | No                                                                          |  |  |  |  |  |  |  |  |
| * - indicates a required field                                                                                                    | OK Delete Cancel                                                            |  |  |  |  |  |  |  |  |

Next to the link, there is an eraser icon. Click on this icon to clear the field, and the link will default to *(select)*, which indicates that no value is selected in the lookup field. You can create a new lookup record without leaving the page by clicking on the *New Record* icon to the right of the field when available.

| Record •                       |                          |            | View: Revie | w Products 🔹 |
|--------------------------------|--------------------------|------------|-------------|--------------|
| * - indicates a required field | ОК                       |            | Delete      | Cancel       |
| Products                       |                          |            |             |              |
| These are the fields of the    | products record that can | be edited. |             |              |
| Product Name *                 | Chef Anton's Cajun       | Seasoning  |             |              |
| Supplier Company Name          | (select) 🖃 🗲             |            |             |              |
| Category Name                  | Condiments 🦉 🛁           |            |             |              |
| Quantity Per Unit              | 48 - 6 oz jars           |            |             |              |
| Unit Price                     | \$22.00                  |            |             |              |
| Units In Stock                 | 53                       |            |             |              |
| Units On Order                 | 0                        |            |             |              |
| Reorder Level                  | 0                        |            |             |              |
| Discontinued *                 | No 💌                     |            |             |              |
|                                |                          |            |             |              |
| * - indicates a required field | ОК                       |            | Delete      | Cancel       |

| This is a list of s                      | uppliers.                        |                             |                                  |                |            |                |           |                       | x                     |
|------------------------------------------|----------------------------------|-----------------------------|----------------------------------|----------------|------------|----------------|-----------|-----------------------|-----------------------|
|                                          | Q                                |                             |                                  |                |            |                | View:     | Supplie               | ers 🔹                 |
| Company<br>Name                          | Contact<br>Name                  | Contact Title               | Address                          | City           | Region     | Postal<br>Code | Country   | Phone                 | Fax                   |
| Exotic Liquids                           | Charlotte<br>Cooper              | Purchasing<br>Manager       | 49 Gilbert<br>St.                | London         | n/a        | EC1<br>4SD     | UK        | (171)<br>555-<br>2222 | n/a                   |
| New Orleans<br>Cajun Delights            | Shelley<br>Burke                 | Order<br>Administrator      | P.O. Box<br>78934                | New<br>Orleans | LA         | 70117          | USA       | (100)<br>555-<br>4822 | n/a                   |
| Grandma<br>Kelly's<br>Homestead          | Regina<br>Murphy                 | Sales<br>Representative     | 707 Oxford<br>Rd.                | Ann Arbor      | MI         | 48104          | USA       | (313)<br>555-<br>5735 | (313)<br>555-<br>3349 |
| Tokyo Traders                            | Yoshi<br>Nagase                  | Marketing<br>Manager        | 9-8 Sekimai<br>Musashino-<br>shi | Tokyo          | n/a        | 100            | Japan     | (03)<br>3555-<br>5011 | n/a                   |
| Cooperativa<br>de Quesos 'Las<br>Cabras' | Antonio del<br>Valle<br>Saavedra | Export<br>Administrator     | Calle del<br>Rosal 4             | Oviedo         | Asturias   | 33007          | Spain     | (98)<br>598 76<br>54  | n/a                   |
| Mayumi's                                 | Mayumi<br>Ohno                   | Marketing<br>Representative | 92 Setsuko<br>Chuo-ku            | Osaka          | n/a        | 545            | Japan     | (06)<br>431-<br>7877  | n/a                   |
| Pavlova, Ltd.                            | Ian Devling                      | Marketing<br>Manager        | 74 Rose St.<br>Moonie<br>Ponds   | Melbourne      | Victoria   | 3058           | Australia | (03)<br>444-<br>2343  | (03)<br>444-<br>6588  |
| «Previous   Pa                           | ge: 1 2 3                        | 4 5   Next »                | Items per pa                     | ge: 10, 15,    | 20, 25   S | howing         | 1-7 of 29 | items   F             | Refres                |

If you click on the link, a data lookup presenting a list of all the choices will pop up.

This lookup is searchable, filterable, and sortable, just like the list views of your application. It also has the *Quick Find* box, which allows you to quickly find records. Here, type in "mate" and click on the search icon (or press *Enter* on your keyboard) to produce the following search result.

| рh-1   |                                                         |                                  | Products                |                                              |        |        |                |           |                   |                      |  |
|--------|---------------------------------------------------------|----------------------------------|-------------------------|----------------------------------------------|--------|--------|----------------|-----------|-------------------|----------------------|--|
| ≥g     | This is a list of suppliers.                            |                                  |                         |                                              |        |        |                |           |                   |                      |  |
| d      | mate                                                    | Q                                |                         |                                              |        |        |                | View      | Suppli            | iers 🔹               |  |
| n<br>e | (i) A filter has been applied. Any field contains mate. |                                  |                         |                                              |        |        |                |           |                   |                      |  |
| F      | Company<br>Name                                         | Contact<br>Name                  | Contact Title           | Address                                      | City   | Region | Postal<br>Code | Country   | Phone             | Fax                  |  |
| . C    | G'day,<br>Mate                                          | Wendy<br>Mackenzie               | Sales<br>Representative | 170 Prince<br>Edward Parade<br>Hunter's Hill | Sydney | NSW    | 2042           | Australia | (02) 555<br>-5914 | (02)<br>555-<br>4873 |  |
| a      |                                                         | Showing 1-1 of 1 items   Refresh |                         |                                              |        |        |                |           |                   |                      |  |

To select the record you want, click on the link in the leftmost column. To exit out of the lookup, press the *X* in the top right corner, or hit *Esc* on your keyboard.

You can also create a new record in the lookup when available. Press the *New Record* button to the right of the *Quick Find* box, and it will open a new record popup. Fill in the required fields, and press *OK*, and this will create the new record and insert it into the original record field and close the lookup window at the same time.

This illustration shows a *New Suppliers* window activated to create a new lookup value.

|                                                | istomers • Employees        | Categories                |                        | phics Region •         | Site         | Actions • |
|------------------------------------------------|-----------------------------|---------------------------|------------------------|------------------------|--------------|-----------|
|                                                | Home                        | Categories > Produce      |                        |                        |              |           |
|                                                | New Suppliers               | •                         |                        |                        |              |           |
| Summary                                        | Please fill this form and o | lick OK button to creat   | a a new suppliers reco | ord. Click Cancel to r | eturn to the | delete    |
| Product Nar                                    | previous screen.            |                           | e a new suppliers reco | ind. Click Conter to h | cum to the   |           |
| Chef Anton'                                    | New Suppliers               |                           |                        |                        |              | cts 🔹     |
| Supplier Cor                                   | Complete the form. Make     | e sure to enter all requi | red fields.            |                        |              | cel       |
| New Orlean                                     | Company Name *              | Test Company              |                        |                        |              |           |
| Delights                                       | Contact Name                |                           |                        |                        |              |           |
| Category Na<br>Condiments                      | Contact Title               |                           |                        |                        |              |           |
| Quantity Pe                                    | Address                     |                           |                        |                        |              |           |
| 48 - 6 oz jar                                  | City                        |                           |                        |                        |              |           |
| Unit Price                                     | Region                      |                           |                        |                        |              |           |
| \$22.00                                        | Postal Code                 |                           |                        |                        |              |           |
| About                                          | Country                     |                           |                        |                        |              |           |
| This page al                                   | Phone                       |                           |                        |                        |              |           |
| managemen                                      | Fax                         |                           |                        |                        |              |           |
| See Also                                       | Home Page                   |                           |                        |                        | *            |           |
| Home                                           |                             |                           |                        |                        |              |           |
| <ul> <li>Customer</li> <li>Employee</li> </ul> |                             |                           |                        |                        | -            |           |
| <ul> <li>Customer</li> </ul>                   |                             |                           |                        |                        |              |           |
| Region                                         | * - indicates a required fi | eld                       |                        | ок                     | Cancel       |           |
|                                                |                             |                           |                        |                        |              |           |
|                                                |                             |                           |                        |                        |              | -         |

## **Lookup Styles**

There may be other lookup styles in your application. One such example is the drop down list. This is simply a list of all the options. Select an option in the list to signify your choice.

| Please review products information below. Click Edit to change this record, click Delete to delete the record, or click Cancel/Close to return back. |                                                       |                               |                          |  |  |  |  |  |  |
|----------------------------------------------------------------------------------------------------|-------------------------------------------------------|-------------------------------|--------------------------|--|--|--|--|--|--|
| Record -                                                                                                    |                                                       | View:                         | Review Products 🔹        |  |  |  |  |  |  |
| * - indicates a required field                                                                                                    |                                                       | OK Delete                     | Cancel                   |  |  |  |  |  |  |
| Droducts                                                                                                    |                                                       |                               |                          |  |  |  |  |  |  |
| These are the fields of the r                                                                                                    | products record that can be edited.                   |                               |                          |  |  |  |  |  |  |
|                                                                                                    |                                                       |                               |                          |  |  |  |  |  |  |
| Product Name *                                                                                                    | Chef Anton's Gumbo Mix                                |                               |                          |  |  |  |  |  |  |
| Supplier Company Name                                                                                                    | New Orleans Cajun Delights 🖉                          |                               |                          |  |  |  |  |  |  |
| Category Name                                                                                                    | N/A<br>Aux joveux ecclésiastiques                     |                               |                          |  |  |  |  |  |  |
| Ouantity Per Unit                                                                                                    | Bigfoot Breweries                                     |                               |                          |  |  |  |  |  |  |
| Unit Price                                                                                                    | Cooperativa de Quesos 'Las Cabras'                    |                               |                          |  |  |  |  |  |  |
| Unite In Stock                                                                                                    | Exotic Liquids                                        |                               |                          |  |  |  |  |  |  |
| Units In Stock                                                                                                    | Forêts d'érables                                      |                               |                          |  |  |  |  |  |  |
| Units On Order                                                                                                    | Gai pâturage                                          |                               |                          |  |  |  |  |  |  |
| Reorder Level                                                                                                    | G'day, Mate                                           |                               |                          |  |  |  |  |  |  |
| Discontinued *                                                                                                    | Grandma Kelly's Homestead                             |                               |                          |  |  |  |  |  |  |
|                                                                                                    | Karkki Oy                                             |                               |                          |  |  |  |  |  |  |
| * indicator a required field                                                                                                    | Leka Trading                                          | OK Delete                     | Cancel                   |  |  |  |  |  |  |
| · · · indicates a required field                                                                                                    | Ma Maison                                             | OK Delete                     | Cancer                   |  |  |  |  |  |  |
|                                                                                                    | Mayumi's                                              |                               |                          |  |  |  |  |  |  |
|                                                                                                    | New Orleans Cajun Delights                            |                               |                          |  |  |  |  |  |  |
|                                                                                                    | Nord-Ost-Fisch Handelsgesellschaft mbH                |                               |                          |  |  |  |  |  |  |
|                                                                                                    | Pasta Buttini s.r.l.                                  |                               |                          |  |  |  |  |  |  |
|                                                                                                    | Pavlova, Ltd.                                         |                               |                          |  |  |  |  |  |  |
|                                                                                                    | PB Knäckebröd AB<br>Plutzer Lebensmittelgroßmärkte AG |                               |                          |  |  |  |  |  |  |
|                                                                                                    | Refrescos Americanas LTDA                             |                               |                          |  |  |  |  |  |  |
| Code OnTime LLC. All r                                                                                                    | Specialty Biscuits, Ltd.                              |                               |                          |  |  |  |  |  |  |
|                                                                                                    | Tokyo Traders                                         | Internet   Protected Mode: On | <i>√</i> 2 <b>▼ 100%</b> |  |  |  |  |  |  |
|                                                                                                    | Zaanse Snoepfabriek                                   |                               | 1                        |  |  |  |  |  |  |

Radio buttons are another method of presenting mutually exclusive value choices. You can select one option by clicking on its respective radio button. Option "N/A" usually indicates that no selection is made.

| Please review products info    | rmation below. Click Edit to change this r                      | ecord, click Delete to delete the record, or | click Cancel/Close to return back. |  |  |  |  |  |  |  |  |
|--------------------------------|-----------------------------------------------------------------|----------------------------------------------|------------------------------------|--|--|--|--|--|--|--|--|
| Record •                       |                                                                 |                                              | View: Review Products              |  |  |  |  |  |  |  |  |
| * - indicates a required field |                                                                 |                                              | OK Delete Cancel                   |  |  |  |  |  |  |  |  |
| Products                       |                                                                 |                                              |                                    |  |  |  |  |  |  |  |  |
| These are the fields of the    | These are the fields of the products record that can be edited. |                                              |                                    |  |  |  |  |  |  |  |  |
| Product Name *                 | Chef Anton's Cajun Seasoning                                    |                                              |                                    |  |  |  |  |  |  |  |  |
| Supplier Company Name          | © N/A                                                           | C Grandma Kelly's Homestead                  | 🔘 Norske Meierier                  |  |  |  |  |  |  |  |  |
|                                | Aux joyeux ecclésiastiques                                      | Heli Süßwaren GmbH & Co. KG                  | Pasta Buttini s.r.l.               |  |  |  |  |  |  |  |  |
|                                | Bigfoot Breweries                                               | 🔘 Karkki Oy                                  | 🔘 Pavlova, Ltd.                    |  |  |  |  |  |  |  |  |
|                                | 🔘 Cooperativa de Quesos 'Las Cabras'                            | 🔘 Leka Trading                               | 🔘 PB Knäckebröd AB                 |  |  |  |  |  |  |  |  |
|                                | Escargots Nouveaux                                              | 🔘 Lyngbysild                                 | Plutzer Lebensmittelgroßmärkte AG  |  |  |  |  |  |  |  |  |
|                                | Exotic Liquids                                                  | 🔘 Ma Maison                                  | Refrescos Americanas LTDA          |  |  |  |  |  |  |  |  |
|                                | Forêts d'érables                                                | 🔘 Mayumi's                                   | Specialty Biscuits, Ltd.           |  |  |  |  |  |  |  |  |
|                                | 🔘 Formaggi Fortini s.r.l.                                       | New England Seafood Cannery                  | 🔘 Svensk Sjöföda AB                |  |  |  |  |  |  |  |  |
|                                | 🔘 Gai pâturage                                                  | New Orleans Cajun Delights                   | 🔘 Tokyo Traders                    |  |  |  |  |  |  |  |  |
|                                | 🔘 G'day, Mate                                                   | Nord-Ost-Fisch Handelsgesellschaft mb        | oH 🔘 Zaanse Snoepfabriek           |  |  |  |  |  |  |  |  |
| Category Name                  | Condiments 🥢 🖃                                                  |                                              |                                    |  |  |  |  |  |  |  |  |
| Quantity Per Unit              | 48 - 6 oz jars                                                  |                                              |                                    |  |  |  |  |  |  |  |  |
| Unit Price                     | \$22.00                                                         |                                              |                                    |  |  |  |  |  |  |  |  |
| Units In Stock                 | 53                                                              |                                              |                                    |  |  |  |  |  |  |  |  |
| Units On Order                 | 0                                                               |                                              |                                    |  |  |  |  |  |  |  |  |
| Reorder Level                  | 0                                                               |                                              |                                    |  |  |  |  |  |  |  |  |
| Discontinued *                 | No 💌                                                            |                                              |                                    |  |  |  |  |  |  |  |  |
|                                |                                                                 |                                              |                                    |  |  |  |  |  |  |  |  |
| * - indicates a required field |                                                                 |                                              | OK Delete Cancel                   |  |  |  |  |  |  |  |  |

There is also the list box. You can select the option you want by clicking on it. You can scroll through the list using the scrollbar.

| Please review products info    | Please review products information below. Click Edit to change this record, click Delete to delete the record, or click Cancel/Close to return back. |                         |  |  |  |  |  |  |  |  |
|--------------------------------|----------------------------------------------------------------------------------------------------|-------------------------|--|--|--|--|--|--|--|--|
| Record -                       |                                                                                                    | View: Review Products - |  |  |  |  |  |  |  |  |
| * - indicates a required field |                                                                                                    | OK Delete Cancel        |  |  |  |  |  |  |  |  |
| Products                       |                                                                                                    |                         |  |  |  |  |  |  |  |  |
| These are the fields of the p  | products record that can be edited.                                                                                                    |                         |  |  |  |  |  |  |  |  |
| Product Name *                 | Chef Anton's Cajun Seasoning                                                                                                    |                         |  |  |  |  |  |  |  |  |
| Supplier Company Name          | New England Seafood Cannery<br>New Orleans Cajun Delights<br>Nord-Ost-Fisch Handelsgesellschaft mbH<br>Pasta Buttini s.r.l.                          |                         |  |  |  |  |  |  |  |  |
| Category Name                  | Condiments 🦉 🚔                                                                                                    |                         |  |  |  |  |  |  |  |  |
| Quantity Per Unit              | 48 - 6 oz jars                                                                                                    |                         |  |  |  |  |  |  |  |  |
| Unit Price                     | \$22.00                                                                                                    |                         |  |  |  |  |  |  |  |  |
| Units In Stock                 | 53                                                                                                    |                         |  |  |  |  |  |  |  |  |
| Units On Order                 | 0                                                                                                    |                         |  |  |  |  |  |  |  |  |
| Reorder Level                  | 0                                                                                                    |                         |  |  |  |  |  |  |  |  |
| Discontinued *                 | No 💌                                                                                                    |                         |  |  |  |  |  |  |  |  |
| * - indicates a required field |                                                                                                    | OK Delete Cancel        |  |  |  |  |  |  |  |  |

Finally, there is checkbox list. This is a list of checkboxes, and you can check all options that apply. This is the only type of value list that allows multiple selections. No checkboxes selected indicates that no selection has been made.

| Please review employees in                                                                                               | nformation below. Click Edit                                                                                                   | t to change this re                            | cord, click Delete to de                                                                                                    | elete the record, or                                                                                                    | click Cancel/Close t                                                                                                | o return back.                                                                                                    |                                                                                                    |             |
|----------------------------------------------------------------------------------------------------|----------------------------------------------------------------------------------------------------|------------------------------------------------|----------------------------------------------------------------------------------------------------|----------------------------------------------------------------------------------------------------|----------------------------------------------------------------------------------------------------|----------------------------------------------------------------------------------------------------|----------------------------------------------------------------------------------------------------|-------------|
| Record -                                                                                                    |                                                                                                    |                                                |                                                                                                    |                                                                                                    |                                                                                                    |                                                                                                    | View: Review                                                                                           | Employees 🔹 |
| * - indicates a required field<br>Employees<br>These are the fields of the                                               | employees record that car                                                                                                    | n be edited.                                   |                                                                                                    |                                                                                                    |                                                                                                    | ОК                                                                                                    | Delete                                                                                                 | Cancel      |
| Last Name *                                                                                                    | First Name *                                                                                                    | Title                                          |                                                                                                    | Title Of                                                                                                    | fCourtesy                                                                                                    | Birth D                                                                                                    | Date                                                                                                   |             |
| Leverling                                                                                                    | Janet                                                                                                    | Sales Re                                       | presentative                                                                                                    | Ms.                                                                                                    |                                                                                                    | 8/3                                                                                                    | 30/1963                                                                                                |             |
| Hire Date                                                                                                    | Address                                                                                                    |                                                |                                                                                                    | City                                                                                                    | Reg                                                                                                    | jion                                                                                                    | Postal Code                                                                                            | _           |
| 4/1/1992                                                                                                    | 722 Moss Bay Blvd.                                                                                                    |                                                |                                                                                                    | Kirkland                                                                                                    | V                                                                                                    | VA                                                                                                    | 98033                                                                                                  |             |
|                                                                                                    | Country                                                                                                    | Home Phone                                     |                                                                                                    | Extension Pl                                                                                                    | hoto                                                                                                    |                                                                                                    |                                                                                                    |             |
|                                                                                                    | USA                                                                                                    | (200) 555                                      | 5412                                                                                                    | 5555                                                                                                    |                                                                                                    | d ar daar amalawaaa                                                                                                    | ushata fila                                                                                            |             |
|                                                                                                    |                                                                                                    |                                                |                                                                                                    |                                                                                                    | Click here to upload                                                                                                | d or clear employees                                                                                                    | photo file.                                                                                            |             |
| Notes<br>Janet has a BS degr<br>College (1984). Sh<br>certificate program<br>Janet was hired as a<br>promoted to sales r | ree in chemistry from<br>le has also completed<br>in food retailing mana<br>a sales associate in 15<br>representative in Febru | Boston<br>a<br>gement.<br>91 and<br>Jary 1992. | Reports To Last Nai<br>Fuller 🖉 🖨<br>Territories<br>V Atlanta<br>Austin<br>Beachwood<br>Bedford<br>Bellevue<br>Bentonville<br>Booston<br>Braintree<br>Cambridge<br>Campbell | Photo Path<br>http://accv<br>Cary<br>Chicago<br>Colorado Sprin<br>Columbia<br>Dallas<br>Dallas<br>Denver<br>Edison<br>Fairport<br>Findlay<br>Georgetow<br>Greensboro | web/emmployees Hoffman Esta Hollis Usuile Melivie Melivie Minneapolis Morristown New York New York Neward V Orlando | s/leverling.bmp<br>ites Philadelphia<br>Porenix<br>Portsmouth<br>Providence<br>Racine<br>Redmond<br>Rockville<br>San Francisco<br>Santa Clara<br>Santa Cruz | Santa Monica<br>Savannah<br>Scottsdale<br>Seattle<br>Southfield<br>Tampa<br>Troy<br>Westboro<br>Wilton |             |
| * - indicates a required field                                                                                           | 1                                                                                                    |                                                |                                                                                                    |                                                                                                    |                                                                                                    | ОК                                                                                                    | Delete                                                                                                 | Cancel      |

In the example above, the fields are floating to allow more space on the screen. Resize the browser window and the fields on the page will re-arrange to fit into the available space.

### **Multi-Field Lookup**

Multi-field lookups occur when you have multiple fields that are related to a selected lookup record. For example, if you place an order, you would expect that the shipping details transfer along with the customer that you selected, if they were in the database.

When you choose *Customer Company Name*, the fields *Address, Contact Name, City, Region, Postal Code,* and *Country* are automatically copied from the selected *Customer Company Name*, if available.

Note that if you have an existing record with multi-field lookup then the lookup value selection will overwrite the existing field values without warning.

| Home > Customers > Orde         | rs                                                                                      |                  |
|---------------------------------|-----------------------------------------------------------------------------------------|------------------|
|                                 |                                                                                         |                  |
| Please fill this form and click | OK button to create a new orders record. Click Cancel to return to the previous screen. |                  |
| Record -                        |                                                                                         | View: New Orders |
| * - indicates a required field  |                                                                                         | OK Cancel        |
| New Orders                      |                                                                                         |                  |
| Complete the form. Make su      | re to enter all required fields.                                                        |                  |
| Customer Company<br>Name        | Trail's Head Gourmet Provisioners 🖉 🛋                                                   |                  |
| Employee Last Name              | (select)                                                                                |                  |
| Order Date                      |                                                                                         |                  |
| Required Date                   |                                                                                         |                  |
| Shipped Date                    |                                                                                         |                  |
| Ship Via Company Name           | (select)                                                                                |                  |
| Freight                         |                                                                                         |                  |
| Ship Name                       | Helvetius Nagy                                                                          |                  |
| Ship Address                    | 722 DaVinci Blvd.                                                                       |                  |
| Ship City                       | Kirkland                                                                                |                  |
| Ship Region                     | WA                                                                                      |                  |
| Ship Postal Code                |                                                                                         |                  |
| Ship Country                    | USA                                                                                     |                  |
|                                 |                                                                                         |                  |
| * - indicates a required field  |                                                                                         | OK Cancel        |

# **Reverse (Implicit) Lookup**

Reverse lookups occur when you use child record lists. For example, go to *Customers* page. Select a customer by clicking on the link in the first column, and go to the *Orders* child record list (underneath or on a different tab, depending on your layout). If you press *New Order*, the information from the selected customer will be used to fill in shipping and customer information.

|                                         |                              |                              | T NULLES              |                         |                     |                       |           |                      |                    |                   |  |  |
|-----------------------------------------|------------------------------|------------------------------|-----------------------|-------------------------|---------------------|-----------------------|-----------|----------------------|--------------------|-------------------|--|--|
| Summary                                 | ALFKI                        | Alfreds<br>Futterkiste       | Maria<br>Anders       | Sales<br>Representative | Obere Str. 57       | Berlin                | n/a       | 12209                | Germany            | 030-<br>0074321   |  |  |
| RI OND                                  |                              | Ana Truiillo                 |                       |                         | Avda, de la         |                       |           |                      |                    |                   |  |  |
| Company Namo                            | ANATR                        | Emparedados y                | Ana Trujillo          | Owner                   | Constitución        | México<br>D F         | n/a       | 05021                | Mexico             | (5) 555-<br>4729  |  |  |
| Company Name<br>Riondorddd pàra at fila |                              | helados                      |                       |                         | 2222                | 5.1.1                 |           |                      |                    | 1725              |  |  |
| Contact Name                            | ANTON                        | Antonio Moreno<br>Taquería   | Antonio<br>Moreno     | Owner                   | Mataderos 2312      | México<br>D.F.        | n/a       | 05023                | Mexico             | (5) 555-<br>3932  |  |  |
| Frédérique Citeaux                      | ADOUT                        | Around the                   | Thomas                | Sales                   | 120 Hanover         | Landan                | - 1-      | WA1                  |                    | (171) 555-        |  |  |
| Contact Title                           | AROUT                        | Horn *                       | Hardy                 | Representative          | Sq.                 | London                | n/a       | 1DP                  | UK                 | 7788              |  |  |
| Marketing Manager<br>Address            | BERGS                        | Berglunds<br>snabbköp        | Christina<br>Berglund | Order<br>Administrator  | Berguvsvägen 8      | Luleå                 | n/a       | S-958<br>22          | Sweden             | 0921-12 34<br>65  |  |  |
| 24. place Kléber                        |                              | Blauer See                   | Hanna                 | Sales                   |                     |                       | ,         |                      | ~                  |                   |  |  |
|                                         | BLAUS                        | Delikatessen                 | Moos                  | Representative          | Forsterstr. 57      | Mannheim              | n/a       | 68306                | Germany            | 0621-08460        |  |  |
| About                                   |                              | Blondesddsl                  | Frédérique            | Marketing               | 24. place Kléber    | Strachourg            | 0/0       | 67000                | France             | 00 60 15 21       |  |  |
| This page allows                        | DECINF                       | père et fils                 | Citeaux               | Manager                 | 24, place Nebel     | Suasbourg             | nya       | 07000                | Hance              | 66.60.15.51       |  |  |
| customers management.                   | BOLID                        | Bólido Comidas<br>preparadas | Martín<br>Sommer      | Owner                   | C/ Araquil, 67      | Madrid                | n/a       | 28023                | Spain              | (91) 555 22<br>82 |  |  |
| See Also                                | PONAD                        | Rep apr!                     | Laurence              | Owner                   | 12, rue des         | Maraailla             | n la      | 12000                | Francisco          | 01 24 45 42       |  |  |
| Orders                                  | BUNAP                        | bon app                      | Lebihan               | Owner                   | Bouchers            | Marseille             | n/a       | 13008                | France             | 91.24.45.40       |  |  |
| Customer Demo                           | BOTTM                        | Bottom-Dollar                | Elizabeth             | Accounting              | 23 Tsawassen        | Tsawassen             | BC        | T2F                  | Canada             | (604) 555-        |  |  |
| <ul> <li>Order Details</li> </ul>       | bornin                       | Markets                      | Lincoln               | Manager                 | Blvd.               | radwaaach             | 00        | 8M4                  | Canada             | 4729              |  |  |
|                                         | « Previous                   | Page: 1 2 3 4                | 456789                | 10   Next »             | Items per page: 3   | <b>10</b> , 15, 20, 2 | 25   Sho  | wing <b>1-1</b>      | 0 of <b>92</b> ite | ems   Refresh     |  |  |
|                                         | Orders                       | Customer Demo                | Order De              | taile                   |                     |                       |           |                      |                    |                   |  |  |
|                                         |                              | Customer Denio               |                       |                         |                     |                       |           |                      |                    |                   |  |  |
|                                         | Please fill t                | nis form and click (         | JK DUTTON TO          | create a new ord        | ers record. Click C | ancel to retu         | irn to th | the previous screen. |                    |                   |  |  |
|                                         | Record •                     |                              |                       |                         |                     |                       |           | 1                    | /iew: Nev          | v Orders 🔹        |  |  |
|                                         | * - indicate                 | s a required field           |                       |                         |                     |                       |           | ОК                   |                    | Cancel            |  |  |
|                                         | New Orde                     | ers                          |                       |                         |                     |                       |           |                      |                    |                   |  |  |
|                                         | Complete t                   | he form. Make sur            | re to enter all       | required fields.        |                     |                       |           |                      |                    |                   |  |  |
|                                         | Employee                     | Last Name                    | (select) 🗉            | ₽.                      |                     |                       |           |                      |                    |                   |  |  |
|                                         | Order Dai                    | te                           |                       |                         |                     |                       |           |                      |                    |                   |  |  |
|                                         | Required                     | Date                         |                       |                         |                     |                       |           |                      |                    |                   |  |  |
|                                         | Shipped D                    | Date                         |                       |                         |                     |                       |           |                      |                    |                   |  |  |
|                                         | Ship Via C                   | Company Name                 | (select)              | <u></u>                 |                     |                       |           |                      |                    |                   |  |  |
|                                         | Freight                      |                              |                       |                         |                     |                       |           |                      |                    |                   |  |  |
|                                         | Ship Name                    | e                            | Frédérique            | Citeaux                 |                     |                       |           |                      |                    |                   |  |  |
|                                         | Ship Addr                    | ess                          | 24, place K           | (léber                  |                     |                       |           |                      |                    |                   |  |  |
|                                         | Ship City                    |                              | Strashourg            |                         |                     |                       |           |                      |                    |                   |  |  |
|                                         | chie Deer                    |                              | oc asoury             |                         |                     |                       |           |                      |                    |                   |  |  |
|                                         | Ship Kegi                    | on                           |                       |                         |                     |                       |           |                      |                    |                   |  |  |
|                                         | Ship Post                    | al Code                      |                       |                         |                     |                       |           |                      |                    |                   |  |  |
|                                         | Ship Cour                    | ntry                         | France                |                         |                     |                       |           |                      |                    |                   |  |  |
|                                         |                              |                              |                       |                         |                     |                       |           |                      |                    |                   |  |  |
|                                         | the standing to              |                              |                       |                         |                     |                       |           | 014                  |                    | Canad             |  |  |
|                                         | <ul> <li>Indicate</li> </ul> | s a required field           |                       |                         |                     |                       |           | OK                   |                    | Cancel            |  |  |
|                                         |                              |                              |                       |                         |                     |                       |           |                      |                    |                   |  |  |

# **Advanced Data Operations**

In this section, we will talk about the more advanced features of your web application, such as batch editing (also known as "mass editing") and global annotations.

#### **Multiple Row Selection**

This feature allows you to easily edit and delete large groups of records in grid view. A checkbox column on the left allows you to select the records you want. The checkboxes appear when you move the mouse over the row, and will stay visible when checked. The choices you make will be preserved even if you page, sort, or filter. The checkbox in the column header will select all items in the list. If all items are already selected, then click the check box in the header again to deselect the items. Using multiple row selection, you can delete or perform "batch" edits on multiple records.

| Cust       | omers        | Orders Customer Demo O                | der Details           |                         |                                  |                |                  |                |                   |                    |
|------------|--------------|---------------------------------------|-----------------------|-------------------------|----------------------------------|----------------|------------------|----------------|-------------------|--------------------|
| This is    | a list of cu | stomers.                              |                       |                         |                                  |                |                  |                |                   |                    |
| Quick      | Find         | New Customers                         | Actions • F           | Report -                |                                  |                |                  |                | View: C           | ustomers 🔹         |
| <b>V</b> C | Customer#    | Company Name                          | Contact Name          | Contact Title           | Address                          | City           | Region           | Postal<br>Code | Country           | Phone              |
| V /        | ALFKI        | Alfreds Futterkiste                   | Maria Anders          | Sales<br>Representative | Obere Str. 57                    | Berlin         | XYZ              | 12209          | Germany           | 030-0074321        |
| 4          | ANATR        | Ana Trujillo Emparedados y<br>helados | Ana Trujillo          | Owner                   | Avda. de la Constitución<br>2222 | México<br>D.F. | XYZ              | 05021          | Mexico            | (5) 555-4729       |
|            | ANTON        | Antonio Moreno Taquería               | Antonio Moreno        | Owner                   | Mataderos 2312                   | México<br>D.F. | XYZ              | 05023          | Mexico            | (5) 555-3932       |
| V /        | AROUT        | Around the Horn                       | Thomas Hardy          | Sales<br>Representative | 120 Hanover Sq.                  | London         | XYZ              | WA1 1DP        | UK                | (171) 555-<br>7788 |
| <b>V</b> a | asdsa        | qwe23                                 | sada                  | n/a                     | n/a                              | n/a            | XYZ              | n/a            | n/a               | n/a                |
| V          | BERGS        | Berglunds snabbköp                    | Christina<br>Berglund | Order Administrator     | Berguvsvägen 8                   | Luleå          | XYZ              | S-958 22       | Sweden            | 0921-12 34 65      |
| VE         | BLAUS        | Blauer See Delikatessen               | Hanna Moos            | Sales<br>Representative | Forsterstr. 57                   | Mannheim       | XYZ              | 68306          | Germany           | 0621-08460         |
| V          | BLONP        | Blondesddsl père et fils              | Frédérique<br>Citeaux | Marketing Manager       | 24, place Kléber                 | Strasbourg     | XYZ              | 67000          | France            | 88.60.15.31        |
| <b>V</b> E | BOLID        | Bólido Comidas preparadas             | Martín Sommer         | Owner                   | C/ Araquil, 67                   | Madrid         | XYZ              | 28023          | Spain             | (91) 555 22 82     |
| <b>V</b> E | BONAP        | Bon app'                              | Laurence Lebihan      | Owner                   | 12, rue des Bouchers             | Marseille      | XYZ              | 13008          | France            | 91.24.45.40        |
| «Prev      | ious   Pag   | e: 1 2 3 4 5 6 7 8 9 10   N           | lext »                |                         | Items per page: 10, 15           | , 20, 25   Sho | owing <b>1</b> - | 10 of 92 ite   | ms <b>(8</b> sele | cted)  Refresh     |

# **Batch Editing**

This feature will allow you to edit multiple records and multiple fields at the same time.

To batch edit, first select multiple rows. Click on the checkboxes next to the records that you wish to edit. The checkbox on the column header will either deselect or select all selected items. Your selections will be preserved while you page, so you can select multiple items across different pages. Click on the dropdown next a link in the leftmost column of the record that will serve as a *batch sample*, and press *Batch Edit*.

|                                                         |          | H<br>(       | lome > Customer<br>Custome | s<br>I <b>rs</b>                      |                       |                         |                                  |                |          |                |                    |                    |
|---------------------------------------------------------|----------|--------------|----------------------------|---------------------------------------|-----------------------|-------------------------|----------------------------------|----------------|----------|----------------|--------------------|--------------------|
| About                                                   |          |              | Customers                  | Orders Customer Demo C                | order Details         |                         |                                  |                |          |                |                    |                    |
| This page allows<br>customers managen                   | nent.    |              | This is a list of cu       | ustomers.                             |                       |                         |                                  |                |          |                |                    |                    |
| See Also                                                |          |              | Quick Find                 | P 🖃 New Customers                     | Actions •             | Report •                |                                  |                |          |                | View:              | ustomers 🔻         |
| Home                                                    |          |              | Customer#                  | Company Name                          | Contact Name          | Contact Title           | Address                          | City           | Region   | Postal<br>Code | Country            | Phone              |
| <ul><li>Customers</li><li>Employees</li></ul>           |          |              | ALFKI                      | Alfreds Futterkiste                   | Maria Anders          | Sales<br>Representative | Obere Str. 57                    | Berlin         | n/a      | 12209          | Germany            | 030-0074321        |
| <ul> <li>Categories</li> <li>Customer Demogr</li> </ul> | raphic   | s            | ANATR                      | Ana Trujillo Emparedados y<br>helados | Ana Trujillo          | Owner                   | Avda. de la Constitución<br>2222 | México<br>D.F. | n/a      | 05021          | Mexico             | (5) 555-4729       |
| Region     Membership                                   |          |              |                            | Antonio Moreno Taquería               | Antonio Moreno        | Owner                   | Mataderos 2312                   | México<br>D.F. | n/a      | 05023          | Mexico             | (5) 555-3932       |
| - Hembership                                            |          | Sele<br>Edit | ct                         | Around the Horn                       | Thomas Hardy          | Sales<br>Representative | 120 Hanover Sq.                  | London         | n/a      | WA1 1DP        | UK                 | (171) 555-<br>7788 |
|                                                         | ×        | Dele         | te                         | Berglunds snabbköp                    | Christina<br>Berglund | Order Administrator     | Berguvsvägen 8                   | Luleå          | n/a      | S-958 22       | Sweden             | 0921-12 34 65      |
|                                                         | <b>_</b> | Dupl<br>New  | licate                     | Blauer See Delikatessen               | Hanna Moos            | Sales<br>Representative | Forsterstr. 57                   | Mannheim       | n/a      | 68306          | Germany            | 0621-08460         |
|                                                         |          | Bato         | h Edit                     | Blondesddsl père et fils              | Frédérique<br>Citeaux | Marketing Manager       | 24, place Kléber                 | Strasbourg     | n/a      | 67000          | France             | 88.60.15.31        |
|                                                         |          | Bato         | h Edit (Form)              | Bólido Comidas preparadas             | Martín Sommer         | Owner                   | C/ Araquil, 67                   | Madrid         | n/a      | 28023          | Spain              | (91) 555 22 82     |
|                                                         |          |              | BONAP                      | Bon app'                              | Laurence Lebihan      | Owner                   | 12, rue des Bouchers             | Marseille      | n/a      | 13008          | France             | 91.24.45.40        |
|                                                         |          |              | воттм                      | Bottom-Dollar Markets                 | Elizabeth Lincoln     | Accounting<br>Manager   | 23 Tsawassen Blvd.               | Tsawassen      | BC       | T2F 8M4        | Canada             | (604) 555-<br>4729 |
|                                                         |          |              |                            | ge: 1 2 3 4 5 6 7 8 9 10              | Next »                |                         | Items per page: 10, 1            | 5, 20, 25   Sh | owing 1- | 10 of 91 ite   | ems <b>(5</b> sele | cted)  Refresh     |

The row with activated *Batch Edit* will provide the values for each corresponding field of records selected in the list. When you enter batch edit mode, the fields will become editable, and will have *update* checkboxes displayed underneath. By default, these are unchecked, and the corresponding fields in selected records will not be modified when you save the changes. When you check the *update* box underneath a field, it will be highlighted by a frame, which indicates that the field value will be applied to all items in the current batch of selected items. Press *Update Selection* to modify the selected batch.

| Cus      | stomers Or                           | ders Customer De                         | mo Order De           | tails                   |                                  |             |          |             |          |                                |
|----------|--------------------------------------|------------------------------------------|-----------------------|-------------------------|----------------------------------|-------------|----------|-------------|----------|--------------------------------|
| This i   | is a list of custo<br><i>ck Find</i> | P                                        |                       |                         |                                  |             |          |             | View:    | Customers 🔹                    |
| V        | Customer#                            | Company Name                             | Contact Name          | Contact Title           | Address                          | City        | Region   | Postal Code | Country  | Phone                          |
|          | ALFKI                                | Alfreds Futterkiste                      | Maria Anders          | Sales<br>Representative | Obere Str. 57                    | Berlin      | n/a      | 12209       | Germany  | 030-0074321                    |
| <b>V</b> | ANATR                                | Ana Trujillo<br>Emparedados y<br>helados | Ana Trujillo          | Owner                   | Avda. de la<br>Constitución 2222 | México D.F. | n/a      | 05021       | Mexico   | (5) 555-4729                   |
|          | ANTON                                | Antonio Moreno 1                         | Antonio Morei         | Owner                   | Mataderos 2312                   | México D.F. |          | 05023       | Mexico   | (5) 555-3932                   |
| ×        | update 📃                             | 🔽 update                                 | 🔲 update              | update                  | 🔲 update                         | 🔽 update    | 🔽 update | 🔲 update    | 🔽 update | 🔲 update                       |
| U        | pdate Selecti                        | on Cancel                                |                       |                         |                                  |             |          |             |          |                                |
|          | AROUT                                | Around the Horn                          | Thomas Hardy          | Sales<br>Representative | 120 Hanover Sq.                  | London      | n/a      | WA1 1DP     | UK       | (171) 555-7788                 |
|          | BERGS                                | Berglunds<br>snabbköp                    | Christina<br>Berglund | Order<br>Administrator  | Berguvsvägen 8                   | Luleå       | n/a      | S-958 22    | Sweden   | 0921-12 34 65                  |
| <b>V</b> | BLAUS                                | Blauer See<br>Delikatessen               | Hanna Moos            | Sales<br>Representative | Forsterstr. 57                   | Mannheim    | n/a      | 68306       | Germany  | 0621-08460                     |
| <b>V</b> | BLONP                                | Blondesddsl père<br>et fils              | Frédérique<br>Citeaux | Marketing<br>Manager    | 24, place Kléber                 | Strasbourg  | n/a      | 67000       | France   | 88.60.15.31                    |
| <b>V</b> | BOLID                                | Bólido Comidas<br>preparadas             | Martín Sommer         | Owner                   | C/ Araquil, 67                   | Madrid      | n/a      | 28023       | Spain    | <b>(</b> 91 <b>)</b> 555 22 82 |
|          | BONAP                                | Bon app'                                 | Laurence<br>Lebihan   | Owner                   | 12, rue des<br>Bouchers          | Marseille   | n/a      | 13008       | France   | 91.24.45.40                    |
|          | BOTTM                                | Bottom-Dollar<br>Markets                 | Elizabeth<br>Lincoln  | Accounting<br>Manager   | 23 Tsawassen<br>Blvd.            | Tsawassen   | BC       | T2F 8M4     | Canada   | (604) 555-4729                 |

Once the *Update Selection* button is pressed, all checked records will be modified according to the edits you made. You can press the *Cancel* button to cancel changes. For example, in the picture below, select

*Region* to be edited, and check all the records on the page. Then change *Region* to "XYZ" and check the "update" flag under the *Region* field. Press *Update Selection* to propagate the change through the selected records.

| Cu       | stomers                       | Orders Customer Demo O                | rder Details          |                         |                                  |                |                 |                |                   |                    |
|----------|-------------------------------|---------------------------------------|-----------------------|-------------------------|----------------------------------|----------------|-----------------|----------------|-------------------|--------------------|
| This     | is a <mark>list of c</mark> u | stomers.                              |                       |                         |                                  |                |                 |                |                   |                    |
| Qui      | ick Find                      | P 🖻 New Customers                     | Edit 🗙 🛙              | Delete Actions -        | Report -                         |                |                 |                | View:             | ustomers 🔹         |
| <b>V</b> | Customer#                     | Company Name                          | Contact Name          | Contact Title           | Address                          | City           | Region          | Postal<br>Code | Country           | Phone              |
| <b>V</b> | ALFKI                         | Alfreds Futterkiste                   | Maria Anders          | Sales<br>Representative | Obere Str. 57                    | Berlin         | XYZ             | 12209          | Germany           | 030-0074321        |
| V        | ANATR                         | Ana Trujillo Emparedados y<br>helados | Ana Trujillo          | Owner                   | Avda. de la Constitución<br>2222 | México<br>D.F. | XYZ             | 05021          | Mexico            | (5) 555-4729       |
| V        | ANTON                         | Antonio Moreno Taquería               | Antonio Moreno        | Owner                   | Mataderos 2312                   | México<br>D.F. | XYZ             | 05023          | Mexico            | (5) 555-3932       |
| V        | AROUT                         | Around the Horn                       | Thomas Hardy          | Sales<br>Representative | 120 Hanover Sq.                  | London         | XYZ             | WA1 1DP        | UK                | (171) 555-<br>7788 |
| 1        | asdsa                         | qwe23                                 | sada                  | n/a                     | n/a                              | n/a            | XYZ             | n/a            | n/a               | n/a                |
| V        | BERGS                         | Berglunds snabbköp                    | Christina<br>Berglund | Order Administrator     | Berguvsvägen 8                   | Luleå          | XYZ             | S-958 22       | Sweden            | 0921-12 34 65      |
| <b>V</b> | BLAUS                         | Blauer See Delikatessen               | Hanna Moos            | Sales<br>Representative | Forsterstr. 57                   | Mannheim       | XYZ             | 68306          | Germany           | 0621-08460         |
| ✓        | BLONP                         | Blondesddsl père et fils              | Frédérique<br>Citeaux | Marketing Manager       | 24, place Kléber                 | Strasbourg     | XYZ             | 67000          | France            | 88.60.15.31        |
| <b>V</b> | BOLID                         | Bólido Comidas preparadas             | Martín Sommer         | Owner                   | C/ Araquil, 67                   | Madrid         | XYZ             | 28023          | Spain             | (91) 555 22 82     |
| <b>v</b> | BONAP                         | Bon app'                              | Laurence Lebihan      | Owner                   | 12, rue des Bouchers             | Marseille      | XYZ             | 13008          | France            | 91.24.45.40        |
| «Pre     | evious   Pag                  | e: 1 2 3 4 5 6 7 8 9 10   N           | lext »                |                         | Items per page: 10, 15, 2        | 20, 25   Show  | ing <b>1-1(</b> | of 92 item     | s <b>(10</b> sele | cted)  Refresh     |

Another available option on the dropdown list is *Batch Edit (Form)*. This takes you to a detail view of the edited record, with the *update* checkboxes underneath each field. Check the *update* checkbox to permit changes, and modify the fields. When you press *Update Selection*, above or below the fields, the changes will be saved.

| oreturn back.          |                                          |                        |
|------------------------|------------------------------------------|------------------------|
|                        |                                          | View: Review Customers |
| - indicates a required | field                                    | Update Selection Close |
| ustomers               |                                          |                        |
| hese are the fields of | the customers record that can be edited. |                        |
| Customer#*             | ANTON                                    |                        |
|                        | 🔲 update                                 |                        |
| Company Name *         | Antonio Moreno Taquería                  |                        |
|                        | ✓ update                                 |                        |
| Contact Name           | Antonio Moreno                           |                        |
|                        | 🔲 update                                 |                        |
| Contact Title          | Owner                                    |                        |
|                        | update                                   |                        |
| Address                | Mataderos 2312                           |                        |
| <b>C</b> 1.            | update                                   |                        |
| City                   | México D.F.                              |                        |
|                        | v update                                 |                        |
| Region                 | XYZ                                      |                        |
|                        | ✓ update                                 |                        |
| Postal Code            | 05023                                    |                        |
|                        | 🔲 update                                 |                        |
| Country                | Mexico                                   |                        |
|                        | update                                   |                        |
| Phone                  | (5) 555-3932                             |                        |
| Fav                    | Dupuate                                  |                        |
|                        | update [                                 |                        |
|                        |                                          |                        |

## **Global Annotations**

Using global annotations, you can mark up or attach a number of files or text notes to any record in your web application. Below is a picture of a list view. You can see which records have annotations by the attachment icon at the very left of the record.

| This is a list of | customers.                            |                       |                         |                          |              |                       |           |                |           |                    |
|-------------------|---------------------------------------|-----------------------|-------------------------|--------------------------|--------------|-----------------------|-----------|----------------|-----------|--------------------|
| Quick Find        | 🔎 📑 New Customers                     | Actions -             | Report -                |                          |              |                       |           |                | View: C   | ustomers 🔹         |
| Customer#         | Company Name                          | Contact Name          | Contact Title           | Address                  |              | City                  | Region    | Postal<br>Code | Country   | Phone              |
| 🖉 ALFKI           | Alfreds Futterkiste                   | Maria Anders          | Sales<br>Representative | Obere Str. 57            |              | Berlin                | XYZ       | 12209          | Germany   | 030-0074321        |
| 🖉 ANATR           | Ana Trujillo Emparedados y<br>helados | Ana Trujillo          | Owner                   | Avda. de la Cons<br>2222 | titución     | México<br>D.F.        | XYZ       | 05021          | Mexico    | (5) 555-4729       |
| ANTON             | Antonio Moreno Taquería               | Antonio Moreno        | Owner                   | Mataderos 2312           |              | México<br>D.F.        | XYZ       | 05023          | Mexico    | (5) 555-3932       |
| AROUT             | Around the Horn                       | Thomas Hardy          | Sales<br>Representative | 120 Hanover Sq.          |              | London                | XYZ       | WA1 1DP        | UK        | (171) 555-<br>7788 |
| BERGS             | Berglunds snabbköp                    | Christina<br>Berglund | Order Administrator     | Berguvsvägen 8           |              | Luleå                 | XYZ       | S-958 22       | Sweden    | 0921-12 34 65      |
| «Previous   F     | Page: 1 2 3 4 5 6 7 8 9 10            | .   Next »            |                         |                          | Items per pa | ige: <b>5</b> , 10, 1 | 15, 20, 2 | 5   Showing    | 1-5 of 91 | items   Refresh    |

To add an attachment to any record, first navigate to its detail view by clicking on the link in the first column. Press the *Edit* button, above or below the fields. Click on the *Annotate* button on the very left of the action bar. A new section will appear under the details of the record.

uctomore

|                            |                                             |   |      |              |               | Customers                                    |
|----------------------------|---------------------------------------------|---|------|--------------|---------------|----------------------------------------------|
| Record -                   |                                             | , | ,    | View: Review | v Customers 🔻 | Please review customers information below.   |
| * - indicates a required f | îeld                                        |   | ОК   | Delete       | Cancel        | Annotate Record -                            |
| Customers                  |                                             |   |      |              |               | * - indicates a required field               |
| These are the fields of t  | he customers record that can be edited.     |   |      |              |               | Customers                                    |
| Customer#*                 | ANTON                                       |   |      |              |               | These are the fields of the customers record |
| Company Name *             | Antonio Moreno Taquería                     |   |      |              |               | Customer#* BLONP                             |
| Contact Name               | Antonio Moreno                              |   |      |              |               | Customer#                                    |
| Contact Title              | Owner                                       |   |      |              |               |                                              |
| Address                    | Mataderos 2312                              |   |      |              |               |                                              |
| City                       | México D.F.                                 |   |      |              |               |                                              |
| Region                     | XYZ                                         |   |      |              |               |                                              |
| Postal Code                | 05023                                       |   |      |              |               |                                              |
| Country                    | Mexico                                      |   |      |              |               |                                              |
| Phone                      | (5) 555-3932                                |   |      |              |               |                                              |
| Fax                        |                                             |   |      |              |               |                                              |
| Notes and Attachme         | nts                                         |   |      |              |               |                                              |
| Enter optional notes and   | d attach files.                             |   |      |              |               |                                              |
| Notes                      |                                             |   | *    |              |               |                                              |
|                            |                                             |   |      |              |               |                                              |
|                            |                                             |   |      |              |               |                                              |
|                            |                                             |   |      |              |               |                                              |
|                            | N/A                                         |   | *    |              |               |                                              |
| Attachment                 | Click berg to upload attachment file        |   |      |              |               |                                              |
|                            | Click <u>Here</u> to upload attachment hie. |   |      |              |               |                                              |
|                            |                                             |   |      |              |               |                                              |
| * - indicates a required f | aeld                                        |   |      | Delete       | Cancel        |                                              |
| - mucates a requireu r     | iciu                                        |   | UK J | Delete       | Cancer        |                                              |

You can write a note, or click on the link (where it says "Click here to upload attachment file") to attach any kind of file. Once a file is attached, a notification will appear telling you that the file was attached successfully. Only administrators can replace the attachment with other files by clicking on the link underneath or modify notes. All attachments will have a virtual field label, with information about time and date, as well as which user uploaded the attachment. Images will have a thumbnail preview. Once you successfully add an annotation, the record detail view will be split into two tabs, *General* and *Notes & Attachments*.

| Customers - Windows Int     | ternet Explorer                    | - 114                                         | 1                     |                       | 1                           |                          | X                       |
|-----------------------------|------------------------------------|-----------------------------------------------|-----------------------|-----------------------|-----------------------------|--------------------------|-------------------------|
| 📀 🕞 マ 🙋 http://de           | v. <b>codeontime.com</b> /demo/a   | annotations/pages/customers.aspx              | 🕶 🗟 😽                 | 🗙 🚼 Google            |                             |                          | ۰ م                     |
| 🔶 Favorites 🛛 🄏 Custor      | mers                               |                                               | <u>ن</u> 1            | · 🔊 · 🖃 🌐             | ▼ <u>P</u> age ▼ <u>S</u> a | ifety ▼ T <u>o</u> ols ▼ | <b>@</b> ▼ <sup>»</sup> |
| Confirmation: attachment ha | s been uploaded successfully.      | It may take up to 5 minutes for the           | thumbnail to refle    | ct the uploaded co    | ntent.                      |                          | *                       |
|                             | Customers                          |                                               |                       |                       |                             |                          |                         |
| Summary                     | Please review customers in         | formation below. Click Edit to change this re | ecord, dick Delete to | delete the record, or | dick Cancel/Close           | to return back.          |                         |
| Customer#                   | Record -                           |                                               |                       |                       | View: Revie                 | w Customers 🔹            |                         |
| ANTON                       |                                    |                                               |                       |                       |                             |                          |                         |
| Company Name                | * - indicates a required field     | 1                                             |                       | ОК                    | Delete                      | Cancel                   |                         |
| Contact Name                | General Notes & A                  | ttachments                                    |                       |                       |                             |                          | _                       |
| Antonio Moreno              | Notes and Attachments              | 5                                             |                       |                       |                             |                          |                         |
| Contact Title               | Enter optional notes and at        | ttach files.                                  |                       |                       |                             |                          |                         |
| Owner                       | Notes                              | This is a note.                               |                       | *                     |                             |                          |                         |
| Address                     |                                    |                                               |                       |                       |                             |                          |                         |
| Mataderos 2312              |                                    |                                               |                       |                       |                             |                          | E                       |
| About                       |                                    |                                               |                       |                       |                             |                          |                         |
| This page allows            |                                    | 51/A                                          |                       | Ŧ                     |                             |                          |                         |
| customers management.       | Attachment                         | N/A                                           |                       |                       |                             |                          |                         |
| See Also                    |                                    | Click here to upload attachment file.         |                       |                       |                             |                          |                         |
| Home                        | admin@acme.com                     | address street                                |                       |                       |                             |                          |                         |
| Customers                   | (admin) attached                   | 0                                             |                       |                       |                             |                          |                         |
| Employees                   | 12:53:52 PM                        |                                               |                       |                       |                             |                          |                         |
| Categories                  |                                    |                                               |                       |                       |                             |                          |                         |
| Region                      |                                    | Click here to upload attachment file.         |                       |                       |                             |                          |                         |
| Membership                  | admin @agma com                    | download                                      |                       |                       |                             |                          |                         |
|                             | (admin) attached                   | Click here to upload attachment file.         |                       |                       |                             |                          |                         |
|                             | Rethink Code<br>Generation.docx at |                                               |                       |                       |                             |                          |                         |
|                             | 6/5/2010 12:49:57 PM               |                                               |                       |                       |                             |                          |                         |
|                             |                                    |                                               |                       |                       |                             |                          |                         |
|                             | * - indicates a required field     |                                               |                       | ок                    | Delete                      | Cancel                   |                         |
|                             |                                    |                                               |                       |                       |                             |                          | ,                       |
|                             | Orders Customer Dem                | o Order Details                               |                       |                       |                             |                          | -                       |
| Done                        |                                    |                                               | 😌 Internet   Pr       | otected Mode: On      |                             | <ul> <li>100%</li> </ul> | •                       |

To save a note, press the *OK* button. You will see the *clip* icon appear next to the record you annotated. If you select the record and go to the *Notes & Attachments* tab, you can view the annotations that have been added. You can remove a note by clicking on the *Delete* button next to the note (when the record is in edit mode), and you can remove images by selecting a link to replace the file, and then pressing the clear button instead of uploading a new attachment.

| Please review customers i                                                                               | nformation below. Click Edit to chan | ge this record, click Delete to delete | the record, or click Cancel/ | Close to return back. |
|----------------------------------------------------------------------------------------------------|--------------------------------------|----------------------------------------|------------------------------|-----------------------|
| New Customers                                                                                           | Actions - Report -                   |                                        | View: R                      | Review Customers 🔹    |
| General Notes &                                                                                         | Attachments                          |                                        | Edit Delete                  | e Close               |
| Notes and Attachmen<br>Enter optional notes and a                                                       | <b>ts</b><br>attach files.           |                                        |                              |                       |
| admin@acme.com<br>(admin) written at<br>6/5/2010 12:56:16 PM                                            | This is a note.                      |                                        |                              |                       |
| admin@acme.com<br>(admin) attached<br><b>bear.jpg</b> at 6/5/2010<br>12:53:52 PM                        |                                      |                                        |                              |                       |
| admin@acme.com<br>(admin) attached<br><b>Rethink Code</b><br>Generation.docx at<br>6/5/2010 12:49:57 PM | <u>download</u>                      |                                        |                              |                       |
|                                                                                                    |                                      |                                        | Edit Delete                  | e Close               |

# Data Reporting, Exporting, and Analysis

Applications developed using Code OnTime have very simple, easy, and yet powerful data manipulation tools.

### Aggregates

Aggregate is a calculated value displayed at the bottom of a column to show average, count, sum, minimum, or maximum of the values in the column. In the picture below, you can see the distinct count of *Supplier Company Name*, average of *Unit Price*, and total number of *Units in Stock*.

| Home > Categories > Produ<br>Products | ucts                          |               |                        |                     |                         |                   |                               |
|---------------------------------------|-------------------------------|---------------|------------------------|---------------------|-------------------------|-------------------|-------------------------------|
| This is a list of products.           |                               |               |                        |                     |                         |                   |                               |
| Quick Find                            | New Products Action           | is 🔹 Report 🕤 |                        |                     |                         |                   | View: Products -              |
| Product Name                          | Supplier Company Name         | Category Name | Quantity Per Unit      | Unit Price          | Units In<br>Stock       | Units On<br>Order | Reorder<br>Level Discontinued |
| Chai                                  | Exotic Liquids                | Beverages     | 10 boxes x 20<br>bags  | \$18.00             | 39                      | 0                 | 10 No                         |
| Chang                                 | Exotic Liquids                | Beverages     | 24 - 12 oz bottles     | \$19.00             | 17                      | 40                | 25 No                         |
| Aniseed Syrup                         | Exotic Liquids                | Condiments    | 12 - 550 ml<br>bottles | \$10.00             | 13                      | 70                | 25 No                         |
| Chef Anton's Cajun<br>Seasoning       | New Orleans Cajun<br>Delights | Condiments    | 48 - 6 oz jars         | \$22.00             | 53                      | 0                 | 0 No                          |
| Chef Anton's Gumbo Mix                | New Orleans Cajun<br>Delights | Condiments    | 36 boxes               | \$21.35             | 0                       | 0                 | 0 Yes                         |
| Grandma's Boysenberry<br>Spread       | Grandma Kelly's<br>Homestead  | Condiments    | 12 - 8 oz jars         | \$25.00             | 120                     | 0                 | 25 No                         |
| Unde Bob's Organic Dried<br>Pears     | Grandma Kelly's<br>Homestead  | Produce       | 12 - 1 lb pkgs.        | \$30.00             | 15                      | 0                 | 10 No                         |
| Northwoods Cranberry<br>Sauce         | Grandma Kelly's<br>Homestead  | Condiments    | 12 - 12 oz jars        | \$40.00             | 6                       | 0                 | 0 No                          |
| Mishi Kobe Niku                       | Tokyo Traders                 | Meat/Poultry  | 18 - 500 g pkgs.       | \$97.00             | 29                      | 0                 | 0 Yes                         |
| Ikura                                 | Tokyo Traders                 | Seafood       | 12 - 200 ml jars       | \$31.00             | 3100                    | 0                 | 0 No                          |
|                                       | Count: 29                     |               |                        | Avg: \$1,459,158.74 | Sum: 6189               |                   |                               |
| «Previous   Page: 1 2 3               | 4 5 6 7 8   Next »            |               |                        | Items per page      | : <b>10</b> , 15, 20, 2 | 5   Showing 1-1   | 0 of 77 items   Refresh       |

Filters do apply to the aggregate, so if you filter down the records to only display those you want, the aggregate will calculate only those filtered fields.

The aggregates will also take into account any quick find filters.

Aggregate *Count* will yield the count of distinct values when applied to a text field. For example, in the picture above you can see that there are 29 suppliers of the 77 products.

If the aggregate function is applied to a currency field then the aggregate will inherit its format from the field.

If you filter down products to display only *confections*, the aggregates will change to reflect your filter selection, as shown below. You can see there is only 6 suppliers of *confections*, the average *Unit Price* went down, and there is less *Units in Stock*.

| Home > Categories > Pro     | ducts                          |                    |                         |                |                          |                        |                               |
|-----------------------------|--------------------------------|--------------------|-------------------------|----------------|--------------------------|------------------------|-------------------------------|
| This is a list of products. | New Products Actions           | ▼ Report ▼         |                         |                |                          |                        | View: Products •              |
| ( A filter has been applie  | d. Category Name is equal to C | onfections         |                         |                |                          |                        | x                             |
| Product Name                | Supplier Company Name          | Category<br>Name 🍸 | Quantity Per Unit       | Unit Price     | Units In<br>Stock        | Units On<br>Order      | Reorder<br>Level Discontinued |
| Pavlova                     | Pavlova, Ltd.                  | Confections        | 32 - 500 g boxes        | \$17.45        | 29                       | 0                      | 10 No                         |
| Teatime Chocolate Biscuits  | Specialty Biscuits, Ltd.       | Confections        | 10 boxes x 12<br>pieces | \$9.20         | 25                       | 0                      | 5 No                          |
| Sir Rodney's Marmalade      | Specialty Biscuits, Ltd.       | Confections        | 30 gift boxes           | \$81.00        | 40                       | 0                      | 0 No                          |
| Sir Rodney's Scones         | Specialty Biscuits, Ltd.       | Confections        | 24 pkgs. x 4 pieces     | \$10.00        | 3                        | 40                     | 5 No                          |
| NuNuCa Nuß-Nougat-<br>Creme | Heli Süßwaren GmbH & Co.<br>KG | Confections        | 20 - 450 g glasses      | \$14.00        | 76                       | 0                      | 30 No                         |
| Gumbär Gummibärchen         | Heli Süßwaren GmbH & Co.<br>KG | Confections        | 100 - 250 g bags        | \$31.23        | 15                       | 0                      | 0 No                          |
| Schoggi Schokolade          | Heli Süßwaren GmbH & Co.<br>KG | Confections        | 100 - 100 g pieces      | \$43.90        | 49                       | 0                      | 30 No                         |
| Zaanse koeken               | Zaanse Snoepfabriek            | Confections        | 10 - 4 oz boxes         | \$9.50         | 36                       | 0                      | 0 No                          |
| Chocolade                   | Zaanse Snoepfabriek            | Confections        | 10 pkgs.                | \$12.75        | 15                       | 70                     | 25 No                         |
| Maxilaku                    | Karkki Oy                      | Confections        | 24 - 50 g pkgs.         | \$20.00        | 10                       | 60                     | 15 No                         |
|                             | Count: 6                       |                    |                         | Avg: \$25.16   | Sum: 386                 |                        |                               |
| «Previous   Page: 1 2       | Next »                         |                    |                         | Items per page | e: <b>10</b> , 15, 20, 2 | 5   Showing <b>1-1</b> | 0 of 13 items   Refresh       |

#### **Automatic Reports**

Reporting allows you to export data from your web application. You can generate a report as a *PDF* document, *TIFF* image, or as CSV (comma-separated value) file. To generate a report, first click on the *Report* button on the action bar. Select which type of report you want to generate, and click on it. Your browser will display a file download prompt.

| This is a list | of customers.                         |                       |                    |                        |                                          |                      |           |                |                          |                     |
|----------------|---------------------------------------|-----------------------|--------------------|------------------------|------------------------------------------|----------------------|-----------|----------------|--------------------------|---------------------|
| Quick Find     | P 📑 New Custon                        | ners Actions -        | Report             | •                      |                                          |                      |           |                | View: C                  | ustomers 🔹          |
| Customer#      | Company Name                          | Contact Name          | c                  | PDF Doc<br>View item:  | <b>ument</b><br>s as Adobe PDF document. | v                    | Region    | Postal<br>Code | Country                  | Phone               |
| ALFKI          | Alfreds Futterkiste                   | Maria Anders          | S<br>R             | Requires a             | a compatible reader.                     | lin                  | XYZ       | 12209          | Germany                  | 030-0074321         |
| ANATR          | Ana Trujillo Emparedados y<br>helados | Ana Trujillo          | c                  | View item              | s as a multipage TIFF image.             | xico<br>F.           | XYZ       | 05021          | Mexico                   | (5) 555-4729        |
| ANTON          | Antonio Moreno Taquería               | Antonio Moreno        | c                  | View item<br>Microsoft | s in a formatted<br>Excel spreadsheet.   | xico                 | XYZ       | 05023          | Mexico                   | (5) 555-3932        |
| AROUT          | Around the Horn                       | Thomas Hardy          | Sales<br>Represent | tative                 | 120 Hanover Sq.                          | London               | XYZ       | WA1 1DP        | UK                       | (171) 555-<br>7788  |
| BERGS          | Berglunds snabbköp                    | Christina<br>Berglund | Order Adn          | ninistrator            | Berguvsvägen 8                           | Luleå                | XYZ       | S-958 22       | Sweden                   | 0921-12 34 65       |
| BLAUS          | Blauer See Delikatessen               | Hanna Moos            | Sales<br>Represent | tative                 | Forsterstr. 57                           | Mannheim             | XYZ       | 68306          | Germany                  | 0621-08 <b>4</b> 60 |
| BLONP          | Blondesddsl père et fils              | Frédérique<br>Citeaux | Marketing          | Manager                | 24, place Kléber                         | Strasbourg           | XYZ       | 67000          | France                   | 88.60.15.31         |
| BOLID          | Bólido Comidas preparadas             | Martín Sommer         | Owner              |                        | C/ Araquil, 67                           | Madrid               | XYZ       | 28023          | Spain                    | (91) 555 22 82      |
| BONAP          | Bon app'                              | Laurence Lebihan      | Owner              |                        | 12, rue des Bouchers                     | Marseille            | XYZ       | 13008          | France                   | 91.24.45.40         |
| BOTTM          | Bottom-Dollar Markets                 | Elizabeth Lincoln     | Accounting         | g Manager              | 23 Tsawassen Blvd.                       | Tsawassen            | BC        | T2F 8M4        | Canada                   | (604) 555-<br>4729  |
| « Previous     | Page: 1 2 3 4 5 6 7 8 9 1             | 0   Next »            |                    |                        | Items per                                | page: <b>10</b> , 15 | i, 20, 25 | Showing 1      | - <b>10</b> of <b>91</b> | items   Refresh     |

Here, you can see the *PDF* document generated from the *Customers* list. You can print or email the document, or view it without requiring an Internet connection.

| t <u>V</u> ie | w <u>D</u> ocu | iment <u>T</u> ools <u>W</u> indow      | <u>H</u> elp       |                       |                               |                 |        |                |             |                |
|---------------|----------------|-----------------------------------------|--------------------|-----------------------|-------------------------------|-----------------|--------|----------------|-------------|----------------|
| • 실           | <b>(</b>       |                                         | 💿 💿 74%            | - 🖶 😫                 | Find                          | •               |        |                |             |                |
|               |                |                                         |                    |                       |                               |                 |        |                |             |                |
|               |                |                                         |                    |                       |                               |                 |        |                |             |                |
|               |                |                                         |                    |                       |                               |                 |        |                |             |                |
|               |                |                                         |                    | Cu                    | stomers                       |                 |        |                |             |                |
|               | Customer#      | Company Name                            | Contact Name       | Contact Title         | Address                       | City            | Region | Postal<br>Code | Country     | Phone          |
|               | ALFKI          | Alfreds Futterkiste                     | Maria Anders       | Sales Representative  | Obere Str. 57                 | Berlin          | XYZ    | 12209          | Germany     | 030-0074321    |
|               | ANATR          | Ana Trujillo Emparedados y<br>helados   | Ana Trujillo       | Owner                 | Avda. de la Constitución 2222 | México D.F.     | XYZ    | 05021          | Mexico      | (5) 555-4729   |
|               | ANTON          | Antonio Moreno Taquería                 | Antonio Moreno     | Owner                 | Mataderos 2312                | México D.F.     | XYZ    | 05023          | Mexico      | (5) 555-3932   |
|               | AROUT          | Around the Horn                         | Thomas Hardy       | Sales Representative  | 120 Hanover Sq.               | London          | XYZ    | WA1 1DP        | UK          | (171) 555-7788 |
|               | BERGS          | Berglunds snabbköp                      | Christina Berglund | Order Administrator   | Berguvsvägen 8                | Luleå           | XYZ    | S-958 22       | Sweden      | 0921-12 34 65  |
|               | BLAUS          | Blauer See Delikatessen                 | Hanna Moos         | Sales Representative  | Forsterstr. 57                | Mannheim        | XYZ    | 68306          | Germany     | 0621-08460     |
|               | BLONP          | Blondesddsl père et fils                | Frédérique Citeaux | Marketing Manager     | 24, place Kléber              | Strasbourg      | XYZ    | 67000          | France      | 88.60.15.31    |
|               | BOLID          | Bólido Comidas preparadas               | Martín Sommer      | Owner                 | C/ Araquil, 67                | Madrid          | XYZ    | 28023          | Spain       | (91) 555 22 82 |
|               | BONAP          | Bon app'                                | Laurence Lebihan   | Owner                 | 12, rue des Bouchers          | Marseille       | XYZ    | 13008          | France      | 91.24.45.40    |
|               | BOTTM          | Bottom-Dollar Markets                   | Elizabeth Lincoln  | Accounting Manager    | 23 Tsawassen Blvd.            | Tsawassen       | BC     | T2F 8M4        | Canada      | (604) 555-4729 |
|               | BSBEV          | B's Beverages                           | Victoria Ashworth  | Sales Representative  | Fauntleroy Circus             | London          |        | EC2 5NT        | UK          | (171) 555-1212 |
|               | CACTU          | Cactus Comidas para llevar              | Patricio Simpson   | Sales Agent           | Cerrito 333                   | Buenos<br>Aires |        | 1010           | Argentina   | (1) 135-5555   |
|               | CENTC          | Centro comercial Moctezuma              | Francisco Chang    | Marketing Manager     | Sierras de Granada 9993       | México D.F.     |        | 05022          | Mexico      | (5) 555-3392   |
|               | CHOPS          | Chop-suey Chinese                       | Yang Wang          | Owner                 | Hauptstr. 29                  | Bern            |        | 3012           | Switzerland | 0452-076545    |
|               | COMMI          | Comércio Mineiro                        | Pedro Afonso       | Sales Associate       | Av. dos Lusíadas, 23          | Sao Paulo       | SP     | 05432-043      | Brazil      | (11) 555-7647  |
|               | CONSH          | Consolidated Holdings                   | Elizabeth Brown    | Sales Representative  | Berkeley Gardens 12 Brewery   | London          |        | WX1 6LT        | UK          | (171) 555-2282 |
|               | DRACD          | Drachenblut Delikatessen                | Sven Ottlieb       | Order Administrator   | Walserweg 21                  | Aachen          |        | 52066          | Germany     | 0241-039123    |
|               | DUMON          | Du monde entier                         | Janine Labrune     | Owner                 | 67, rue des Cinquante Otages  | Nantes          |        | 44000          | France      | 40.67.88.88    |
|               | EASTC          | Eastern Connection                      | Ann Devon          | Sales Agent           | 35 King George                | London          |        | WX3 6FW        | UK          | (171) 555-0297 |
|               | ERNSH          | Ernst Handel                            | Roland Mendel      | Sales Manager         | Kirchgasse 6                  | Graz            |        | 8010           | Austria     | 7675-3425      |
|               | FAMIA          | Familia Arquibaldo                      | Aria Cruz          | Marketing Assistant   | Rua Orós, 92                  | Sao Paulo       | SP     | 05442-030      | Brazil      | (11) 555-9857  |
|               | FISSA          | FISSA Fabrica Inter. Salchichas<br>S.A. | Diego Roel         | Accounting Manager    | C/ Moralzarzal, 86            | Madrid          |        | 28034          | Spain       | (91) 555 94 44 |
|               | FOLIG          | Folies gourmandes                       | Martine Rancé      | Assistant Sales Agent | 184, chaussée de Tournai      | Lille           |        | 59000          | France      | 20.16.10.16    |
|               | FOLKO          | Folk och fä HB                          | Maria Larsson      | Owner                 | Åkergatan 24                  | Bräcke          |        | S-844 67       | Sweden      | 0695-34 67 21  |
|               | FRANK          | Frankenversand                          | Peter Franken      | Marketing Manager     | Berliner Platz 43             | München         |        | 80805          | Germany     | 089-0877310    |
|               | Printed on 6   | /6/2010 1:08:11 PM                      |                    |                       |                               |                 |        |                |             | Page 1 of 4    |
|               |                |                                         |                    |                       |                               |                 |        |                |             |                |

Active filters also apply to generated reports. If we sort the record list to display only owners, and then generate a report, then we will get a report that only lists *owners*. Sort order will also be taken into account.

Request your IT department to develop reports that present data in a custom format if the standard automatic reports require additional formatting.

#### **CSV** Export

You can also download the record list in a *comma separated value* format. Viewable and editable in spreadsheet applications, you can manipulate the exported data, or put it in another application. Note that sorting and filtering applied to a list view on the page of your application will be reflected in the exported file as well. Below is a picture of some exported records in Excel, formatted as a table.

To download a *.csv* file, first click on *Actions* on the action bar. Then, press *Download*. Follow the instruction from your browser to save or open the file.

#### **RSS Data Feeds**

Timely notifications and data reporting are important in any application. Typically, developers set up an emailing system that sends emails based on certain conditions applied to the database records, such as a new customer cropping up in Paris. When a record with matching field values is added to the database, an email notification would be sent to the specified users.

There is no need to contact your developers and wait for implementation of yet another data notification. Instead of using email to notify you about recent database changes, you can have an RSS feed that sends notifications about the data that meets your criteria.

RSS (*Real Simple Syndication*) is a web feed format used to publish frequently updated information. These feeds can be viewed in your default RSS reader. In our examples, we use the built-in reader of *Internet Explorer*.

To start, choose which record list you would like to follow. You can apply filters and sort, so that the information you want will be followed. Apply a filter to display only customers from the country USA. Then, click on the *Actions* button on the action bar, and press *View RSS Feed*.

| Quick Fina | / p 🖃                         | New Customers              | Actions           | Report                         | •                           |                        |           |                   | View: Cust    | omers 🔹            |
|------------|-------------------------------|----------------------------|-------------------|--------------------------------|-----------------------------|------------------------|-----------|-------------------|---------------|--------------------|
| 🔍 A filter | has been applied. Co          | untry starts with <b>U</b> |                   | Download                       | - in COV (course)           |                        |           |                   |               | x                  |
| Customer#  | Company Name                  | Contact Name               |                   | Export to Sp                   | readsheet                   | :y                     | Region    | Postal<br>Code    | Country 🍸     | Phone              |
| GREAL      | Great Lakes Food<br>Market    | Howard Snyder              | -                 | Analyze items<br>application.  | with spreadsheet            | gene                   | OR        | 97403             | USA           | (503) 555-<br>7555 |
| HUNGC      | Hungry Coyote<br>Import Store | Yoshi Latimer              |                   | View RSS Fee<br>Syndicate item | ed<br>s with an RSS reader. | jin                    | OR        | 97827             | USA           | (503) 555-<br>6874 |
| LAZYK      | Lazy K Kountry<br>Store       | John Steel                 | Marketi           | ng Manager                     | 12 Orchestra<br>Terrace     | Walla Walla            | WA        | 99362             | USA           | (509) 555-<br>7969 |
| LETSS      | Let's Stop N Shop             | Jaime Yorres               | Owner             |                                | 87 Polk St. Suite 5         | San<br>Francisco       | CA        | 94117             | USA           | (415) 555-<br>5938 |
| LONEP      | Lonesome Pine<br>Restaurant   | Fran Wilson                | Sales M           | anager                         | 89 Chiaroscuro Rd.          | Portland               | OR        | 97219             | USA           | (503) 555-<br>9573 |
| OLDWO      | Old World<br>Delicatessen     | Rene Phillips              | Sales R           | epresentative                  | 2743 Bering St.             | Anchorage              | AK        | 99508             | USA           | (907) 555-<br>7584 |
| RATTC      | Rattlesnake Canyon<br>Grocery | Paula Wilson               | Assista<br>Repres | nt Sales<br>entative           | 2817 Milton Dr.             | Albuquerque            | NM        | 87110             | USA           | (505) 555-<br>5939 |
| SAVEA      | Save-a-lot Markets            | Jose Pavarotti             | Sales R           | epresentative                  | 187 Suffolk Ln.             | Boise                  | ID        | 83720             | USA           | (208) 555-<br>8097 |
| SPLIR      | Split Rail Beer & Ale         | Art<br>Braunschweiger      | Sales M           | anager                         | P.O. Box 555                | Lander                 | WY        | 82520             | USA           | (307) 555-<br>4680 |
| THEBI      | The Big Cheese                | Liz Nixon                  | Marketi           | ng Manager                     | 89 Jefferson Way<br>Suite 2 | Portland               | OR        | 97201             | USA           | (503) 555-<br>3612 |
| « Previous | Page: 1 2   Next              | »                          |                   |                                | Items per pa                | ge: <b>10</b> , 15, 20 | , 25   Sł | nowing <b>1</b> - | 10 of 13 iten | ıs   Refresh       |

At this point, your preferred RSS reader will open the RSS feed.

From there, you can subscribe to the feed by pressing *Subscribe*. This will have your reader follow the feed, and you can easily access the feed at any time.

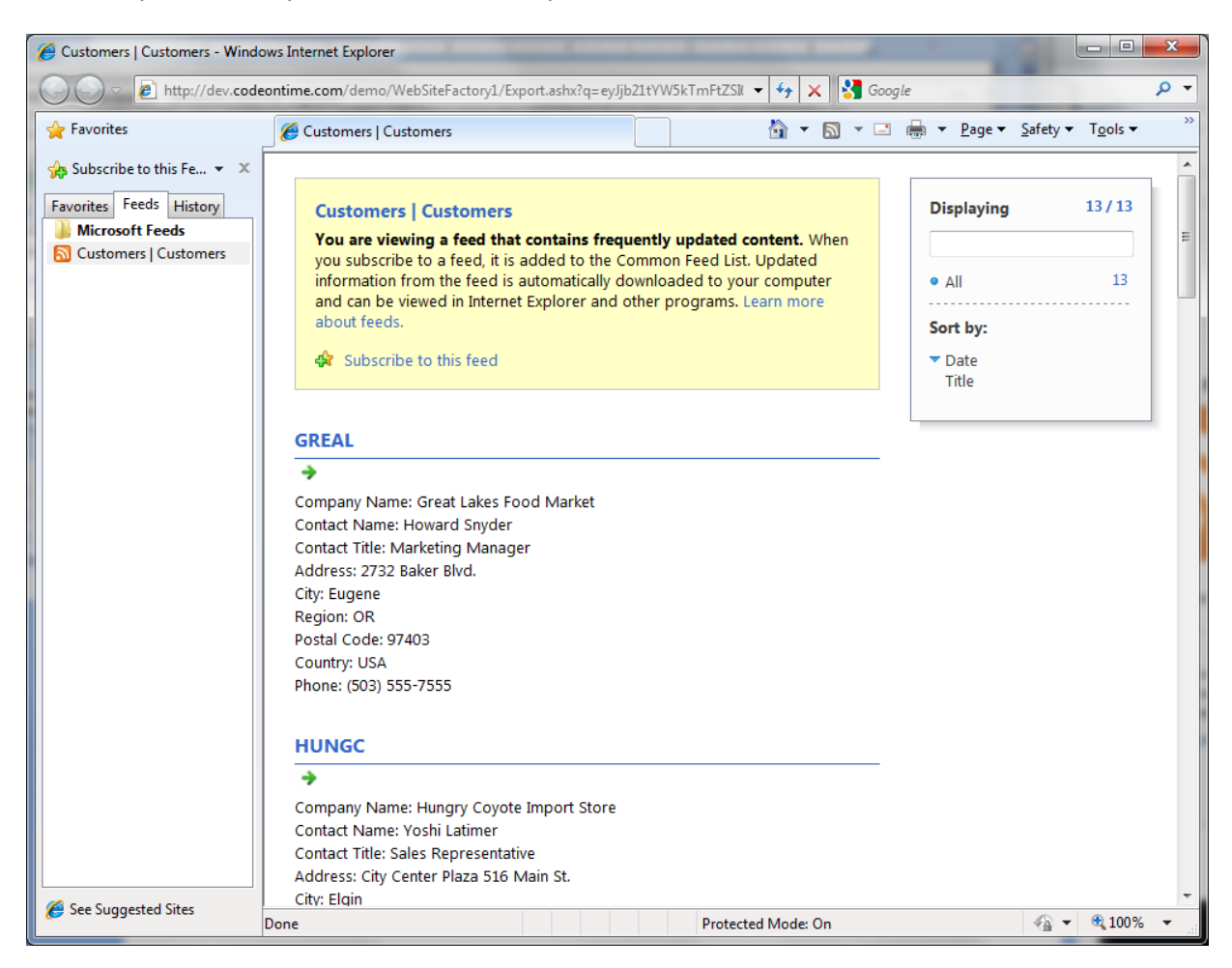

The feed will be auto-updated according to the settings. You can access these by right-clicking on the feed name in the *Feeds* bar, and pressing *Properties*. From here, you can change multiple settings. You can specify how often the feed is checked for updates, and how many updates are saved to your computer. You can rename the feed, or change the address of the feed.

The feed displays the corresponding information about customers from USA. If you click on the arrow underneath each item, you will be taken to a detail view for the record. From here, you can edit or delete the record.

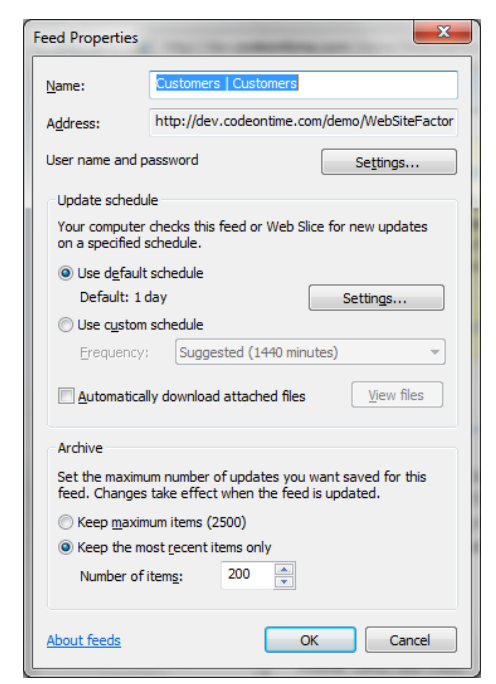

| 🟉 Details - Windows In                            | ternet Explorer                                                                                                    | ×                |  |  |  |  |  |  |  |
|---------------------------------------------------|----------------------------------------------------------------------------------------------------|------------------|--|--|--|--|--|--|--|
| 🕒 🗢 🖉 http:/                                      | //dev.c 🝷 🗟 🍫 🗙 🚰 Google                                                                                                    | <mark>ب</mark> م |  |  |  |  |  |  |  |
| 🖕 Favorites 🛛 🏉 De                                | etails 💧 🔹 🔝 👻 🖶 🖉 age 🕶                                                                                                    | **               |  |  |  |  |  |  |  |
| <b>MyCompany</b>                                  | у                                                                                                    | ^                |  |  |  |  |  |  |  |
| Details                                           |                                                                                                    |                  |  |  |  |  |  |  |  |
| Please review custome<br>record, or click Cancel/ | Please review customers information below. Click Edit to change this record, click Delete to delete the<br>record, or click Cancel/Close to return back. |                  |  |  |  |  |  |  |  |
|                                                   | Edit Delete Close                                                                                                    |                  |  |  |  |  |  |  |  |
| Customers                                         |                                                                                                    |                  |  |  |  |  |  |  |  |
| These are the fields of                           | f the customers record that can be edited.                                                                                                    | _                |  |  |  |  |  |  |  |
| Company Name                                      | Alfreds Futterkiste                                                                                                    |                  |  |  |  |  |  |  |  |
| Contact Name                                      | Maria Anders                                                                                                    |                  |  |  |  |  |  |  |  |
| Contact Title                                     | Sales Representative                                                                                                    | =                |  |  |  |  |  |  |  |
| Address                                           | Obere Str. 57                                                                                                    |                  |  |  |  |  |  |  |  |
| City                                              | Berlin                                                                                                    |                  |  |  |  |  |  |  |  |
| Region                                            | XYZ                                                                                                    |                  |  |  |  |  |  |  |  |
| Postal Code                                       | 132                                                                                                    |                  |  |  |  |  |  |  |  |
| Country                                           | Germany                                                                                                    |                  |  |  |  |  |  |  |  |
| Phone                                             | 030-0074321                                                                                                    |                  |  |  |  |  |  |  |  |
| Fax                                               | 030-0076545                                                                                                    |                  |  |  |  |  |  |  |  |
|                                                   |                                                                                                    |                  |  |  |  |  |  |  |  |
|                                                   | Edit Delete Close                                                                                                    |                  |  |  |  |  |  |  |  |
| © 2010 Code OnTime<br>http://codeontime.co        | e LLC. Intelligent code generation software for ASP.NET. Visit us at                                                                                     |                  |  |  |  |  |  |  |  |
|                                                   | 🕥 Internet   Protected Mode: On 🛛 🖓 👻 🎕 100                                                                                                    | % ▼:             |  |  |  |  |  |  |  |

You can also display this feed on your *Windows sidebar*. Access your gadget settings. These will appear when you mouse over the upper right corner of the gadget.

| Retail sales suffe | r largest decline in 8 mo                                                                                                    |      |
|--------------------|----------------------------------------------------------------------------------------------------|------|
| MSNBC News         | Fri Jun 11 13:57:29 PDT                                                                                                    |      |
| BP plans to susp   | end shareholder dividen Op                                                                                                    | tion |
|                    | Fri Jun 11 13:42:34 PDT                                                                                                    |      |
| Science of flash f | loods                                                                                                    |      |
| MSNBC News         | Fri Jun 11 12:56:38 PDT                                                                                                    | 2    |
| Energy chief: Cap  | didn't make spill much                                                                                                    |      |
| MSNBC News         | Fri Jun 11 12:51:36 PDT                                                                                                    |      |
|                    | 73-76 🔻                                                                                                    |      |
|                    | The remember of the remember of the remember o |      |

Change "Display this feed" to your RSS feed. Press Ok to save.

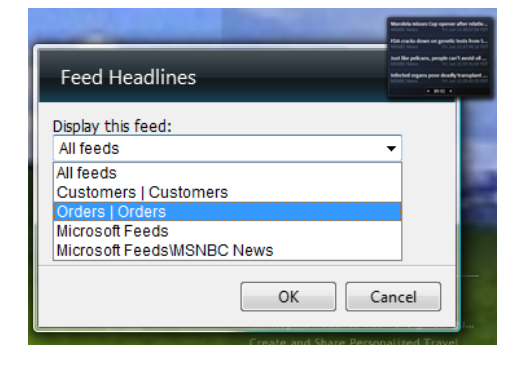

Now you can monitor your feed from your desktop.

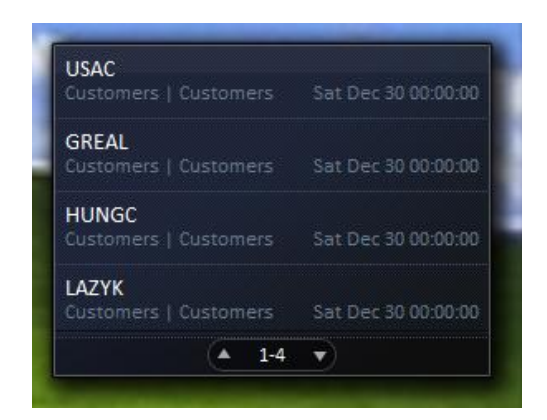

Whenever changes are made to the record list behind the feed, they will be displayed at the top of the feed when feed is processed by the RSS reader.

For example, let's say we have a new customer from USA. When this customer is added to the database, the feed will receive the changes, and push the new record to the top of the list.

By pressing *Refresh* on the feed (accessed by right-clicking on the feed in the *Feed* bar), the new record will be displayed. Also, related metadata will be displayed, including time of update.

| Customers   Customers - Wind                                         | lows Internet Explorer                                                            |                                            | X   |  |
|----------------------------------------------------------------------|-----------------------------------------------------------------------------------|--------------------------------------------|-----|--|
| ● ● ▼ 🙋 http://dev.cod                                               | eontime.com/demo/WebSiteFactory1/Export. 🝷 😽 🗙 🔀 Goog                             | le 🔎                                       | •   |  |
| File Edit View Favorites                                             | Tools Help                                                                        |                                            |     |  |
| 🙀 Favorites                                                          | 🖉 Customers   Customers 🛛 🏠 🔻 🖾 👻 🖃                                               | 🚍 🔻 Page 🕶 Safety 👻 Tools 👻                | »   |  |
| Add to Favorites Bar V<br>Favorites Feeds History<br>Microsoft Feeds | Customers Customers<br>Today, June 10, 2010, 7 hours ago                          | Displaying 1/15                            | •   |  |
| S Customers   Customers                                              | USAC                                                                              |                                            |     |  |
|                                                                      | Company Name: USA Company<br>Contact Name:<br>Contact Title:<br>Address:<br>City: | Sort by:<br>Date<br>Title                  | III |  |
|                                                                      | Region:<br>Postal Code:<br>Country: USA<br>Phone:                                 | ✓Mark feed as read<br>View feed properties |     |  |
| 🏉 See Suggested Sites                                                | Done Protected Mode: On                                                           | √a ▼ € 100% ▼                              | •   |  |

And the sidebar gadget is updated as well.

| Customers   Customers                                          | HUNGC<br>Customers   Customers Sat Dec 30 00:00:00   |
|----------------------------------------------------------------|------------------------------------------------------|
| Company Name: USA Company<br>Contact Name:                     | GREAL<br>Customers   Customers - Sat Dec 30 00:00:00 |
| Contact Title:<br>Address:<br>City:<br>Region:<br>Postal Code: | USAC<br>Customers   Customers Sat Dec 30 00:00:00    |
| Country: USA<br>Phone:                                         | ▲ 13·15 ▼                                            |

# Live Export to Spreadsheet

You can also export the **live** list of records to a *Microsoft Excel* spreadsheet. This list of records will automatically update when records have been modified without the need to visit the web site.

To export a list of records to a spreadsheet, you must choose which records you want to use. You can sort and filter to shape your data set. In our example, no filters were applied. Click on the *Actions* button on the action bar, and press *Export to Spreadsheet*.

| Home > Custome               | ers > Orders          |               |           |                                              |                               |                  |                              |                                                   |                   |
|------------------------------|-----------------------|---------------|-----------|----------------------------------------------|-------------------------------|------------------|------------------------------|---------------------------------------------------|-------------------|
| This is a list of or         | ders.                 |               |           |                                              |                               |                  |                              |                                                   |                   |
| Quick Find                   | р 🖃 N                 | ew Orders     | Actions   | - Report                                     | •                             |                  |                              | View: 0                                           | orders 🔹          |
| Customer<br>Company Name     | Employee Last<br>Name | Order<br>Date |           | Download<br>Download iter                    | ns in CSV format              |                  | Ship Name                    | Ship Address                                      | Ship City         |
| Vins et alcools<br>Chevalier | Buchanan              | 7/4/1996      |           | Export to S<br>Analyze items<br>application. | with spreadsheet              | et               | /ins et alcools<br>Chevalier | 59 rue de l'Abbaye                                | Reims             |
| Toms<br>Spezialitäten        | Suyama                | 7/5/1996      |           | View RSS Fe<br>Syndicate iter                | <b>ed</b><br>ns with an RSS r | eader.           | Foms<br>Spezialitäten        | Luisenstr. 48                                     | Münster           |
| Hanari Carnes                | Peacock               | 7/8/1996      | 8/5/1996  | 7/12/1996                                    | United<br>Package             | \$65.83          | Hanari Carnes                | Rua do Paço, 67                                   | Rio de<br>Janeiro |
| Victuailles en<br>stock      | Leverling             | 7/8/1996      | 8/5/1996  | 7/15/1996                                    | Speedy<br>Express             | \$41.34          | Victuailles en<br>stock      | 2, rue du Commerce                                | Lyon              |
| Suprêmes<br>délices          | Peacock               | 7/9/1996      | 8/6/1996  | 7/11/1996                                    | United<br>Package             | \$51.30          | Suprêmes<br>délices          | Boulevard Tirou,<br>255                           | Charleroi         |
| Hanari Carnes                | Leverling             | 7/10/1996     | 7/24/1996 | 7/16/1996                                    | United<br>Package             | \$58.17          | Hanari Carnes                | Rua do Paço, 67                                   | Rio de<br>Janeiro |
| Chop-suey<br>Chinese         | Buchanan              | 7/11/1996     | 8/8/1996  | 7/23/1996                                    | United<br>Package             | \$22.98          | Chop-suey<br>Chinese         | Hauptstr. 31                                      | Bern              |
| Richter<br>Supermarkt        | Dodsworth             | 7/12/1996     | 8/9/1996  | 7/15/1996                                    | Federal<br>Shipping           | \$148.33         | Richter<br>Supermarkt        | Starenweg 5                                       | Genève            |
| Wellington<br>Importadora    | Leverling             | 7/15/1996     | 8/12/1996 | 7/17/1996                                    | United<br>Package             | \$13.97          | Wellington<br>Importadora    | Rua do Mercado, 12                                | Resende           |
| HILARION-<br>Abastos         | Peacock               | 7/16/1996     | 8/13/1996 | 7/22/1996                                    | Federal<br>Shipping           | \$81.91          | HILARION-<br>Abastos         | Carrera 22 con Ave.<br>Carlos Soublette #8<br>-35 | San<br>Cristóbal  |
| «Previous   Pag              | e: <b>1</b> 2 3 4 5 6 | 78910         | Next      | »                                            | Items per p                   | age: <b>10</b> , | 15, 20, 25   Shov            | ving <b>1-10</b> of <b>832</b> item               | s   Refresh       |

This will prompt a download window. You can save the file by pressing *Save*, or press *Open* to view the file.

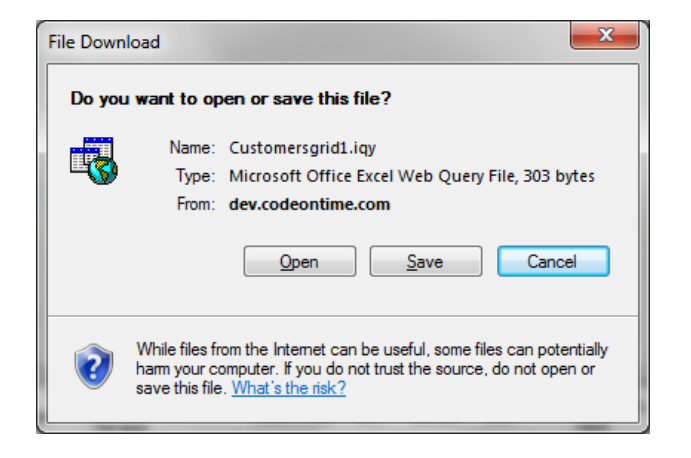

Once the download is complete, *Microsoft Excel* will open to display the file. The spreadsheet has an external connection that you need to approve. Press *Enable* to view the data.

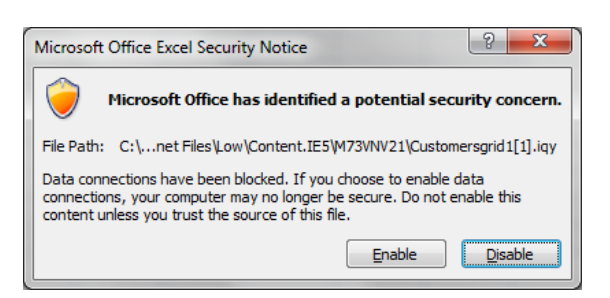

Now, Excel will download the record list and display it in a bland list, with no formatting.

| C   | <u>→</u> 9 • 9 • •         | Во                 | ok1 - Microsoft Exc | el             |                |                       |    |
|-----|----------------------------|--------------------|---------------------|----------------|----------------|-----------------------|----|
| re  | Home Insert Page Layout    | Formulas Data      | Review View         |                |                | 🔞 🗕 📼 🗙               | r. |
|     | A1 •                       |                    |                     |                |                | 3                     | \$ |
|     | А                          | В                  | С                   | D              | E              | F                     | Ē  |
| 1   | Customer Company Name      | Employee Last Name | Order Date          | Required Date  | Shipped Date   | Ship Via Company Name |    |
| 2   | Vins et alcools Chevalier  | Buchanan           | 7/4/1996 12:08      | 8/1/1996 0:00  | 7/16/1996 0:00 | Federal Shipping      |    |
| 3   | Toms Spezialitäten         | Suyama             | 7/5/1996 0:00       | 8/16/1996 0:00 | 7/10/1996 0:00 | Speedy Express        |    |
| 4   | Hanari Carnes              | Peacock            | 7/8/1996 0:00       | 8/5/1996 0:00  | 7/12/1996 0:00 | United Package        |    |
| 5   | Victuailles en stock       | Leverling          | 7/8/1996 0:00       | 8/5/1996 0:00  | 7/15/1996 0:00 | Speedy Express        |    |
| 6   | Suprêmes délices           | Peacock            | 7/9/1996 0:00       | 8/6/1996 0:00  | 7/11/1996 0:00 | United Package        |    |
| 7   | Hanari Carnes              | Leverling          | 7/10/1996 0:00      | 7/24/1996 0:00 | 7/16/1996 0:00 | United Package        |    |
| 8   | Chop-suey Chinese          | Buchanan           | 7/11/1996 0:00      | 8/8/1996 0:00  | 7/23/1996 0:00 | United Package        |    |
| 9   | Richter Supermarkt         | Dodsworth          | 7/12/1996 0:00      | 8/9/1996 0:00  | 7/15/1996 0:00 | Federal Shipping      |    |
| 10  | Wellington Importadora     | Leverling          | 7/15/1996 0:00      | 8/12/1996 0:00 | 7/17/1996 0:00 | United Package        |    |
| 11  | HILARION-Abastos           | Peacock            | 7/16/1996 0:00      | 8/13/1996 0:00 | 7/22/1996 0:00 | Federal Shipping      |    |
| 12  | Ernst Handel               | Davolio            | 7/17/1996 0:00      | 8/14/1996 0:00 | 7/23/1996 0:00 | Speedy Express        |    |
| 13  | Centro comercial Moctezuma | Peacock            | 7/18/1996 0:00      | 8/15/1996 0:00 | 7/25/1996 0:00 | Federal Shipping      |    |
| 14  | Ottilies Käseladen         | Peacock            | 7/19/1996 0:00      | 8/16/1996 0:00 | 7/29/1996 0:00 | Speedy Express        |    |
| 15  | Que Delícia                | Peacock            | 7/19/1996 0:00      | 8/16/1996 0:00 | 7/30/1996 0:00 | United Package        |    |
| 16  | Rattlesnake Canyon Grocery | Callahan           | 7/22/1996 0:00      | 8/19/1996 0:00 | 7/25/1996 0:00 | Federal Shipping      |    |
| 17  | Ernst Handel               | Dodsworth          | 7/23/1996 0:00      | 8/20/1996 0:00 | 7/31/1996 0:00 | Federal Shipping      |    |
| 18  | Folk och fä HB             | Suyama             | 7/24/1996 0:00      | 8/21/1996 0:00 | 8/23/1996 0:00 | Federal Shipping      |    |
| 14  | ↔ → Ordersgrid1(1)         |                    |                     | i (            |                | •                     |    |
| Rea | ady                        |                    |                     |                |                | 0% ⊖                  | ;; |

Let's make this list easier to read and use. Go the Insert tab, and press Pivot Table. The table boundaries

should be automatically determined, so press *Ok* if the data is highlighted correctly.

The PivotTable Field List is now visible, at the right side of the spreadsheet. You can manipulate the data in many ways to obtain useful information.

| 0   | ) 🖬 🤊 - I    | <b>℃</b> • ) <del>•</del> | -              | Book1 - Mi   | icrosoft E | cel    |            | PivotTable Tools           |                |
|-----|--------------|---------------------------|----------------|--------------|------------|--------|------------|----------------------------|----------------|
|     | Home         | Insert                    | Page Layout    | Formulas     | Data       | Review | View       | Options Desig              | in 🔞 – 🗖 🗙     |
|     | A3           | •                         | f <sub>x</sub> | Row Labels   |            |        |            |                            | ¥              |
|     | А            |                           |                | В            |            | С      | D          | PivotTable Field List      | <b>▼</b> ×     |
| 1   |              |                           |                |              |            |        | — <b>П</b> |                            | . 🖬 🗸          |
| 2   |              |                           |                |              |            |        |            | Choose fields to add to re | port:          |
| 3   | Row Labels   | Co                        | unt of Custom  | er Company N | ame        |        |            | Customer Company           | y Name 🔺       |
| 4   | Federal Ship | oing                      |                |              | 255        |        |            | Employee Last Name         | E              |
| 5   | Speedy Expre | 255                       |                |              | 249        |        | _          | Order Date                 |                |
| 6   | United Packa | ge                        |                |              | 327        |        |            | Required Date              | -              |
| 7   | Grand Total  | 0                         |                |              | 831        |        |            | Shinned Date               |                |
| 8   |              |                           |                |              |            |        |            | Drag fields between areas  | s below:       |
| 9   |              |                           |                |              |            |        |            | 🝸 Report Filter            | Column Labels  |
| 10  |              |                           |                |              |            |        |            |                            |                |
| 11  |              |                           |                |              |            |        |            |                            |                |
| 12  |              |                           |                |              |            |        |            | Row Labels                 | Σ Values       |
| 13  |              |                           |                |              |            |        |            | Ship Via Com 🔻             | Count of Cus ▼ |
| 14  |              |                           |                |              |            |        |            |                            |                |
|     | L N Shoot    | 1 Ord                     | orsgrid1(1)    |              |            |        | ×          | Defer Layout Update        | Update         |
|     | sneet        |                           | ersynur(1) / 7 |              | 1111       |        |            |                            |                |
| Rea | ay           |                           |                |              |            |        | E          |                            | • • •          |

For example, you can show the distribution of orders by shipping companies by dragging *Customer Company Name* into Values, and *Ship via Company Name* into Row Labels. This will show a list of shipping companies, and a count of how many orders were served by each.

We can also see which employees got the most orders, by shipping company. Drag *Employee Last Name* into Row Labels, underneath *Ship via Company Name*. This way, we can easily see the best performing employee, grouped to shipping company.

| G    | ) 🛃 🤊 - (2 - )  | ) = Book1 - N        | Microsoft Excel | PivotTable Tools                 |
|------|-----------------|----------------------|-----------------|----------------------------------|
|      | Home Insert     | Page Layout Formulas | Data Review     | w View Options Design 🔞 – 📼 🗙    |
|      | B12             |                      |                 | *                                |
|      | А               | В                    |                 | PivotTable Field List 🔹 💌        |
| 1    |                 |                      |                 |                                  |
| 2    |                 |                      |                 | Choose fields to add to report:  |
| 3    | Row Labels      | Count of Customer Co | mpany Name      | Customer Company Name            |
| 4    | Federal Shippin | g                    | 255             | Employee Last Name               |
| 5    | Buchanan        |                      | 13              | Required Date                    |
| 6    | Callahan        |                      | 29              | Shipped Date                     |
| 7    | Davolio         |                      | 41              | Ship Via Company Name            |
| 8    | Dodsworth       |                      | 14              | Freight                          |
| 9    | Fuller          |                      | 25              | Ship Name                        |
| 10   | King            |                      | 28              | Ship Address                     |
| 11   | Descerk         |                      | 46              |                                  |
| 12   | Peacock         |                      | 40              |                                  |
| 14   |                 |                      | 240             |                                  |
| 14   | Buchanan        |                      | 14              |                                  |
| 16   | Callahan        |                      | 27              |                                  |
| 17   | Davolio         |                      | 38              |                                  |
| 18   | Dodsworth       |                      | 10              |                                  |
| 19   | Fuller          |                      | 35              |                                  |
| 20   | King            |                      | 20              |                                  |
| 21   | Leverling       |                      | 36              | Drag fields between areas below: |
| 22   | Peacock         |                      | 46              | Y Report Filter Column Labels    |
| 23   | Suyama          |                      | 23              |                                  |
| 24   | United Package  |                      | 327             |                                  |
| 25   | Buchanan        |                      | 15              |                                  |
| 26   | Callahan        |                      | 48              |                                  |
| 27   | Davolio         |                      | 44              |                                  |
| 28   | Dodsworth       |                      | 19              |                                  |
| 29   | Fuller          |                      | 36              |                                  |
| 30   | King            |                      | 24              |                                  |
| 31   | Leverling       |                      | 45              | Row Labels <b>Σ</b> Values       |
| 32   | Peacock         |                      | 70              | Ship Via Com  Count of Cus       |
| 33   | Suyama          |                      | 25              | Employee Las 👻                   |
| 34   | (blank)         |                      | 1               |                                  |
| 35   | Grand Total     |                      | 831             |                                  |
| 30   |                 |                      |                 |                                  |
| 37   |                 |                      |                 |                                  |
| 30   |                 |                      |                 |                                  |
| 40   |                 |                      |                 |                                  |
|      |                 |                      |                 | Defer Layout Update Update       |
| Per- | Sheet1          | Uraersgrid1(1) / 위 4 |                 |                                  |
| кеа  | iuy             |                      |                 |                                  |

|          | a) 🖬 🤊 -     | (∼ ) ∓        |            | Book1.xlsx - N | Aicrosoft | t Excel        | Pivot     | Table To | ols 👘       |     |                                  |
|----------|--------------|---------------|------------|----------------|-----------|----------------|-----------|----------|-------------|-----|----------------------------------|
| <b>1</b> | Home         | Insert Pa     | ge Layout  | Formulas       | Data      | Review V       | iew Op    | tions    | Design      |     | @ _ = ×                          |
|          | A3           | - (*          | $f_{x}$    | Count of Cus   | tomer (   | Company Name   |           |          |             |     | *                                |
|          |              | А             |            | В              |           | С              | D         |          | E           | F   | PivotTable Field List 🔹 💌 🗙      |
| 1        |              |               |            |                |           |                |           |          |             | -1  | Choose fields to add to report:  |
| 3        | Count of Cus | tomer Compa   | ny Name    | Column Lab     | els 💌     |                |           |          |             |     | Customer Company Name            |
| 4        | Row Labels   |               |            | Federal Ship   | oping S   | Speedy Express | United Pa | ckage    | Grand Total | - 1 | Employee Last Name               |
| 5        | Buchanan     |               |            |                | 13        | 14             |           | 15       | 42          | - 1 | Pequired Date                    |
| 6        | Callahan     |               |            |                | 29        | 27             |           | 48       | 104         |     | Shinned Date                     |
| 7        | Davolio      |               |            |                | 41        | 38             |           | 44       | 123         |     | Ship Via Company Name            |
| 8        | Dodsworth    |               |            |                | 14        | 10             |           | 19       | 43          | - 1 | Freight                          |
| 9        | Fuller       |               |            |                | 25        | 35             |           | 36       | 96          | - 1 |                                  |
| 10       | King         |               |            |                | 28        | 20             |           | 24       | 72          |     | Drag fields between areas below: |
| 11       | Leverling    |               |            |                | 46        | 36             |           | 45       | 127         |     | Report Filter 🛄 Column Labels    |
| 12       | Peacock      |               |            |                | 40        | 46             |           | 70       | 156         | _   | Ship Via Com 🔻                   |
| 13       | Suyama       |               |            |                | 19        | 23             |           | 25       | 67          |     |                                  |
| 14       | (blank)      |               |            |                |           |                |           | 1        | 1           | - 1 | Row Labels 2. values             |
| 15       | Grand Total  |               |            |                | 255       | 249            | )         | 327      | 831         |     | Employee Las  Count of Cus       |
| 16<br>⊮  | ↔ ► ► Sheet  | t1 Ordersaria | d1(1) / SI | heet2 / 🐑      |           |                |           |          |             | ► 1 | Defer Layout Update Update       |
| Rea      | ady          |               |            |                |           |                |           | _        | _           | ł   | ■ ■ 100%                         |

You could drag Ship via Company Name into Column Labels, for an alternative view.

You can also create a graph from the data. In the *Insert* tab, choose a graph type, such as *3D Cylinder*, under *Column* in *Charts*. Copy the graph into a new sheet in the document. Then, go to the *Design* tab, and choose a new *Chart Style*.

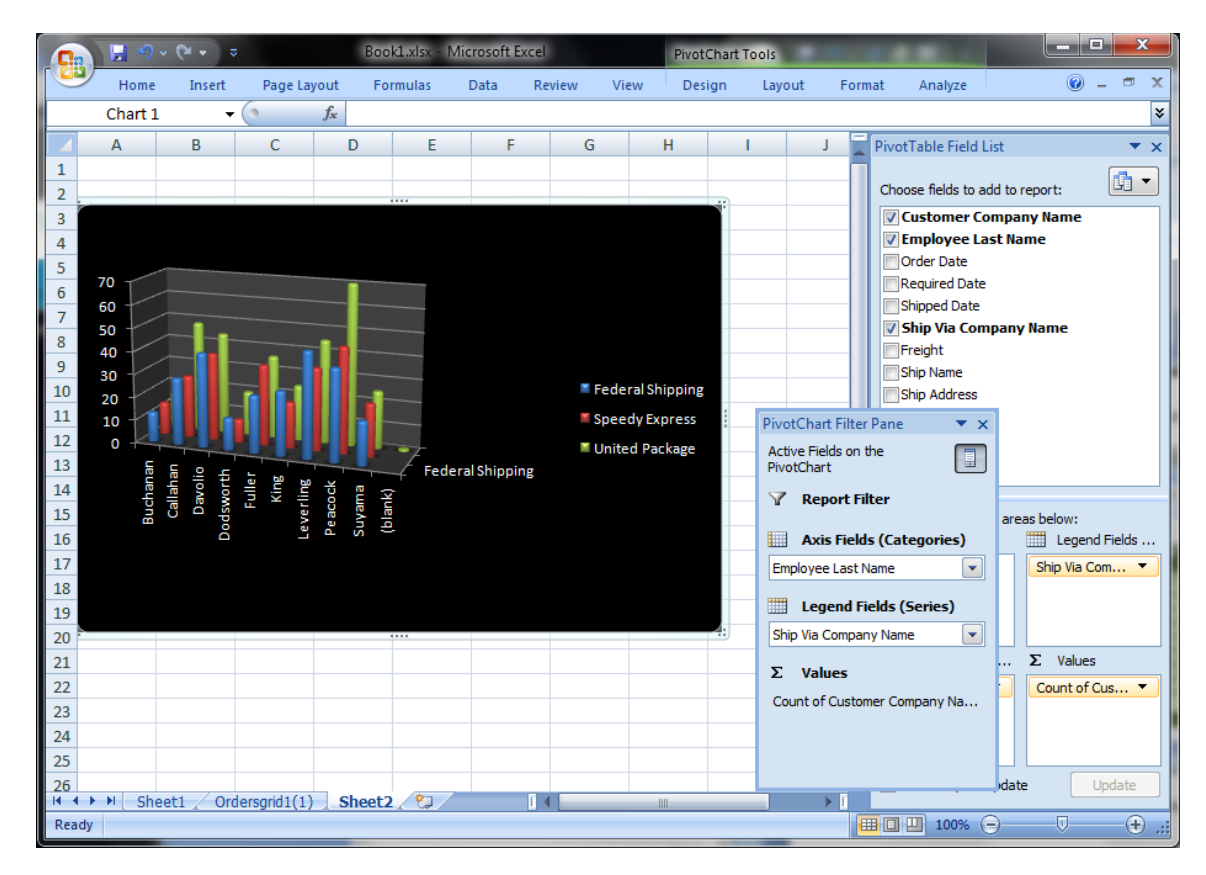

Next time that you open the Excel document, there will be a security alert. Press *Options* on the security notification, and choose the option *Enable this content*, and press *Ok*, so that the data will be refreshed and visible.

| Aicrosoft Office Security Options                                                                                                    |  |  |  |  |  |  |  |
|----------------------------------------------------------------------------------------------------|--|--|--|--|--|--|--|
| Security Alert - Data Connection                                                                                                    |  |  |  |  |  |  |  |
| Data Connection                                                                                                    |  |  |  |  |  |  |  |
| Data connections have been blocked. If you choose to enable data connections, your<br>computer may no longer be secure. Do not enable this content unless you trust the<br>source of this file. |  |  |  |  |  |  |  |
| File Path: C:\Users\Dennis\Documents\Downloads\Book1.xlsx                                                                                                    |  |  |  |  |  |  |  |
| Help protect me from unknown content (recommended)                                                                                                    |  |  |  |  |  |  |  |
| Enable this content                                                                                                    |  |  |  |  |  |  |  |
|                                                                                                    |  |  |  |  |  |  |  |
|                                                                                                    |  |  |  |  |  |  |  |
|                                                                                                    |  |  |  |  |  |  |  |
|                                                                                                    |  |  |  |  |  |  |  |
|                                                                                                    |  |  |  |  |  |  |  |
|                                                                                                    |  |  |  |  |  |  |  |
|                                                                                                    |  |  |  |  |  |  |  |
| Open the Trust Center OK Cancel                                                                                                    |  |  |  |  |  |  |  |